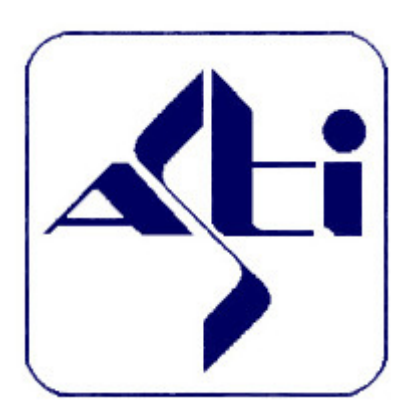

ASTi - Associazione Sportiva Ticinese

# Manuale operativo per TMO con OL-Einzel 2010 Go2ol e OCAD

| INDICE |
|--------|
| IT UL  |

| 1   | Intro | duzione                                                | 4  |
|-----|-------|--------------------------------------------------------|----|
| 1.1 | OL    | -Einzel                                                | 4  |
| 1.2 | Lic   | enze                                                   | 5  |
| 2   | Liste | e di spunta (Checklists)                               | 6  |
| 2.1 | Ap    | ertura Gara                                            | 6  |
| 2.2 | All   | a chiusura delle iscrizioni                            | 6  |
| 2.3 | Gio   | orno prima della gara                                  | 7  |
| 2.4 | - Al  | centro gara il giorno della gara                       | 7  |
| 2.5 | Do    | po la gara                                             | 7  |
| 3   | Inter | faccia grafica                                         | 8  |
| 3.1 | Tal   |                                                        | 8  |
| 3.2 | Per   | sonalizzazione delle tabelle                           | 8  |
| 3.3 | Im    | postazioni                                             | 9  |
| 3.4 | - Pai | nello supplementare                                    | 10 |
| 4   | Prep  | arazione Pre-Gara                                      | 11 |
| 4.1 | Cre   | eazione gara da modello                                | 11 |
| 4.2 | Im    | portazione delle iscrizioni                            | 13 |
| 4.3 | Im    | portazione dei percorsi                                | 16 |
| 4.4 | Isc   | rizioni tardive                                        | 18 |
| 2   | 4.4.1 | Controllo impostazioni                                 | 19 |
| 2   | 4.4.2 | Iscrizione nuovo concorrente                           | 21 |
| 2   | 4.4.3 | Disiscrizione di un concorrente                        | 22 |
| 2   | 4.4.4 | Iscrizione come sostituzione di un concorrente assente | 23 |
| ۷   | 4.4.5 | Scambio di due concorrenti                             | 23 |
| ۷   | 4.4.6 | Desideri di partenza                                   | 23 |
| ۷   | 4.4.7 | Cambio di categoria                                    | 24 |
| 4.5 | Lis   | te di partenza                                         | 24 |
| 2   | 4.5.1 | Definizione griglia                                    | 24 |
| 2   | 4.5.2 | Allestimento liste di partenza                         | 27 |
| 2   | 4.5.3 | Stampa liste di partenza                               | 29 |
| 2   | 4.5.4 | Stampa liste di partenza progressive                   | 31 |
| 2   | 4.5.5 | Pubblicazione liste partenza                           | 31 |
| 4.6 | Ca    | rtine                                                  | 35 |
| 2   | 4.6.1 | Calcola numero di cartine da stampare                  | 35 |
| ۷   | 4.6.2 | Stampa etichette per cartine                           | 35 |
| 4.7 | Ge    | stione finanziaria                                     | 36 |
| 4.8 | Co    | pia di sicurezza                                       | 36 |
| 4.9 | Co    | pia le gare sui PC ASTi                                | 37 |
| 5   | Gior  | no di gara                                             | 38 |
| 5.1 | Sel   | eziona gara                                            | 38 |
| 4   | 5.1.1 | Selezione gara sul server                              | 38 |
| 4   | 5.1.2 | Selezione gara sul client                              | 39 |
| 5.2 | Isc   | rizioni e mutazioni sul posto                          | 40 |
| 4   | 5.2.1 | Controllo impostazioni                                 | 41 |
| 4   | 5.2.2 | Iscrizione come sostituzione di un vacante             | 42 |
| 4   | 5.2.3 | Disiscrizione di un concorrente assente                | 45 |
| 4   | 5.2.4 | Iscrizione come sostituzione di un concorrente assente | 45 |
| 4   | 5.2.5 | Scambio di due concorrenti                             | 46 |

| 5.2.6 | 5     | Cambio di orario di partenza                       | .47  |
|-------|-------|----------------------------------------------------|------|
| 5.2.7 | 7     | Cambio di categoria                                | .47  |
| 5.3   | Stan  | npa lista chip noleggiati                          | . 47 |
| 5.4   | Lett  | ura Chip                                           | . 47 |
| 5.4.1 | 1     | Impostazioni iniziali                              | .47  |
| 5.4.2 | 2     | Controllo punti posati                             | . 49 |
| 5.4.3 | 3     | Lettura                                            | 51   |
| 5.5   | Inse  | rimento non partiti                                | 55   |
| 5.5.1 | 1     | Procedura manuale                                  | 55   |
| 5.5.2 | 2     | Procedura tramite lettura check                    | 55   |
| 5.6   | Con   | trollo Concorrenti Mancanti                        | 58   |
| 5.7   | Corr  | rezione del motivo di non classifica               | . 59 |
| 5.8   | Con   | trollo orari di partenza                           | 61   |
| 5.9   | Clas  | sifiche                                            | . 62 |
| 5.9.1 | 1     | Classifiche provvisorie                            | . 62 |
| 5.9.2 | 2     | Classifiche finali                                 | 62   |
| 5.9.3 | 3     | Esportazione classifiche                           | .63  |
| 5.9.4 | 1     | Classifiche TMS                                    | 63   |
| 5.10  | Casi  | speciali                                           | .65  |
| 5.10  | .1    | Sostituzione punti                                 | .65  |
| 5.10  | .2    | Eliminazione di un punto                           | 65   |
| 5.10  | .3    | Cambiamento dell'ora zero (Ritardo nelle partenze) | . 68 |
| 5.10  | .4    | Interruzione delle partenze                        | . 69 |
| 5.10  | .5    | Sfasamento nelle partenze                          | .70  |
| 5.10  | .6    | Lettura scatolette punti                           | .71  |
| 5.10  | .7    | Modifica manuale tempi intermedi                   | .74  |
| 5.10  | .8    | Annullamento di una tratta                         | .75  |
| 5.10  | .9    | Annullamento di una categoria                      | .76  |
| 6 D   | opo   | -gara                                              | 78   |
| 6.1   | Publ  | blicazione risultati                               | .78  |
| 6.2   | Spec  | dizione fatture                                    | .78  |
| 7 A   | npe   | ndici                                              | 80   |
| 7.1   | Insta | allazione                                          | 80   |
| 7.2   | Ασσ   | iornamento archivio SOLV                           | 82   |
| 7.3   | Crea  | izione gara da zero                                | . 84 |
| 7.3.1 | 1     | Creazione gara                                     | . 84 |
| 7.3.2 | 2     | Impostazioni SPORTIdent                            | 85   |
| 7.3   | 3     | Creazione Società                                  | 86   |
| 7.3.4 | 1     | Creazione Categorie                                | . 88 |
| 7.3.4 | 5     | Creazione Percorsi                                 | .89  |
| 7.3.6 | 5     | Assegnazione Percorsi - Categorie                  | .90  |
|       |       | 0                                                  |      |

### 1 Introduzione

### 1.1 OL-Einzel

OL-Einzel è uno (il più usato) di una serie di programmi di gestione delle corse di orientamento.

Il presente documento fa riferimento alla versione 11.0 di OL-Einzel, che a differenza della versione precedente integra varie applicazioni in un unico programma.

- OE2003: gestione delle gara singole
- MT2003: gestione delle gare a tappe
- Archive Manager: gestione dell'archivio dei concorrenti
- Layout Manager: personalizzazione delle stampe
- OL-Speaker: supporto allo speaker per gare singole
- MT-Speaker: supporto allo speaker per gare a tappe
- OL-Finish: cronometraggio via fotocellula per gare singole
- MT-Finish: cronometraggio via fotocellula per gare a tappe
- MT-Points: classifica a punti per gare a tappe
- CheckPC: controlle delle impostazioni di sistema

L'attivazione di queste componenti dipende tuttavia dalla licenza acquistata (vedi capitolo 1.2)

OL-Einzel è disegnato per lavorare in rete. Ogni PC che deve lavorare in rete deve avere la propria versione completa di OL-Einzel installata. Una differenza è che il PC che funge da server ha la banca dati della gara in locale, i PC client accedono alla banca dati sul server in remoto (via rete).

Volutamente queste istruzioni si limitano a menzionare le cose essenziali che possono essere utili per l'organizzazione di un TMO. Anzi, in alcuni punti interpretano già la nostra realtà ticinese, dando delle direttive precise su come è meglio fare le cose (secondo il nostro punto di vista). In realtà OL-Einzel offre molte opzioni e funzioni non trattate nel presente documento, tra cui ad esempio:

- Iscrizioni sul posto
- Sfruttamento del tempo della scatoletta Start
- Supporto per lo speaker, con o senza punti radio
- Presa del tempo con la fotocellula
- Ecc.

Se scoprite maniere più efficienti per risolvere i problemi ticinesi, o se trovate errori o mancanze nel documento, fatelo sapere (co@asti-ticino.ch). Grazie.

### 1.2 Licenze

La seguente tabella mostra le varie licenze di OE-2010, i relativi prezzi e i moduli attivi rispetto agli applicativi della versione 2003.

| Prezzi indicativi: stato marzo 2011       |        | Licenze      | OE-2010      |              |
|-------------------------------------------|--------|--------------|--------------|--------------|
|                                           | Std    | Large        | Pro          | Pro Large    |
| Prezzi                                    |        |              |              |              |
| Licenza nuova per gare singole            | 110€   | 190€         | 295€         | 420€         |
| Aggiornamento da OE-2003 per gare singole | -      | 130€         | 235€         | 360€         |
| Sovraprezzo per gare a tappe (MT)         | 110€   | 110€         | 110€         | 215€         |
|                                           |        |              |              |              |
| Limitazioni                               |        |              |              |              |
| Numero concorrenti                        | <= 150 | <= 500       | <= 1000      | > 1000       |
|                                           |        |              |              |              |
| Moduli                                    |        |              |              |              |
| Archive Manager                           | ✓      | $\checkmark$ | $\checkmark$ | $\checkmark$ |
| Layout Manager (modelli di stampa)        | ✓      | $\checkmark$ | $\checkmark$ | $\checkmark$ |
| CheckPC (impostazioni sistema)            | ✓      | ✓            | $\checkmark$ | $\checkmark$ |
| OE (OL-Einzel)                            | ✓      | ✓            | √            | √            |
| OE-Speaker                                |        |              | $\checkmark$ | $\checkmark$ |
| OE-Finish (fotocellula)                   |        |              | ✓            | $\checkmark$ |
| MT (gare a tappe)                         | MT     | MT           | MT           | MT           |
| MT-Points (classifiche a punti)           | MT     | MT           | MT           | MT           |
| MT-Speaker                                |        |              | MT           | MT           |
| MT-Finish                                 |        |              | MT           | MT           |

I seguenti programmi richiedono licenze supplementari:

- OE-Heats per gare con qualifiche e finali. Disponibile in versione 2010. Corrisponde agli applicativi OE-Sprint e MT-Sprint in v.2003.
- OS-2003 per staffette, con relativi programmi per speaker e fotocellula (in v. 2003)
- OE-Score per gare score (v. 2003)

### 2 Liste di spunta (Checklists)

Le seguenti liste elencano i lavori da fare nelle varie fasi d'organizzazione di una gara, e possono servire come promemoria per chi già conosce l'applicazione.

### 2.1 Apertura Gara

- Apertura gara su GO2OL sul sito <u>www.go2ol.ch</u> al più tardi un mese prima della gara (ma anche prima va bene)
- Annuncio gara sul sito ASTi Spedire a co@asti-ticino.ch
- Ultime istruzioni sul sito ASTi Spedire a co@asti-ticino.ch

### 2.2 Alla chiusura delle iscrizioni

- Esportare da OCAD
  - o i percorsi
  - la cartina (per routeGadget)
- Scaricare da GO2OL
  - $\circ$  le iscrizioni
  - o l'archivio SOLV
- Creare la gara in OL-Einzel (rif. 4.1)
  - copiare la gara modello
    - Gara > Copia crea nuova gara copia tutto
    - Nome cartella: TMO\_\*\*##\_SOCIETA\_XX
      - \*\* = anno 2 cifre
      - ## = numero TMO 2 cifre,
      - SOCIETA = sigla società
      - xx = es. CTCO (opzionale)
    - Es: TMO\_1108\_092, TMO\_1109\_UTOE\_CTCO
  - impostare data e ora zero (Gara > Impostazioni)
- Importare le iscrizioni (rif. 4.2)
- Importare i percorsi da OCAD (rif. 4.3)
- Importare l'archivio SOLV (rif. 7.2)
- Creare le regole di partenza (rif. 4.5.1)
  - o creare le regole
  - o impostare i vacanti per categoria
  - o verificare le regole
- Creare le liste di partenza (rif. 4.5.2)
  - sorteggiare tutte le categorie
  - considerare desideri di partenza
  - o assegnare pettorali
  - $\circ ~$  controllare la lista di partenza
- Pubblicare le liste di partenza sul sito SOLV (rif. 4.5.5)
  - o export
  - o upload
  - o controllare la lista di partenza
- Stampare le liste di partenza (per partenza, info, centro gara) (rif. 4.5.3)
- Stampare le griglie di partenza (rif. 4.5.4)

- Stampare le etichette per le cartine (rif. 4.6.2)
  - Creare copia di sicurezza (rif. 4.8)
    - Copia di sicurezza sul PC
      - Copia su pennetta USB
      - Copia su PC ASTi

### 2.3 Giorno prima della gara

- controllo tempo TimeMaster
- sincronizzazione tempi di TUTTE le scatolette (punti, check, clear, start, finish) in EXTENDED MODE (rif. Sito asti > documenti > novità elaborazione dati 2005)

### 2.4 Al centro gara il giorno della gara

- sincronizzazione tempi delle scatolette finish in EXTENDED MODE (rif. Sito asti > documenti > novità elaborazione dati 2005)
- Selezione gara su PC server e client (rif. 5.1)
- controllo posa scatolette
  - clear chip prima della posa
  - o posatori posano e accendono i punti
  - o lettura chip e controllo manuale numero punti (rif. 5.4.2)
- Inserimento mutazioni e iscrizioni sul posto (rif. 5.2)
- Stampa lista chip noleggiati per spunta durante ritiro (rif. 5.3)
- Lettura chip (rif. 5.4)
- Stampa classifiche provvisorie (rif. 5.9.1)
- Inserimento non partiti (rif. 5.5)
- Controllo concorrenti mancanti (rif. 5.6)
- Modifica stato classifica dei ritirati (rif. 5.7)
- Controllo partenze (rif. 5.8)
- Stampa classifica finale (rif. 5.9.2)
- Export classifica tempi intermedi (rif. 5.9.3)
- Stampa classifica TMS (rif. 5.9.4)

### 2.5 Dopo la gara

- Pubblicazione risultati (rif. 6.1)
  - o SOLV
  - o TMO
  - o TMS
  - o RouteGadget
- Spedire le fatture alle società (rif. 6.2)
- Spedire percorsi + classifiche al delegato tecnico CTCO???

## 3 Interfaccia grafica

Questo capitolo descrive alcune caratteristiche comuni a molte finestre nel programma. Molte sono di uso comune in quanto presenti anche in altre applicazioni, ma vengono riportate per sottolineare la differenza rispetto alla versione precedente.

### 3.1 Tab

Una singola finestra copre varie funzionalità mediante l'uso di tab.

| 🚽 Is  | sci | rizioni              |            |                       | in et an et an et an et an et an et an et an et an et an et an et an et an et an et an et an et an et an et an | 20202023 |     |
|-------|-----|----------------------|------------|-----------------------|----------------------------------------------------------------------------------------------------|----------|-----|
| 1     | Ra  | apporti Modifica Can | npi Sister | na chip Extra 🕜 Aiuto | o 🚺 Chiudi                                                                                                    |          |     |
| : 🔳   |     | - nessuno - 🔹 🗼      | . 2        | 💋 🗣 🗛 📉               | 4                                                                                                    |          |     |
| Impo  |     | Concorrenti Società  | Categorie  | Categorie alternative |                                                                                                    |          |     |
| sta   | *   | Ordine d'inserimento | Chip       | Cognome               | Nome                                                                                                    | AN       | Ses |
| zioni |     | 2                    | 232551     | Beltraminelli         | Marina                                                                                                    | 1995     | D   |
|       |     | 3                    | 63659      | Beltraminelli         | Marzia                                                                                                    | 1965     | D   |
|       |     | 4                    | 63698      | Beltraminelli         | Paolo                                                                                                    | 1961     | U   |
|       |     | 5                    | 232556     | Besomi                | Jonathan                                                                                                    | 1995     | U   |
|       |     | 6                    | 252965     | Besomi                | Matteo                                                                                                    | 1960     | U   |
|       |     | 7                    | 406455     | Biadici               | Luana                                                                                                    | 1987     | D   |
|       | >   | 8                    | 252964     | Bizzozero Barloggio   | Chica                                                                                                    | 1966     | D   |
|       | Γ   | 9                    | 232563     | Bottani               | Saskia                                                                                                    | 1990     | D   |
|       |     | 10                   | 63682      | Bozzolo Bonini        | Francesca                                                                                                    | 1977     | D   |
|       |     | 11                   | 54553      | Bonini                | Massimo                                                                                                    | 1967     | U   |
|       |     | 12                   | 232560     | Campana               | Michele                                                                                                    | 1991     | U   |

### 3.2 Personalizzazione delle tabelle

Si possono adattare le tabelle alle proprie esigenze spostando le varie colonne tramite trascinamento sul loro titolo (drag&drop), e ordinandole rispetto ad una singola colonna premendo sul relativo titolo. Il bottone con la stelletta in alto a sinistra della tabella permette di selezionare le colonne da mostrare. Notare che il campo della ricerca cerca sempre solo nella colonna attualmente utilizzata per l'ordinamento.

|      | scrizioni              |            |                         |            |      |      |
|------|------------------------|------------|-------------------------|------------|------|------|
| •    | Rapporti Modifica Can  | npi Sisten | na chip 🛛 Extra 🕜 Aiuto | o 🚺 Chiudi |      |      |
| : 🖻  | - nessuno - 🔹 🛛        |            | 🔁 🗣 🔠 👘                 |            |      |      |
| Impo | Concorrenti Società    | Categorie  | Categorie alternative   |            |      |      |
| a la | * Crdine d'inserimento | Chip       | Cognome /               | Nome       | AN   | Sess |
| Zion | 2                      | 232551     | Beltraminelli           | Marina     | 1995 | D    |
|      | 3                      | 63659      | Beltraminelli           | Marzia     | 1965 | D    |
|      | 4                      | 63698      | Beltraminelli           | Paolo      | 1961 | U    |
|      | 62                     | 251425     | Bernardasci             | Giuliano   | 1992 | U    |
|      | 260                    | 63808      | Bernasconi              | Milo       | 1994 | U    |
|      | 261                    | 201595     | Bernasconi              | Noa        | 1996 | U    |
|      |                        |            |                         |            |      |      |

### 3.3 Impostazioni

Le impostazioni si trovano generalmente in una parte che si nasconde sul bordo sinistro della relativa finestra.

| ا 🚅 ا | crizioni                          |                              |
|-------|-----------------------------------|------------------------------|
| : 🗈   | Rapporti Modifica Campi Sistema d | nip Extra 🥑 Aiuto 🕼 Chiudi   |
| : =   | - nessuno - 🛛 🔹 🛃 🛃 🛃             | 🤏 AA 🛛 🕹 🛶 📕                 |
| Impo  | Concorrenti Società Categorie C   | ategorie alternative         |
| sta   | Drdine d'inserimento Chip Cog     | nome Nome AN Ses             |
| zioni | 2 232551 Belt                     | raminelli Marina 1995 D      |
|       | 3 63659 Belt                      | raminelli Marzia 1965 D      |
|       | 4 63698 Belt                      | raminelli Paolo 1961 U       |
|       | 5 232556 Bes                      | omi Jonathan 1995 U          |
|       | 6 252965 Bes                      | omi Matteo 1960 U            |
|       | 7 406455 Biad                     | lici Luana 1987 D            |
|       | > 8 252964 Bizz                   | ozero Barloggio Chica 1966 D |
|       | 9 232563 Bot                      | tani Saskia 1990 D           |
|       | 10 63682 Boz                      | zolo Bonini Francesca 1977 D |
|       | 11 54553 Bon                      | ini Massimo 1967 U           |
|       | 12 232560 Can                     | npana Michele 1991 U         |

Premendo sul bottone "Impostazioni" vengono mostrate le opzioni.

| <b>1</b> | scrizioni                                  |          |            |      |      |
|----------|--------------------------------------------|----------|------------|------|------|
| : 🗈      | Rapporti Modifica Campi Sistema chip Extra | 🕜 Aiut   | o 🚺 Chiudi |      |      |
| : 🖻      | - nessuno - 💿 🗧 🛃 🙀 👫                      |          | ľ          | - 4  |      |
| Imp      | Impostazioni 🕂                             | ernative |            |      |      |
| osta     |                                            |          | Nome       | AN   | Sess |
| zioni    | Iscrizioni 🌣                               |          | Marina     | 1995 | D    |
|          | Modalità: iscrizioni sul posto             |          | Marzia     | 1965 | D    |
|          | Imposta chip a noleggio                    |          | Paolo      | 1961 | U    |
|          | Imposta pagato                             |          | Jonathan   | 1995 | U    |
|          |                                            |          | Matteo     | 1960 | U    |
|          |                                            |          | Luana      | 1987 | D    |
|          | +30.00 %                                   | jgio     | Chica      | 1966 | D    |
|          | All'inizio                                 |          | Saskia     | 1990 | D    |
|          | Leggere il nome dal chin                   |          | Francesca  | 1977 | D    |
|          |                                            |          | Massimo    | 1967 | U    |
|          | Concorrenti ×                              |          | Michele    | 1991 | U    |
|          |                                            |          | Patrizio   | 1994 | U    |
|          | Archivio 🛛 🕹                               |          | Franca     | 1950 | D    |
|          |                                            |          | Giovanni   | 1980 | U    |
|          |                                            |          | Daunia     | 1973 | D    |
|          |                                            |          | Benedetto  | 1978 | U    |

Premendo sulle freccette si nascondono o mostrano le singole sezioni.

Per nascondere il pannello delle impostazioni, premere su un qualsiasi campo esterno alle opzioni

| Scrizioni                            |                |          |            |               |
|--------------------------------------|----------------|----------|------------|---------------|
| Rapporti Modifica Campi Sistema chip | Extra 🕜 Aiuto  | 🕼 Chiud  | i          |               |
| : 📰 - nessuno - 🔹 🚒 😰 : 💋            | <b>₩</b>       |          | <b>+</b> - | <b>9</b> 9    |
| Impostazioni                         | P Concorrenti  | Società  | Categorie  | Categorie     |
|                                      | · Ordine d'ins | erimento | Chip       | Cognome       |
| Iscrizioni A                         |                | 2        | 232551     | Beltraminelli |
| Modalità: iscrizioni sul posto       |                | 3        | 63659      | Beltraminelli |
| 🔲 Imposta chip a noleggio            |                | 4        | 63698      | Beltraminelli |
| Imposta pagato                       |                | 62       | 251425     | Bernardasci   |
| Utilizza tassa d'iscrizione 2        |                | 260      | 63808      | Bernasconi    |
| Aggiungere sovratassa                |                | 261      | 201595     | Bernasconi    |
| +50.00 % -                           |                | 262      | 252955     | Bernasconi    |
| Assegna ora di partenza              |                | 5        | 232556     | Besomi        |
|                                      |                |          |            |               |

Normalmente il pannello delle opzioni nasconde i dati su cui si sta lavorando. Premendo sulla "puntina" in alto a destra del pannello questo resta fisso ed è così possibile lavorare coi dati e le opzioni simultaneamente.

### 3.4 Pannello supplementare

Alcune finestre hanno un pannello supplementare nella parte bassa. Simile al pannello delle opzioni, anche questo pannello nasconde di regola i dati, ma ha la puntina per fissarlo in modalità "sempre visibile".

|      | scrizioni              |                                                                                                    |                         |         |       |            |    |
|------|------------------------|----------------------------------------------------------------------------------------------------|-------------------------|---------|-------|------------|----|
|      | Rapporti Modifica Cam  | npi Sistema chip Extra                                                                                                    | 🕑 Aiuto 🚺 Chiudi        |         |       |            |    |
| : 🖻  | - nessuno - 🔹 🗧        | 🛛 🔁 🕴 💋 🗣 🗛                                                                                                    | 4                       |         |       | 9 0        | P  |
| Impo | Concorrenti Società    | Categorie Categorie al                                                                                                    | ternative               |         |       |            |    |
| osta | * Ordine d'inserimento | Chip Cognome                                                                                                    | / Nome                  | AN      | Sesso | Noleggiato | Ca |
| zion | > 2                    | 232551 Beltraminelli                                                                                                    | Marina                  | 1995    | D     |            | D1 |
|      | 3                      | 63659 Beltraminelli                                                                                                    | Marzia                  | 1965    | D     |            | D3 |
|      | 4                      | 63698 Beltraminelli                                                                                                    | Paolo                   | 1961    | U     |            | H4 |
|      | 62                     | 251425 Bernardasci                                                                                                    | Giuliano                | 1992    | U     |            | H1 |
|      | 200                    | C2000 D                                                                                                    | Kati-                   | 1004    |       |            |    |
|      | Iscrizione sul posto   |                                                                                                    |                         |         |       |            |    |
|      | ArchivioSOLV 12,2010   | 05.03.11 <c:\sportsoft< td=""><td>ware \ArchiveData \Arch</td><td>ivioSOI</td><td>LV&gt;</td><td></td><td></td></c:\sportsoft<> | ware \ArchiveData \Arch | ivioSOI | LV>   |            |    |

La funzionalità di questo pannello varia a seconda della finestra in cui si trova. Ad esempio nel dialogo delle iscrizioni questo pannello mostra l'archivio SOLV, mentre nelle liste di partenza e nelle classifiche permette di selezionare le categorie da elaborare.

### 4 Preparazione Pre-Gara

### 4.1 Creazione gara da modello

Controlla le impostazioni delle cartelle dell'applicazione (non dovrebbero cambiare...)

- 1. Seleziona Impostazioni > Cartelle dell'applicazione
- 2. Imposta la configurazione Standard di SportSoftware

| Cartelle dell'applicazion                                             | e                               |             | X       |  |  |
|-----------------------------------------------------------------------|---------------------------------|-------------|---------|--|--|
| Installazione del programma                                           | 🛅 C: \Program Files \SportSoft\ | ware\OE2010 |         |  |  |
| Impostazioni del programma                                            | 🛅 🖯:\SportSoftware\OE2010       |             | ia 💋    |  |  |
| Gare                                                                  | C:\SportSoftware\OE2010         | EventData   | 😂 💋     |  |  |
| Archivi                                                               | 🛅 C:\SportSoftware\ArchiveD     | ata         | 😂 🞑     |  |  |
| Configurazioni predefinite                                            |                                 |             |         |  |  |
| Standard di SportSoftware                                             |                                 |             |         |  |  |
| Standard di Windows                                                   |                                 |             |         |  |  |
| 🔘 Sotto la cartella d'installazione dell'applicazione 🧭 Crea cartelle |                                 |             |         |  |  |
| 🖌 Ok 🛛 🗙                                                              | Annulla                         | 0           | ) Aiuto |  |  |

#### 3. Premi ok

Crea la gara

4. Seleziona Gara > Copia

(se il comando non è attivo, seleziona prima una gara a caso con Gara > Seleziona)

- a. Scegli Gara modello per TMO come gara d'origine
- b. Imposta Crea nuova gara
- c. La denominazione della gara è il testo che appare sulle stampe, ad esempio 4. TMO, GOLD Savosa, Carona
- d. Imposta la cartella di gara nel formato seguente:

TMO\_\*\*##\_SOCIETA\_XX

dove

\*\* è l'anno a due cifre

## è il numero della gara a due cifre

SOCIETA è la sigla della società

\_xx è un suffisso opzionale per gare speciali (ad es. \_ctco)

#### Esempi:

TMO\_1104\_GOLD per il quarto TMO del 2011 organizzato dal GOLD

TMO\_1109\_UTOE\_CTCO per il nono TMO 2011 dell'UTOE valido come CTCO

Per le gare speciali usa GARA\_\*\*, ad esempio SaffettaSele\_11 per la gara del 2011

Manuale operativo per TMO con OL-Einzel 2010 Autore: Sandro Corsi v.2.1 del 30.1.2012 Pag. 11 / 90 L'idea è di avere le gare ordinate cronologicamente almeno per tipo di gara. e. Imposta Tutto nelle opzioni

| Copia gara                                                                                                    |                     |                |                                                                                                    |                                                    |
|----------------------------------------------------------------------------------------------------|---------------------|----------------|----------------------------------------------------------------------------------------------------|----------------------------------------------------|
| Seleziona gara d'origine                                                                                                    |                     |                |                                                                                                    |                                                    |
| Denominazione                                                                                                    | Data 🛆              | Ora zero       | Cartella                                                                                                |                                                    |
| Gara Modello per TMO                                                                                                    | 01.01.11            | 10:00          | GaraModello                                                                                             |                                                    |
| 4. TMO, GOLD Savosa, Carona                                                                                                    | 22.05.11            | 10:00          | TMO_1104_GOLD                                                                                           |                                                    |
| 5. TMO, ASCO Lugano, Rovere                                                                                                    | do 21.06.11         | 10:00          | TMO_1105_ASCO                                                                                           |                                                    |
| Crea nuova gara Denominazione 7. TM                                                                                                    | O, SCOM Mendrisio   | o, Denti della | a Vecchia                                                                                               |                                                    |
| Cartella TMO_                                                                                                    | 1107_SCOM           |                |                                                                                                    |                                                    |
|                                                                                                    | Copia i             | n una nuov     | /a gara                                                                                                 |                                                    |
| Seleziona le opzioni                                                                                                    |                     |                |                                                                                                    |                                                    |
| ▼ Tutto                                                                                                    |                     |                |                                                                                                    |                                                    |
| <ul> <li>Impostazioni di gara</li> <li>Società</li> <li>Concorrenti</li> <li>Completamente</li> <li>Cancella tempi di partenz</li> <li>Cancella tempi d'arrivo e</li> <li>Cancella pettorali</li> </ul> | a<br>punti timbrati | ()<br>()       | Percorsi<br>Completamente<br>Cancella le regole d<br>Categorie<br>Completamente<br>Cancella le regole d | lelle liste di partenza<br>Ielle liste di partenza |
| 🗸 Avvia                                                                                                    | 🚺 Chiudi            |                |                                                                                                    | 🕐 Aiuto                                            |

5. Premi Avvia, OK e Chiudi

Imposta i dati relativi alla gara

- 6. Seleziona Gara > Impostazioni
  - a. Imposta la data e l'ora zero

**Nota:** non è strettamente necessario inserire un'ora zero anticipata, in quanto è possibile comunque assegnare tempi di partenza anche precedenti questa ora zero, ad esempio per collaboratori. Tuttavia, tale operazione andrà fatta manualmente (e un po' macchinosamente) per ogni concorrente coinvolto, e sembra che questi concorrenti avranno grafici sul sito SOLV sfalsati. Vale quindi la pena di specificare sempre un'ora zero anticipata rispetto a quella "ufficiale", ma senza esagerare (es. 15 minuti), perché nella creazione delle liste di partenza e nella stampa delle griglie l'orario parte dall'ora inserita risultando in un sacco di "minuti vuoti".

- b. Imposta il Sistema Chip su SPORTIdent. Emit è un altro sistema non compatibile con i nostri chip e le nostre scatolette.
- c. Supplemento 1 e 2 Impostare testi supplementari tipo "Trofeo Quadri" ed attivare la checkbox Mostra la riga con i campi supplementari nei rapporti.

| artella di base  | C:\SportSoftware           | OE2010\EventData             | 0            |
|------------------|----------------------------|------------------------------|--------------|
| artella di gara  | C:\SportSoftware\OE        | 2010\EventData\TMO_11        | 107_SCOM     |
| enominazione     | 7. TMO, SCOM Mendri        | isio, Denti della Vecchia    |              |
| ata              | 18.09.11                   | <ul> <li>Ora zero</li> </ul> | 10:30:00     |
| istema chip      | SPORTident                 | - 🖓                          | Impostazioni |
| upplemento 1     |                            |                              |              |
| upplemento 2     |                            |                              |              |
| Mostra la riga c | on i campi supplementari r | nei rapporti                 |              |

- 7. Premi sul bottone Impostazioni
- 8. Controllare le impostazioni SPORTident

| 🞽 Impostazio     | oni attuali di S | SPORTident   |          |          |       |
|------------------|------------------|--------------|----------|----------|-------|
| Data             | 18.09.11         | *            | Ora zero | 10:30:00 |       |
| Cronometraggio   | )                |              |          |          |       |
| 🔲 Usa stazione   | di partenza      |              |          |          |       |
| Usa stazione     | di arrivo        | Modalità     | Cronome  | etraggio | -     |
| Durata della gar | a                |              |          |          |       |
| Consulta l'aiuto | contestuale su q | juesto tema. |          |          |       |
| meno di 12 di    | ore              |              |          |          |       |
| 🔘 12 a 24 ore    |                  |              |          |          |       |
| 🔘 più di 24 ore  | 2                |              |          |          |       |
| 🗸 Ok             |                  | 🔇 Annulla    | [        | Ø) A     | liuto |

### 4.2 Importazione delle iscrizioni

Scarica le iscrizioni da GO2OL

- 1. Dalla pagina per organizzatori, seleziona il link OE11
- 2. Salva il file sul PC

Importa le iscrizioni in OE-2010

3. Seleziona Iscrizioni > Importa

- a. Imposta Cancella e ricrea per i concorrenti
- a. Imposta Identifica i concorrenti da ID banca dati
- b. Non assegnare ore di partenza  $e \ non$  aggiungere sovratasse
- c. Imposta Utilizza l'esistente per le società
- d. Imposta Colonne con separatori (CSV), Punto e virgola e nessun delimitatore di testo
- b. Seleziona il file esportato da OCAD

| 🞽 Importa iscrizioni                                                                                                    |                                          |
|----------------------------------------------------------------------------------------------------|------------------------------------------|
| Concorrenti                                                                                                    | Indentifica concorrenti da               |
| 🔿 Aggiungi e modifica                                                                                                    | ID banca dati                            |
| <ul> <li>Cancella e ricrea</li> </ul>                                                                                                    | 🔘 Nome                                   |
| 🔘 Modifica solo esistenti                                                                                                    | 🔘 Pettorale                              |
| 🔿 Aggiungi solo nuovi                                                                                                    | 🔘 Chip                                   |
| Iscrizioni tardive                                                                                                    |                                          |
| 🔲 Assegna ora di partenza                                                                                                    | Aggiungere sovratassa                    |
| 🔿 All'inizio 💿 Alla fine                                                                                                    | +5.00 Fr. 🔹                              |
| Società                                                                                                    | Categorie                                |
| <ul> <li>Inserisci dall'archivio</li> <li>Copia i numeri società dall'archiv</li> <li>Utilizza l'esistente</li> <li>Cancella e ricrea</li> </ul> | <ul> <li>Utilizza l'esistente</li> </ul> |
| Formato file                                                                                                    |                                          |
| 🔽 File esportato da una gara singola                                                                                                    |                                          |
| 🔘 XML, standard IOF                                                                                                    |                                          |
| <ul> <li>Colonne con separatori (CSV)</li> </ul>                                                                                                 |                                          |
| Separatori Punto                                                                                                    | e virgola 👻 🔪                            |
| Delimitatore testo                                                                                                    | Ness 💌                                   |
| File                                                                                                    |                                          |
| ::\SportSoftware\OE2010\EventData\e                                                                                                    | xport_oeV11_tmo1107_alle.csv 🛛 🙆         |
| 🖌 Ok 📉 🗙 Annulla                                                                                                    | 🕜 Aiuto                                  |

- 4. Premi ok
- 5. Conferma di sapere quello che stai facendo...

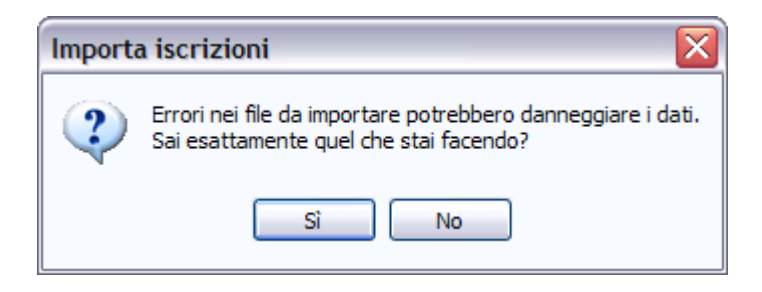

6. Nella videata riassuntiva, controlla:

a. che non ci siano errori nella sezione Errori e altri messaggi. Questa sezione elenca tutte le società inserite a parte le società ticinesi che sono già incluse nella gara modello. Come ultima riga deve apparire la scritta +++ nessun errore

- b. che non ci siano errori nei concorrenti
- c. che tutti i concorrenti siano stati inseriti e non modificati
- d. che non ci siano errori nelle società (possono essere sia *inserite* che *trovate*)
- e. che non ci siano errori nelle categorie
- f. che non ci siano avvisi (cioè tutti i valori devono essere a zero)

|                                                                                                    | لالالك                                                                                                    |
|----------------------------------------------------------------------------------------------------|----------------------------------------------------------------------------------------------------|
| 🔄 Stampa 🔜 Pubblica 🎱 Aiuto 🔛 Chiudi                                                                                                    |                                                                                                    |
| Standard 🗸 Modifica 75% 🗘                                                                                                    |                                                                                                    |
| Importa record                                                                                                    | Descrizione errore                                                                                                    |
| Impostazioni                                                                                                    |                                                                                                    |
| File C:\SportSoftware\OE2010\EventData\export_oeV11_tmo1107_alle<br>File esportato da una gara singola: Sì<br>Colonne con separatori (CSV) / Punto e virgola / Nessuno/a<br>Concorrenti: Cancella e ricrea<br>Indentifica concorrenti da: ID banca dati<br>Iscrizioni tardive, Assegna ora di partenza: No<br>Iscrizioni tardive, Aggiungere sovratassa: No<br>Società - Inserisci dall'archivio: No<br>Società - Copia i numeri società dall'archivio: Sì<br>Società: Utilizza l'esistente | e.csv                                                                                                    |
| Categorie: Utilizza i esistente                                                                                                    |                                                                                                    |
| 13 Zimmerberg, OL<br>14 Winterthur, OLC<br>16 bussola ok<br>1002 Zug, OLV<br>490 Fribourg, OLC SKOG<br>45 thurgorienta<br>537 Kapreolo BT, OLC<br>33 Kapreolo, OLC                                                                                                    | Società inserita<br>Società inserita<br>Società inserita<br>Società inserita<br>Società inserita<br>Società inserita<br>Società inserita<br>Società inserita |
| 29 Hindeloank, OLV<br>+++ nessun errore                                                                                                    | Società inserita                                                                                                    |
| Classifica<br>Nr di righe importate: 305<br>Tempo: 00:00:08,437                                                                                                    |                                                                                                    |
| Concorrenti Inserit<br>30<br>Indirizzi dei concorrenti 30                                                                                                    | o Modificato Erron<br>5 0 0<br>4 0 0                                                                                                    |
| Inserit<br>Società                                                                                                    | o Trovato Errori<br>9 296 0                                                                                                    |
| Inidirizzi delle società                                                                                                    | 0 0                                                                                                    |
| Societa dall'archivio                                                                                                    | V<br>Trousto                                                                                                    |
| Categorie e categorie d'iscrizione                                                                                                    | 810 0                                                                                                    |
| Avvisi                                                                                                    |                                                                                                    |
| Concorrente: pettorali duplicati<br>Concorrente: ID della banca dati duplicata<br>Concorrenti: nomi duplicati<br>Concorrenti: numeri chip duplicati<br>Società: numero modificato<br>Categorie: Nome abbreviato modificato                                                                                                    |                                                                                                    |
| •                                                                                                    |                                                                                                    |
|                                                                                                    |                                                                                                    |

### 4.3 Importazione dei percorsi

Esporta i percorsi da OCAD

1. Seleziona Tracciati > Esporta > Tracciati XML

Importa i percorsi in OE-2010

- 2. Seleziona Percorsi > Importa
  - e. Imposta Aggiungi e modifica per i percorsi.
    Nota: se i percorsi in OCAD hanno lo stesso nome come i percorsi in OE, queste opzioni ti permettono di utilizzare l'abbinamento categorie-percorsi predefiniti nella gara modello.
    Altrimenti, se i percorsi hanno nomi diversi e se richiedono abbinamenti diversi, imposta Cancella e ricrea per i percorsi.
  - f. Imposta Identifica i percorsi da Denominazione.
  - g. Imposta Cancella e ricrea per i punti
  - h. Imposta File di esportazione OCAD (Testo)
  - i. Seleziona il file esportato da OCAD

| 📶 Importa percorsi 🛛 🔀                               |                                   |  |  |  |  |  |
|------------------------------------------------------|-----------------------------------|--|--|--|--|--|
| Percorsi                                             | Identifica i percorsi da          |  |  |  |  |  |
| 💿 Cancella e ricrea                                  | 🔘 Nr. percorso                    |  |  |  |  |  |
| 🔘 Modifica solo esistenti                            | <ul> <li>Denominazione</li> </ul> |  |  |  |  |  |
| 🔘 Aggiungi tutti                                     |                                   |  |  |  |  |  |
| Aggiungi e modifica                                  |                                   |  |  |  |  |  |
| Punti                                                |                                   |  |  |  |  |  |
| O Cancella e ricrea                                  |                                   |  |  |  |  |  |
| 🔘 Utilizza l'esistente                               |                                   |  |  |  |  |  |
| Formato file                                         |                                   |  |  |  |  |  |
| <ul> <li>XML, standard IOF (Condes, OCAD)</li> </ul> |                                   |  |  |  |  |  |
| 🔘 File di esportazione Condes (Testo)                |                                   |  |  |  |  |  |
| 🔘 File di esportazione OCAD (Testo)                  |                                   |  |  |  |  |  |
| Colonne con separatori (CSV)                         |                                   |  |  |  |  |  |
| Separatori Punto                                     | e virgola 👻 🔪                     |  |  |  |  |  |
| Delimitatore testo Ness 🔻                            |                                   |  |  |  |  |  |
| File                                                 |                                   |  |  |  |  |  |
| C:\SportSoftware\OE2010\EventData\                   | DentiDellaVecchia.Courses.xml 🛛 😭 |  |  |  |  |  |
| 🖌 Ok 📉 🗙 Annulla                                     | 🕜 Aiuto                           |  |  |  |  |  |

- 3. Premi ok
- 4. Conferma che sai quel che stai facendo

| Importa | a percorsi 🛛 🔀                                                                                        |
|---------|----------------------------------------------------------------------------------------------------|
| 2       | Errori nei file da importare potrebbero danneggiare i dati.<br>Sai esattamente quel che stai facendo? |
|         | Sì No                                                                                                 |

- 5. Nella videata riassuntiva, controlla
  - a. che non ci siano record difettosi non importati
  - b. che non ci siano errori nei percorsi
  - c. che tutti i percorsi sono stati modificati e non inseriti In caso contrario i percorsi in OCAD avevano un nome diverso, e quindi devi abbinare manualmente i percorsi alle categorie.
  - d. che non ci siano errori nei punti
  - e. che ci siano dei punti sia inseriti che trovati
  - f. che i punti marcati come inseriti corrispondono al numero di punti da posare.
  - g. che non ci siano percorsi generati automaticamente. In caso contrario abbinare manualmente questi percorsi alle categorie.
  - h. che non ci siano percorsi persi durante l'importazione

| Standard                                                      | <ul> <li>Modifica</li> </ul> | 75% 🗘 🕂          | - 2               |                          |    |
|---------------------------------------------------------------|------------------------------|------------------|-------------------|--------------------------|----|
| mporta record                                                 |                              |                  | Des               | crizione errore          |    |
| Impostazioni                                                  |                              |                  |                   |                          |    |
| File C:\Documents and Sett                                    | ings\Administrator\My Docu   | uments\My CO\gar | re\montiDiBrena\B | rena_30punti.CoursesV8.t | xt |
| File di esportazione OCAD (1<br>Percorsi: Aggiungi e modific: | Testo)<br>a                  |                  |                   |                          |    |
| dentifica i percorsi da: Deno                                 | ominazione                   |                  |                   |                          |    |
| Punti: Cancella e ricrea                                      |                              |                  |                   |                          |    |
| Record difettoso (non imp                                     | portato)                     |                  |                   |                          |    |
| +++ nessun errore                                             |                              |                  |                   |                          |    |
| Classifica                                                    |                              |                  |                   |                          |    |
| Nr di righe importate: 23                                     |                              |                  |                   |                          |    |
| Tempo: 00:00:00,265                                           |                              |                  |                   |                          |    |
|                                                               |                              | Inserito         | Modificato        | Erron                    |    |
| Percorsi                                                      |                              | 0                | - 23              | 0                        |    |
| Punti                                                         |                              | Inserito<br>90   | 613               | O                        |    |
| Numeri di percorso generati                                   | automaticamente (da 9001)    | 0                |                   |                          |    |
|                                                               |                              |                  |                   |                          |    |
| RVVISI<br>Decessioneni e estere di est                        |                              |                  |                   |                          |    |
| reroorsi persi a causa di que                                 | esta importazione            | 0                |                   |                          |    |
| Non dimenticare di abbina                                     | are i percorsi alle categoi  | rie/concorrenti! |                   |                          |    |
|                                                               |                              |                  |                   |                          |    |

6. Chiudi la finestra

Controlla / modifica l'associazione categorie - percorsi

7. Seleziona Percorsi > Categorie

8. Controlla e/o modifica le associazioni

Nota: il campo Percorsi ind. non va impostato, in quanto è utilizzato per gare in circuito.

| 📑 Abb | 🖥 Abbinamento Categoria - Percorso 📃 🗖 🔀 |                        |               |               |         |  |  |  |
|-------|------------------------------------------|------------------------|---------------|---------------|---------|--|--|--|
| 📄 Ra  | pporti 📲 Abbina                          | a percorso Modifica Ca | ampi 🕜 Aiuto  | 🕼 Chiudi      |         |  |  |  |
| 2 a   | 4                                        | 9 🗟                    | 2             |               |         |  |  |  |
| N     | r / Corto                                | Lungo                  | Percorsi ind. | Percorso      |         |  |  |  |
|       | 10 H10                                   | H10                    |               | H10           |         |  |  |  |
|       | 11 H12                                   | H12                    |               | H12           |         |  |  |  |
|       | 12 H14                                   | H14                    |               | H14           |         |  |  |  |
|       | 13 H16                                   | H16                    |               | H16           |         |  |  |  |
|       | 14 H18                                   | H18                    |               | H18           |         |  |  |  |
|       | 21 HAL                                   | HAL                    |               | HAL           |         |  |  |  |
|       | 22 HAM                                   | HAM                    |               | HAM           |         |  |  |  |
|       | 23 HAK                                   | HAK                    |               | HAK           |         |  |  |  |
|       | 24 HB                                    | HB                     |               | HB            |         |  |  |  |
|       | 31 H40                                   | H40                    |               | H40           |         |  |  |  |
| >     | 33 H50                                   | H50                    |               | H50 -         |         |  |  |  |
|       | 35 H60                                   | H60                    |               | Nr / Percorso | <b></b> |  |  |  |
|       | 40 D10                                   | D10                    |               | 21 HAL        |         |  |  |  |
|       | 41 D12                                   | D12                    |               | 22 HAM        |         |  |  |  |
|       | 42 D14                                   | D14                    |               | 23 HAK        | =       |  |  |  |
|       | 43 D16                                   | D16                    |               | 24 HB         |         |  |  |  |
|       | 44 D18                                   | D18                    |               | 31 H40        |         |  |  |  |
|       | 51 DAL                                   | DAL                    |               | 33 H50        |         |  |  |  |
|       | 53 DAK                                   | DAK                    |               | 35 H60        |         |  |  |  |
|       | 54 DB                                    | DB                     |               | 40 D 10       | •       |  |  |  |
|       | 61 D40                                   | D40                    |               | ×             |         |  |  |  |
|       | 63 D50                                   | D50                    |               | D50           |         |  |  |  |
|       | 72 OK                                    | ОК                     |               | OK            |         |  |  |  |
|       |                                          |                        |               |               |         |  |  |  |
|       |                                          |                        |               |               |         |  |  |  |
|       |                                          |                        |               |               | .:      |  |  |  |

Ora che tutti i concorrenti sono inseriti, e se non è già stato fatto questo lavoro in OCAD, controlla le percorrenze ai punti.:

- 9. Seleziona Percorsi > Percorsi
- 10. Seleziona Rapporti > Concorrenti per punto

Se la gara prevede più partenze, impostare la partenza per ogni percorso.

- 11. Seleziona Percorsi > Percorsi
- 12. Imposta la colonna partenza assegnando un numero (1, 2, 3...) per ogni luogo di partenza.

#### 4.4 Iscrizioni tardive

Iscrizioni o mutazioni pervenute dopo la chiusura di Go2ol ma prima della creazione delle liste di partenza vanno gestiti in maniera un po' diversa rispetto alle mutazioni il giorno di gara.

Iscrizioni o mutazioni pervenute invece dopo la creazione delle liste di partenza vanno gestiti invece come il giorno di gara, vedi capitolo 5.2 Iscrizioni e mutazioni sul posto.

#### 4.4.1 Controllo impostazioni

Controlla le impostazioni e configura la finestra delle iscrizioni

- 1. Seleziona Iscrizioni > Modifica
- 2. Controlla le impostazioni come da immagine sottostante
  - a. Nota su Aggiungere sovratassa
    la gara modello imposta la tassa d'iscrizione 2 nel tab Categorie
    aggiungendo la sovratassa di 5.- Fr. a tutte le categorie ed impostando 9.- Fr.
    anche come tassa 2 per le tre categorie OK, HB e DB.
    Quindi per le nostre gare questa opzione è sempre disattivata.
  - b. Nota su Utilizza la tassa d'iscrizione 2 Sta all'organizzatore decidere se impostare questa opzione (e quindi calcolare la tassa maggiorata) per le iscrizioni pervenute prima della stesura delle liste di partenza.
  - c. Nota sulle impostazioni dell'archivio Le impostazioni mostrate permettono la ripresa di tutti i dati di un concorrente inserendo unicamente il suo numero chip. È tuttavia importante che TUTTE le impostazioni archivio siano come indicate nell'immagine.

| npostazioni                                                                                                    | Ą |
|----------------------------------------------------------------------------------------------------|---|
| Iscrizioni                                                                                                    | * |
| <ul> <li>Modalità: iscrizioni sul posto</li> <li>Imposta chip a noleggio</li> <li>Imposta pagato</li> <li>Utilizza tassa d'iscrizione 2</li> <li>Aggiungere sovratassa</li> <li>+5.00 Fr. </li> <li>Assegna ora di partenza</li> <li>All'inizio</li> <li>Alla fine</li> <li>Leggere il nome dal chip</li> </ul> |   |
| Concorrenti                                                                                                    | * |
| Modalità di ordinamento                                                                                                    |   |
| per ID (veloce)                                                                                                    | + |
| Formato tempi                                                                                                    |   |
| OO:MM:SS                                                                                                    | - |
| Ora effettiva                                                                                                    | - |
| Archivio                                                                                                    | * |
| Aprire automaticamente                                                                                                    |   |
| Apertura veloce     Modo veloce                                                                                                    |   |
| Ricerca concorrente con nr chip                                                                                                    |   |
| 🔲 Categoria dall'archivio                                                                                                    |   |
| Usa nr società dell'archivio                                                                                                    |   |
| Modalità di ordinamento                                                                                                    |   |
| per ID (veloce)                                                                                                    | - |

3. Seleziona le colonne rilevanti Nota: puoi selezionare le colonne premendo sulla "stella" in alto a destra.

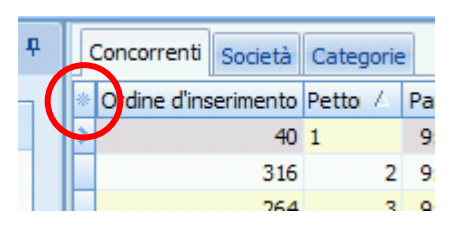

4. Ordina le colonne

**Nota:** puoi spostare le colonne semplicemente trascinando l'intestazione delle varie colonne e ridimensionarle trascinando il bordo di separazione tra due intestazioni. **Consiglio:** utilizza le seguenti colonne nell'ordine:

- a. Chip
- b. Noleggiato
- c. Categoria
- d. Cognome
- e. Nome
- f. Anno

Manuale operativo per TMO con OL-Einzel 2010 Autore: Sandro Corsi v.2.1 del 30.1.2012 Pag. 20 / 90

- g. Società
- h. Indirizzo
- i. Tassa d'iscrizione
- j. Pagato
- k. Blocco
- 1. Ordine d'inserimento

**Nota:** a noi questo valore non serve. Purtroppo non è possibile nascondere la colonna con l'ordine di inserimento. Per evitare errori confondendo questo numero con il pettorale, è consigliabile spostare questa colonna tutto a destra.

Nota: disattiva le colonne Pettorale e Partenza, in quanto se visualizzati diventano campi obbligatori. Attiva la colonna Blocco per poter tenere in giusta considerazione i desideri di partenza.

#### 4.4.2 Iscrizione nuovo concorrente

Non avendo ancora creato le liste di partenza, basta aggiungere nuovi concorrenti.

- 1. Seleziona Iscrizioni > Modifica
- 2. Seleziona Modifica > Crea
- 3. Inserisci il numero del chip

**Nota:** premendo TAB (il tasto tabulatore per spostarti sul prossimo campo) il programma cerca il numer chip nell'archivio. Se lo trova riempie tutti i rimanenti campi, compresa la tassa d'iscrizione.

Controlla comunque *sempre* che il nome del concorrente, la società e il domicilio corrispondano ed eventualmente correggi.

- 4. Inserisci la categoria
- 5. Inserisci l'eventuale preferenza di partenza nel campo blocco impostando
  - a. 2 per partenza presto
  - b. 3 per partenza normale
  - c. 4 per partenza tardi
- 6. Se il chip non è presente nell'archivio, il programma reclama.

Prova a cercare il concorrente nell'archivio per nome.

- a. Apri l'archivio premendo sul pannello in basso
- b. Ordina per Cognome
- c. Cerca inserendo il cognome nel campo di ricerca
- d. Doppio click sul concorrente, e tutti i suoi dati verranno ripresi in quello che stai inserendo.

Nota: controlla se il chip è noleggiato...

7. Se il concorrente non è presente nell'archivio bisogna inserire tutti i dati manualmente, compresa la tassa d'iscrizione.

Nota: utilizza la barra spaziatrice per selezionare i campi Noleggiato e Pagato. Nota: dell'indirizzo serve unicamente il domicilio. Via, numero e codice d'avviamento postale non sono utilizzati.

Nota: per inserire l'indirizzo, premi sui tre puntini sulla destra del campo indirizzo. Nota: se un concorrente paga una parte (ad esempio il noleggio chip oppure la sovratassa), inserisci nel campo della tassa solo la quota ancora da pagare e non selezionare il campo Pagato. In questo modo la fattura che verrà inviata alla società sarà corretta.

- 8. Se il concorrente è di una società non ancora presente nella gara (quindi nella tendina di selezione delle società)
  - a. Apri l'archivio premendo sul pannello in basso
  - b. Ordina per Società
  - c. Cerca inserendo il nome della società (di solito il comune e non la sigla)

- d. Seleziona il primo concorrente della società
- e. Premi Inserisci nuova società dall'archivio
- f. Assegna la società al concorrente che stai iscrivendo

| 4 | chivio | SOLV 08 2011 27 ( |             | Software\Arc | hiveData\Ar     | chivioSOLV08201 | 15      |
|---|--------|-------------------|-------------|--------------|-----------------|-----------------|---------|
|   | CINVIO | 5027 00.2011 27.0 | our copport | bortmare pre |                 | 011110502100201 | -       |
|   | 8      | ) basel           |             | •            | @ <b>&gt;</b> _ | Alt. 📷          |         |
| * | Orde   | Società           | / Otegoria  | Nr chip SI   | Nr chip Emit    | Cognome         | Nome    |
|   | 9254   | Regio Olten, OL   | DB          | 64002        |                 | Wyss-Kaufmann   | Martina |
|   | 9255   | Regio Olten, OL   | DAK         | 800904       |                 | Wyss-Streuli    | Bettina |
|   | 9401   | Regio Olten, OL   | H40         | 64057        |                 | Zengaffinen     | Roger   |
| > | 38     | Baselland, OLV    | H16         | 54716        |                 | Aebi            | Elias   |
|   | 88     | Baselland, OLV    | H45         |              |                 | Akeret          | Oerni   |
|   | 319    | Baselland, OLV    |             | 541965       |                 | Bachmann        | Damia   |
|   | 224    | Developed OLV     | 010         | 000000       |                 | Deskaran        | 1.1     |

- 9. Se la società non è presente nell'archivio
  - a. Seleziona il tab Società
  - b. Premisu Crea nuova società (Inserisci nuovo (Ins))
  - c. Inserisci i dati Nota: lascia il numero di società generato automaticamente
  - d. Premi enter per salvare i dati
  - e. Premi ESC per uscire dalla modalità inserimento
  - f. Seleziona il tab Concorrenti
  - g. Assegna la nuova società al concorrente che stai iscrivendo.

| <b>1</b> | scri | izioni          |                                                                                                    |                     |            |            |                    |          |
|----------|------|-----------------|----------------------------------------------------------------------------------------------------|---------------------|------------|------------|--------------------|----------|
|          | Rap  | oporti Modifica | a Campi Sistema.chip B                                                                                                    | Extra 🔞 Aiuto 🚺     | Chiudi     |            |                    |          |
| : 🖻      | С    | ategorie        |                                                                                                    | A co                | - (+       | 🗔          | 9 : O P 7 : 2 m () |          |
| Imp      | s    | locietà         |                                                                                                    |                     |            |            |                    |          |
| osta     | *    | Nr Sigla        | Luogo                                                                                                    | / Naz               | Pagato     | Pag. ind.  |                    | -        |
| zioni    |      | 74 OLC          | Winterthur                                                                                                    | SUI                 | 0.00 Fr.   | 0.00 Fr.   |                    |          |
|          |      | 13 OL           | Zimmerberg                                                                                                    | SUI                 | 0.00 Fr.   | 0.00 Fr.   |                    |          |
|          |      | 1002 OLV        | Zug                                                                                                    |                     | 0.00 Fr.   | 0.00 Fr.   |                    |          |
|          |      | 88 OLG          | Zürich                                                                                                    | SUI                 | 0.00 Fr.   | 0.00 Fr.   |                    |          |
| 6        | *    | 90001 ORI       | Como                                                                                                    | ITA                 | 0.00 Fr.   | 0.00 Fr.   |                    | -        |
|          | Ar   | chivio SOLV 08  | .2011 27.08.11 <c:\spo< th=""><th>rtsoftware (Archive</th><th>eData\Arch</th><th>ivioSOLV08</th><th>2011&gt;</th><th></th></c:\spo<> | rtsoftware (Archive | eData\Arch | ivioSOLV08 | 2011>              |          |
| Inser    | isci |                 |                                                                                                    |                     |            |            |                    | <b>)</b> |

#### 4.4.3 Disiscrizione di un concorrente

Concorrenti che all'ultimo momento si disicrivono vanno semplicemente cancellati.

- 1. Seleziona Iscrizioni > Modifica
- 2. Trova il concorrente
  - a. Ordinando per Cognome premendo sull'intestazione della colonna
  - b. Inserisci il cognome nel campo di ricerca e premi enter

Manuale operativo per TMO con OL-Einzel 2010 Autore: Sandro Corsi v.2.1 del 30.1.2012 Pag. 22 / 90

| 😼 ls | 🖼 Iscrizioni                                                    |       |           |          |         |             |      |      |  |
|------|-----------------------------------------------------------------|-------|-----------|----------|---------|-------------|------|------|--|
| : 🗈  | 🗄 📄 Rapporti Modifica Campi Sistema-chip Extra 🕐 Aiuto 🕼 Chiudi |       |           |          |         |             |      |      |  |
| : 🖿  | -                                                               | nessu | no - 🔹    | € €      | : 💋 🗣   | A Corsi     |      |      |  |
| Impo | Z         Concorrenti         Società         Categorie         |       |           |          |         |             |      |      |  |
| sta  | *                                                               | Ordin | Pettorale | Partenza | Chip    | Cognome 🛛 🛆 | Nome | AN   |  |
| 2ion |                                                                 | 245   | 463       | 13:18:00 | 63852   | Corengia    | Emma | 2000 |  |
|      | >                                                               | 241   | 309       | 13:19:00 | 63822   | Corsi       | Febo | 2004 |  |
|      |                                                                 | 242   | 452       | 14:20:00 | 346556  | Corsi       | Lea  | 1998 |  |
|      |                                                                 | 243   | 301       | 13:03:00 | 2021615 | Corsi       | Reto | 2001 |  |
|      |                                                                 | 243   | 301       | 13:03:00 | 2021615 | Corsi       | Reto | 2003 |  |

- 3. Seleziona Modifica > Cancella
- 4. Conferma la cancellazione

| Iscrizioni |                                            |  |  |  |  |
|------------|--------------------------------------------|--|--|--|--|
| ?          | Conferma la cancellazione del concorrente. |  |  |  |  |
|            | Sì No                                      |  |  |  |  |

#### 4.4.4 Iscrizione come sostituzione di un concorrente assente

La ricerca nell'archivio di un numero chip funziona solamente per le iscrizioni nuove oppure sostituendo un vacante.

- 1. Trova il concorrente assente (analogamente alla ricerca in 4.4.3)
- 2. Sostituisci tutti i campi con i valori del nuovo concorrente. Nota: alternativamente puoi cercare il concorrente nuovo nell'archivio e sovrascrivere i dati del concorrente assente assegnandogli i valori dell'archivio.

Alternativamente puoi cancellare il concorrente assente ed inserire il nuovo concorrente come descritto sopra, quindi sfruttando la ricerca del chip nell'archivio.

#### 4.4.5 Scambio di due concorrenti

Non avendo ancora sorteggiato la lista di partenza, lo scambio di due concorrenti si risolve semplicemente nella mutazione delle rispettive categorie e/o numero chip.

#### 4.4.6 Desideri di partenza

Puoi tener conto dei desideri di partenza anche prima di creare le liste di partenza, impostando il campo blocco di ogni concorrente, assegnando i seguenti valori:

- a. 2 per partenza presto
- b. 3 per partenza normale
- c. 4 per partenza tardi

Più è basso il numero, prima partirà il concorrente, quindi con 1 partirà per primissimo. Allo stesso modo, più è alto il numero e più tardi partirà.

#### 4.4.7 Cambio di categoria

Non avendo ancora sorteggiato la lista di partenza e non avendo ancora stampato le cartine, il cambio di categoria si risolve semplicemente con la mutazione del campo categoria in Iscrizioni > Modifica.

### 4.5 Liste di partenza

#### 4.5.1 Definizione griglia

Crea la griglia di partenza

1. Seleziona Liste di partenza > Regole > Categorie

#### \_ 0 🔚 Regole delle liste di partenza per categoria 📄 Rapporti Azioni Modifica 🕜 Aiuto 🚮 Chiudi 2 A ~ Impostazioni п Tempo Corridoio 1 Altre categorie 10:00:00 H10 H12 Liste di partenza \$ H14 Settaggi predefiniti H16 Corridoi 1 0 H18 HAI Posti vacanti HAM 2 ‡ Numero Vaca 🔹 HAK Intervallo (min) 4:00 HB H40 Modalità H50 Utilizza blocchi orari H60 D10 \$ Impostazioni Categoria Nr Corto Lungo Tot Formato tempi Salva OO:MM:SS ÷ Ripristina Corridoio Luogo di partenza Ora effettiva + 1ª partenza 🛃 Togliere Intervallo (min) Posti vacanti

Appare la seguente videata:

Sulla destra appaiono le categorie ancora da inserire in griglia, nel pannello in basso sono visualizzate le impostazioni della categoria selezionata, mentre nel pannello sulla sinistra si impostano:

- Corridoi: quante colonne vengono mostrate nella griglia (ogni colonna corrisponde potenzialmente ad un concorrente che parte in quel minuto)
- % Vacanti o Numero Vacanti: quale percentuale di vacanti, rispettivamente quanti vacanti, viene calcolata per default (può venire poi indicata singolarmente in ogni categoria)
- Intervallo (min): Quale intervallo fra due partenze viene adottato per default (può venire poi indicato singolarmente in ogni categoria)
- 1. Crea corridoi supplementari incrementando il numero nel pannello di sinistra.

Manuale operativo per TMO con OL-Einzel 2010 Autore: Sandro Corsi v.2.1 del 30.1.2012 Pag. 24 / 90 2. Trascina tutte le categorie dalla lista di destra sulla casella nella griglia del minuto in cui vuoi che parta il primo concorrente.

| Regole delle liste di partenza  | per categ  | goria       |                   |             |              |   |                 |
|---------------------------------|------------|-------------|-------------------|-------------|--------------|---|-----------------|
| Rapporti Azioni Modifica 🕜 Aiut | o 🚺 Chiud  | di          |                   |             |              |   |                 |
| 💈 AA 📃 👿                        | 3          |             |                   |             |              |   |                 |
| mpostazioni 🏾 📮                 | Tempo      | Corridoio 1 | Corridoio 2       | Corridoio 3 | Corridoio 4  |   | Altre categorie |
|                                 | 10:00:00   | H10 1       |                   | HB 1        | HAL 1        |   | H16             |
| Liste di partenza 🔅             | 10:01:00   | H14 1       | D12 1             | H50 1       | HAM 1        | = | H18             |
| -                               | 10:02:00   | D10 1       | DAL 1             | D16 1       | HAK 1        |   | H40             |
| Settaggi predefiniti            | 10:03:00   |             | H12 1             |             |              | _ | H60             |
| Corridoi 4 🗘                    | 10:04:00   | H10 2       |                   | HB 2        | HAL 2        |   | D14             |
| Posti vacanti                   | 10:05:00   | H14 2       | D12 2             |             | HAM 2        |   | D18             |
| Numero Vaca × 2 1               | 10:06:00   | D10 2       | DAL 2             | H50 2 D16 2 | HAK 2        |   | DAK             |
|                                 | 10:07:00   |             | H12 2             |             |              |   | DB              |
| Intervallo (min) 4:00           | 10:08:00   | H10 3       |                   | HB 3        | HAL 3        |   | D40             |
| Modalità                        | 10:09:00   | H14 3       | D12 3             |             |              |   | D50             |
| Utilizza blocchi orari          | 10:10:00   | D10 3       | DAL 3             |             |              |   | ОК              |
|                                 | 10:11:00   |             |                   | H50 3       |              |   |                 |
| Importaniani                    | 10:12:00   | H10 4       |                   | HB 4        | HAL 4        |   |                 |
|                                 | 10:13:00   | H14 4       | D12 4             |             |              |   |                 |
| Formato tempi                   | 10:14:00   | D10 4       | DAL 4             |             |              |   |                 |
| OO:MM:SS T                      | 10:15:00   |             |                   |             |              |   |                 |
| 00.1401.33                      | 10:16:00   | H10 5       |                   | HB 5 H50 4  | HAL 5        | - |                 |
| Ora effettiva 🔹                 | Categoria  |             |                   |             |              |   |                 |
|                                 | N          | r Corto Lun | go                | Tot         |              |   |                 |
|                                 | 33         | B H50 H50   | )                 | 0           | Salva        |   |                 |
|                                 | Corridoio  | 3           | Luogo di partenza |             | 🤊 Ripristina |   |                 |
|                                 | 1ª partenz | a 10:01:00  | Intervallo (min)  | 5:00        | 💋 Togliere   |   |                 |
|                                 | Posti vaca | nti 4       |                   |             |              |   |                 |
|                                 |            |             |                   |             |              |   |                 |

**Nota:**.trascina la prima categoria nel corridoio più a destra. Altrimenti il programma cancella tutti i corridoi non utilizzati sulla destra.

3. Seleziona una categoria nella griglia per modificare il relativo numero di posti vacanti e l'intervallo nel pannello in basso. Salva per aggiornare la griglia.

**Nota:** non sono ammesse categorie accavallate, cioè con due concorrenti che partono allo stesso minuto nello stesso corridoio.

**Nota:** Eventuali incompatibilità vengono segnalate con caselle rosse e con l'intestazione della colonna pure in rosso.

#### Controlla la griglia di partenza

4. Seleziona Rapporti > Panoramica

**Nota:** tutte le categorie dovrebbero partire più o meno entro lo stesso intervallo di partenza, per fare in modo che tutti i concorrenti abbiano la stessa possibilità di incontrarne altri sul percorso.

Questo rapporto mostra l'ora del primo e dell'ultimo concorrente di ogni categoria. Scrollando la griglia si può vedere quando parte l'ultimo concorrente anche graficamente.

5. Seleziona Rapporti > Controlla regole delle liste di partenza Nota: categorie con lo stesso primo punto non dovrebbero avere concorrenti che partono allo stesso minuto. Per stampare la lista dei percorsi per vedere quali categorie hanno lo stesso primo punto, seleziona Percorsi > Percorsi, poi Rapporti > Percorsi.

**Nota:** è possibile tenere aperta le due finestre, la griglia e il rapporto di controllo. Dopo ogni modifica nella griglia, basta premere su Aggiorna nel rapporto di controllo per aggiornarne lo stato.

| 🖹 Controlla regole delle liste di partenza 💦 📃 🔲 🔀         |
|------------------------------------------------------------|
| 🔁 Aggiorna 🔿 Stampa 🖹 Pubblica 🕜 Aiuto 🅼 Chiudi            |
| Stondard - Modifica 75% 🛟 🕂 💳 📰                            |
|                                                            |
| Tipo di partenza: Non usare blocchi orari                  |
| Categorie con dati incompleti                              |
| +++ nessun errore                                          |
| Categorie con intervallo di partenza 0 (partenza in massa) |
| +++ non trovato                                            |
| Tempi di partenza accavallati                              |
| ridoio Partenza Categorie                                  |
|                                                            |
| Categorie con primo punto in comune                        |
| Anto Partenza Categorie                                    |
| 62 10:43:00 HAL D50                                        |
| 62 10:55:00 HAL D50<br>62 11:07:00 HAL D50                 |
| 2 11:19:00 HAL D50                                         |
|                                                            |
|                                                            |
| ***                                                        |

Gare con più partenze vanno gestite allo stesso modo, con tutte le partenze organizzate nella stessa finestra. Per non fare confusione, conviene mantenere le due partenze separate inserendo una (o più) colonne vuote. La prossima immagine mostra un esempio con due partenze, separate graficamente dalla colonne 3, lasciata volutamente vuota. Il programma non verifica se in una colonna inserisci categorie che partono da partenze diverse. Controlla quindi sempre il campo Luogo di partenza nel pannello inferiore. Questo campo contiene il numero della partenza (1, 2, ecc. come inserito sotto Percorsi > Percorsi).

| Regole delle liste di partenza per categoria |            |              |                   |             |              |             |   |                 |
|----------------------------------------------|------------|--------------|-------------------|-------------|--------------|-------------|---|-----------------|
| 📄 Rapporti Azioni Modifica 🕡 Aiuto 🕼 Chiudi  |            |              |                   |             |              |             |   |                 |
| i 💋 🔠 🔽                                      |            |              |                   |             |              |             |   |                 |
| Impostazioni 🛛                               | Tempo      | Corridoio 1  | Corridoio 2       | Corridoio 3 | Corridoio 4  | Corridoio 5 |   | Altre categorie |
|                                              | 10:30:00   | H10 1        | HB 1              |             | D18 1        | HAL 1       |   | H40             |
| Liste di partenza 🌼                          | 10:31:00   | D10 1        | DB 1              |             | HAM 1        |             | = | H50             |
| -                                            | 10:32:00   | H12 1        |                   |             | DAK 1        | DAL 1       |   | H60             |
| Settaggi predefiniti                         | 10:33:00   | D12 1        |                   |             | HAK 1        |             |   | H18             |
| Corridoi 5 💲                                 | 10:34:00   | H10 2        | HB 2              |             | D18 2        | HAL 2       |   | H16             |
| Posti vacanti                                | 10:35:00   | D10 2        | DB 2              |             | HAM 2        |             |   | H14             |
| % Vacanti x 10 *                             | 10:36:00   | H12 2        |                   |             | DAK 2        | DAL 2       |   | D40             |
|                                              | 10:37:00   | D12 2        |                   |             | HAK 2        |             |   | D50             |
| Intervallo (min) 4:00                        | 10:38:00   | H10 3        | HB 3              |             | D18 3        | HAL 3       |   | D16             |
| Modalità                                     | 10:39:00   | D10 3        | DB 3              |             | HAM 3        |             |   | D14             |
| Utilizza blocchi orari                       | 10:40:00   | H12 3        |                   |             | DAK 3        | DAL 3       |   | ОК              |
|                                              | 10:41:00   | D12 3        |                   |             | HAK 3        |             |   |                 |
| Transstaniani                                | 10:42:00   | H10 4        | HB 4              |             | D18 4        | HAL 4       |   |                 |
|                                              | 10:43:00   | D10 4        | DB 4              |             | HAM 4        |             |   |                 |
| Formato tempi                                | 10:44:00   | H12 4        |                   |             | DAK 4        | DAL 4       |   |                 |
| OO MMUSS                                     | 10:45:00   | D12 4        |                   |             | HAK 4        |             |   |                 |
| 00.000                                       | 10:46:00   | H10 5        | HB 5              |             | D18 5        | HAL 5       |   |                 |
| Ora effettiva 🔹                              | 10:47:00   | D10 5        | DB 5              |             | HAM 5        |             | - |                 |
|                                              | Categoria  |              |                   |             |              |             |   |                 |
|                                              | N          | Ir Corto Lur | ngo               | Tot         |              |             |   |                 |
|                                              | 56         | 5 D18 D1     | 8                 | 7           | Salva        |             |   |                 |
|                                              | Corridoio  | 4            | Luogo di partenza | 2           | 🦃 Ripristina |             |   |                 |
|                                              | 1ª parten: | za 10:30:00  | Intervallo (min)  | 4:00        | 💋 Togliere   |             |   |                 |
|                                              | Posti vaca | anti 1       |                   |             |              |             |   |                 |
|                                              |            |              |                   |             |              |             |   | .:!             |

### 4.5.2 Allestimento liste di partenza

Crea le liste di partenza

1. Seleziona Liste di partenza > Crea > Categorie.

Appare la seguente videata:

| 🖁 Crea lista di partenza - Categ                                                | oria                 |             |             |       |              |  |
|---------------------------------------------------------------------------------|----------------------|-------------|-------------|-------|--------------|--|
| Rapporti Griglia di partenza Pettorali Separa società Modifica 🕢 Aiuto 🚺 Chiudi |                      |             |             |       |              |  |
|                                                                                 |                      |             |             |       |              |  |
| Impostazioni 🛛                                                                  | Panoramica Categoria |             |             | Categ | gorie        |  |
|                                                                                 | Tempo Corridoio 1    | Corridoio 2 | Corridoio 3 | Nr    | Catego /     |  |
| Liste di partenza 🖈                                                             | 10:30:00             |             |             | 60    | D10 ?        |  |
| Posiziona vacanti                                                               |                      |             |             | 59 1  | D12 ?        |  |
| Alla fine 🔹                                                                     |                      |             |             | 58    | D14 ?        |  |
|                                                                                 |                      |             |             | 571   | D16 ?        |  |
| Presorteggio                                                                    |                      |             |             | 56 1  | D18 ?        |  |
| <ul> <li>Blocco di partenza</li> </ul>                                          |                      |             |             | 46 1  | D40 ?        |  |
| 🔘 Punteggio                                                                     |                      |             |             | 48    | D50 ?        |  |
|                                                                                 |                      |             |             | 3/1   | DAK ?        |  |
| Impostazioni 🌣                                                                  |                      |             |             | 361   | DAL ?        |  |
| Formato tempi                                                                   |                      |             |             | 301   |              |  |
|                                                                                 |                      |             |             | 201   | H12 2        |  |
| OO:MM:SS *                                                                      |                      |             |             | 28    | H14 2        |  |
| Ora effettiva 🔹                                                                 |                      |             |             | 27    | H16 <b>?</b> |  |
| Nemi                                                                            |                      |             |             | 26    | H18 ?        |  |
| Nomi                                                                            |                      |             |             | 12    | H40 ?        |  |
| Nome Cognome *                                                                  |                      |             |             | 14    | H50 ?        |  |
|                                                                                 |                      |             |             | 16    | H60 ?        |  |
|                                                                                 |                      |             |             | 41    | HAK ?        |  |
|                                                                                 |                      |             |             | 21    | HAL ?        |  |
|                                                                                 |                      |             |             | 31    | HAM ?        |  |
|                                                                                 |                      |             |             | 5     | нв ?         |  |
|                                                                                 |                      |             |             | 73    | ок 🦿         |  |
|                                                                                 |                      |             |             |       |              |  |
|                                                                                 | Concorrente          |             |             |       |              |  |
|                                                                                 |                      |             |             |       | 📕 Salva      |  |
|                                                                                 |                      |             |             |       | 9 Ripristina |  |
| T. partenza                                                                     |                      |             |             |       |              |  |
|                                                                                 |                      |             |             |       |              |  |
|                                                                                 |                      |             |             |       |              |  |
|                                                                                 |                      |             |             |       |              |  |

Sulla destra appaiono le categorie ancora da elaborare, nel pannello in basso sono visualizzati i dati del concorrente selezionato, mentre nel pannello sulla sinistra si impostano:

- Posizione vacanti: di regola in Ticino i vacanti si trovano alla fine della lista di partenza
- Presorteggio: impostato su Blocco di partenza. GO2OL imposta come blocco di partenza i seguenti valori:
  - 2 = partenza presto
  - 3 = nessun indicazione
  - 4 = partenza tardi
- Formato tempi: utilizziamo sempre l'ora effettiva nel formato 00:MM:SS
- Nomi: impostazione libera, ma non la versione con la virgola (potrebbe creare problemi con alcuni programmi esterni)
- 2. Seleziona il tab Panoramica
- 3. Seleziona Griglia > Tutte le categorie
- 4. Nella videata riassuntiva, controlla che non ci siano errori a parte i pettorali mancanti (non ancora assegnati)
- 5. Seleziona Separa società > Tutte le categorie Appare una finestra con il numero di coppie separate e il numero di coppie impossibile da separare.

- 6. Seleziona il tab Categoria
- 7. Seleziona sulla destra ogni categoria e controlla
  - a. che il desiderio di partenza sia stato esaudito.
     La funzione Separa società a volte rimescola i concorrenti senza tener conto di questa impostazione.
  - b. che i concorrenti della stessa società siano effettivamente separati. La funzione Separa società separa i concorrenti inserendo un singolo avversario tra due compagni di società, anche se a volte è possibile separarli maggiormente. Nota: i vacanti non vengono considerati "compagni di società" e restano

pertanto in fondo alla lista di partenza. A volte è utile usarli per separare concorrenti della stessa società.

**Nota:** spostare un concorrente semplicemente trascinandolo e rilasciandolo all'interno della griglia fino alla posizione desiderata.

- 8. Seleziona il tab Panoramica
- 9. Seleziona Pettorali > Tutte le categorie

**Nota:** di regola non vengono distribuiti pettorali ai concorrenti. Tuttavia assegnare dei numeri di pettorale facilita la ricerca dei concorrenti ad esempio durante le mutazioni il giorno di gara.

10. Imposta il primo pettorale a 1 e ordina in maniera ascendente

| 🎽 Assegna pettorali 🛛 🛛 🔀      |  |  |  |  |
|--------------------------------|--|--|--|--|
| 1º pettorale                   |  |  |  |  |
| <ul> <li>ascendente</li> </ul> |  |  |  |  |
| 🔘 discendente                  |  |  |  |  |
| V Ok X Annulla                 |  |  |  |  |

- 11. Nella videata riassuntiva, controlla che non ci siano errori.
- 12. Chiudi tutte le finestre.

#### 4.5.3 Stampa liste di partenza

1. Seleziona dal menu principale Liste di partenza > Liste > Categorie

Appare la seguente videata:

| R. L | ista di | partenz  | za per categoria     |           |                           |          |          |
|------|---------|----------|----------------------|-----------|---------------------------|----------|----------|
| 1    | Aggiorn | a 🎒 Sta  | ampa 🔡 Etichette 🔜 P | ubblica 🔡 | Esporta 🕜 Aiuto 🕼 Chiud   | di       |          |
| Sta  | ndard   |          | 👻 🧮 Modifica         | 75% 🗘 🕯   | 🕨 💳 😰 🕴 Tutti i campi     |          |          |
| F    | Pett    | Chip     | Nome                 | Anno      | Società                   | Partenza | <b></b>  |
| post | HAL (   | (34)     | 6.1 km 450 Disl.     | 30 P      |                           |          | -        |
| azio | 1       | 59124    | Martin Sacher        | 59        | bussola ok                | 10:30:00 |          |
| ⊇.   | 2       | 337392   | Guido Macconi        | 80        | Societa Unitas Malcantone | 10:38:00 |          |
| _    | 3       | 232576   | Luca Gianola         | 90        | GOLD Savosa               | 10:46:00 |          |
|      | 4       | 555456   | Severin Howald       | 89        | OLG Herzogenbuchsee       | 10:54:00 |          |
|      | 5       | 54797    | Michael Meier        | 89        | OLK Rafzerfeld            | 11:02:00 |          |
|      | 6       | 500851   | Thomas Eyer          | 81        | ol.biel.seeland           | 11:10:00 |          |
|      |         | 613/1    | Sterano Castelli     | /5        | ASCO Lugano               | 11:18:00 |          |
|      | 0       | 2002200  | Ganni Gugleimetti    | 00        | OL Degia Wil              | 11:20:00 |          |
|      | 10      | 2003100  | Gigi Bedrini         | 67        | ASCO Lugano               | 11:42:00 |          |
|      | 11      | 507777   | Manuel Asmus         | 83        | GOLD Savosa               | 11:50:00 |          |
|      | 12      | 63667    | Davide Cola          | 89        | ASCO Lugano               | 11:58:00 |          |
|      | 13      | 680710   | Stefano Maddalena    | 68        | 0-92 Piano di Magadino    | 12:06:00 |          |
|      | 14      | 501234   | Alessandro Santini   | 80        | GOLD Savosa               | 12:14:00 |          |
|      | 15      | 1602575  | Patrik Wägeli        | 91        | thurgorienta              | 12:22:00 |          |
|      | 16      | 251438   | Davide Vassalli      | 79        | GOLD Savosa               | 12:30:00 |          |
|      | 17      | 61442    | Giovanni Carbonetti  | 80        | ASCO Lugano               | 12:38:00 |          |
|      | 18      | 63845    | Enea Ghielmini       | 85        | GOLD Savosa               | 12:46:00 |          |
|      | 19      | 910529   | Michele Campana      | 91        | ASCO Lugano               | 12:54:00 |          |
|      | 20      | 2003070  | Roger Eigenmann      | 70        | OL Regio Wil              | 13:02:00 |          |
|      | 21      | 2003203  | Thomas Hiltebrand    | 55        | C.O. Aget Lugano          | 13:10:00 |          |
|      | 22      | 63866    | Stefano Brambilla    | 67        | ASCO Lugano               | 13:18:00 |          |
|      | 23      | 822822   | Pietro Ferretti      | 92        | O-92 Piano di Magadino    | 13:26:00 |          |
|      | 24      | 364543   | Moritz Lais          | 82        | OLC Kapreolo              | 13:34:00 |          |
|      | 25      | 54537    | Vasco Bolis          | 90        | O-92 Piano di Magadino    | 13:42:00 |          |
|      | 26      | 2003653  | Niklaus Rey          | 91        | OLG Cordoba               | 13:50:00 |          |
|      | 27      | 501659   | Martin Hubmann       | 89        | OL Regio Wil              | 13:58:00 | <b>•</b> |
|      | Selezio | ne 23/23 |                      |           |                           |          |          |
| -    | 1       |          |                      |           |                           |          |          |
|      |         |          |                      |           |                           |          | .::      |

La finestra contiene la lista di partenza di tutte le categorie, ordinate per ora di partenza. Nel pannello Impostazioni sulla sinistra è possibile definire il formato dei tempi, dei nomi e altri criteri di ordinamento e filtri vari, mentre nella seziona Selezione in basso è possibile selezionare singole categorie.

Nota: per gare con più partenze, è possibile stampare le liste per una singola partenza selezionando l'opzione Luogo di partenza nelle impostazioni.

2. Seleziona Stampa

3. Impostare la stampante, i margini e l'opzione separa pagine

| 🎽 Stampa rapporto    |                     |
|----------------------|---------------------|
| Stampante            |                     |
| HP LaserJet 2100 PCL | i                   |
| Formato carta        | 198 x 284 mm        |
| Formato              | Formato verticale   |
| Impostazioni pagina  |                     |
| Separa pagine        | Copie: 1            |
| Margini (mm)         | 10                  |
| 10                   | 10                  |
|                      | 10                  |
| 🦪 Stampa 🚺           | 🔇 Annulla 🛛 🕜 Aiuto |

#### 4.5.4 Stampa liste di partenza progressive

- 1. Seleziona Liste di partenza > Liste > Griglia di partenza
- 2. Per gare con più partenze, seleziona la partenza desiderata nelle opzioni (Luoghi di partenza).
- 3. Non impostare l'opzione separa pagine
- 4. Premi Stampa

#### 4.5.5 Pubblicazione liste partenza

Esporta le liste di partenza

- 1. Seleziona Liste di partenza > Liste > Categorie
- 2. Imposta 00:MM:SS come formato tempi (nel pannello delle impostazioni)
- 3. Seleziona tutte le categorie (nel pannello in basso)
- 4. Premi su Esporta nel menu in alto
- 5. Imposta Colonne con separatori (CSV), Punto e virgola e Nessun delimitatore di testo
- 6. Imposta Formatta i tempi per Excel

7. Specifica il file di output

| 🞽 Esporta rapporto                               |                                |
|--------------------------------------------------|--------------------------------|
| Formato file                                     |                                |
| 🔘 XML, standard IOF                              |                                |
| <ul> <li>Colonne con separatori (CSV)</li> </ul> |                                |
| Separatori                                       | Punto e virgola 🔹 🔪            |
| Delimitatore testo                               | Ness 🔻                         |
| 🔽 Formatta i tempi per Excel                     |                                |
| File                                             |                                |
| C:\tmp\ListeDiPartenza.csv                       | <u></u>                        |
| 🔲 Nome file univoco con orario                   |                                |
| Carica file nel web                              |                                |
| Elabora file con DLL                             |                                |
| C:\Program Files\SportSoftv                      | vare \OE2010 \Misc \ExportSa 🍙 |
| 🖌 🖌 Ok 🛛 🗙 Annul                                 | la 🕜 Aiuto                     |

Pubblica le liste sul sito SOLV

- 8. Vai sul sito SOLV (www.swiss-orienteering.ch)
- 9. Nel menu a destra, seleziona Startlisten

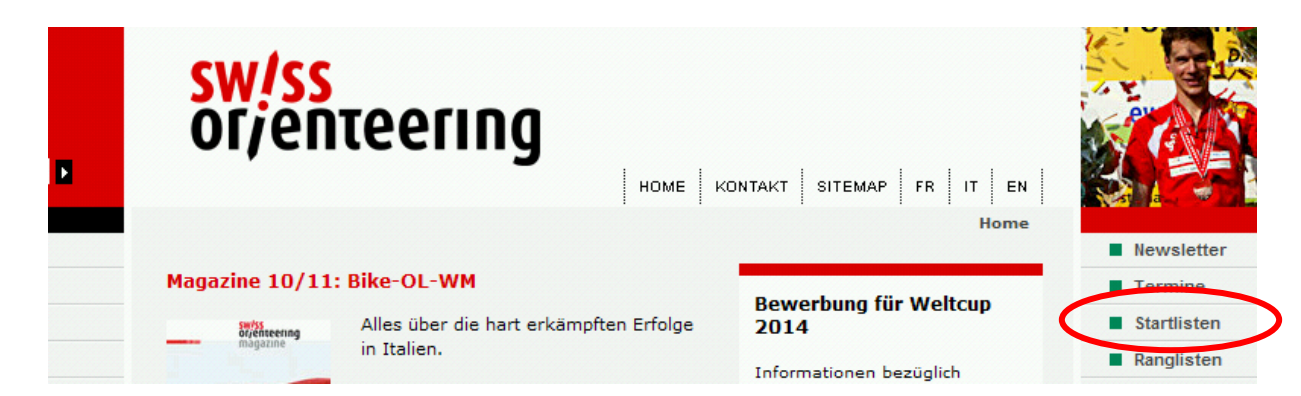

#### $10. \ Premi \ \texttt{Webformular}$

| O Club:                                |                                                                    |
|----------------------------------------|--------------------------------------------------------------------|
| Optionen:                              | Sortiert nach Zeit                                                 |
| Startliste                             | Reset                                                              |
| Veranstalter<br>• Upload<br>• Richtlin | von Startlisten mittels Webformular.<br>ien und Startlisten-Format |
| Achtung: Start                         | listen bitte nicht mehr per Mail übermitteln!                      |
| Erklärungen                            |                                                                    |

- 11. Seleziona la tua gara e premi Weiter
- 12. Controlla tutti i campi
- 13. Imposta il file esportato da OL-Einzel
- 14. IMPORTANTISSIMO: Imposta la stessa ora zero impostata in OL-Einzel quindi quella "tecnica", anticipata, e non quella "ufficiale".
- 15. Imposta OLEinzel come programma utilizzato
- 16. Imposta i tuoi dati (nome e indirizzo email)
- 17. Nelle note, aggiungi la versione del software (aiuta in caso di problemi)

#### $18. \ Premi \ su \ {\tt Abschicken}$

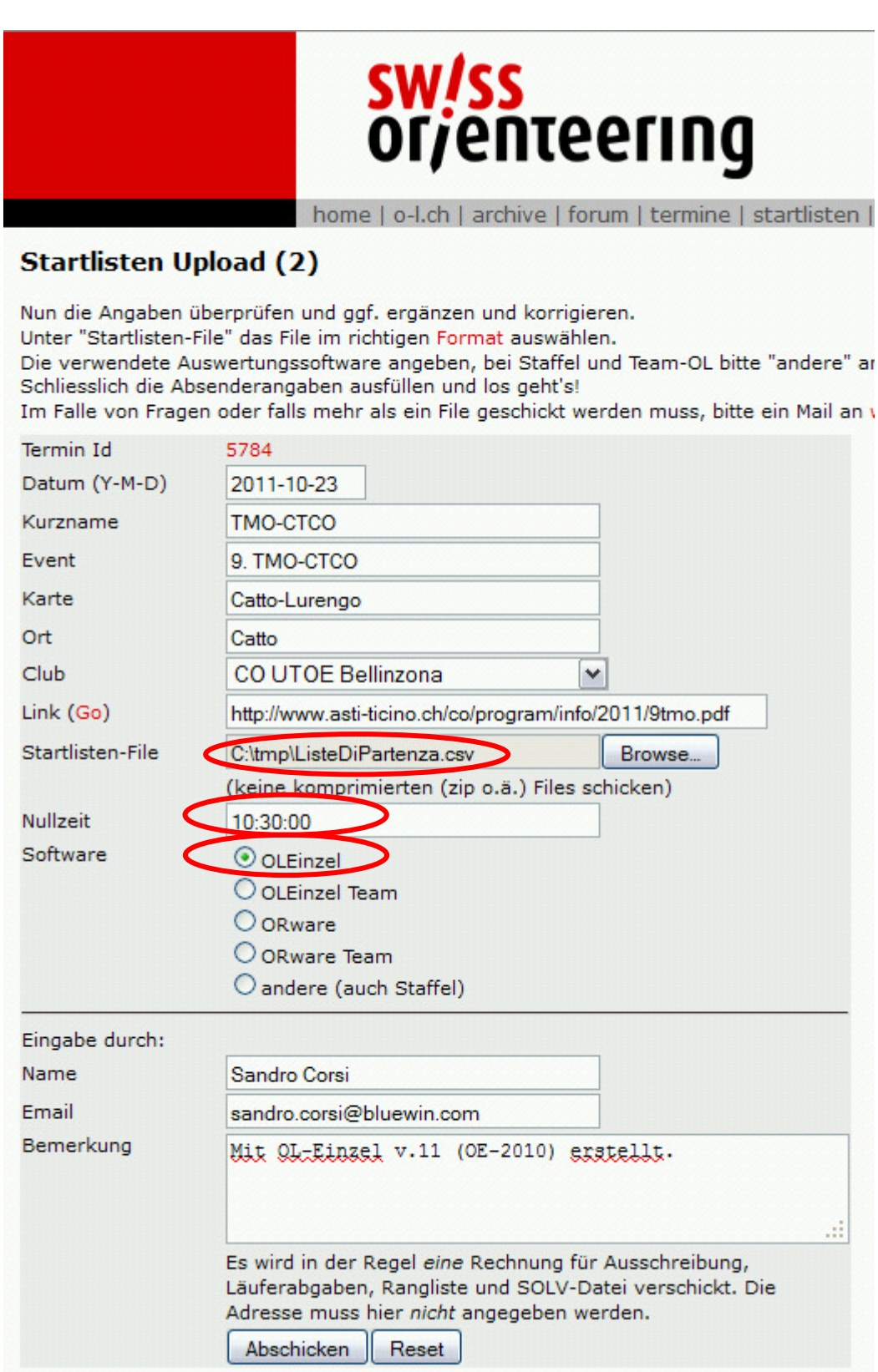

19. Controlla l'anteprima delle liste di partenza.

- a. confronta alcune categorie con le liste di partenza stampate da OL-Einzel
- b. controlla i dati (nome, pettorale, chip, orario di partenza) di alcuni concorrenti.
- c. controlla i dati dei concorrenti che partono anticipatamente

20. Se non ci sono errori, conferma inserendo la tua ID della banca dati SOLV.

### 4.6 Cartine

#### 4.6.1 Calcola numero di cartine da stampare

Per ottenere il numero di iscritti per categoria, compresi i vacanti (quindi il numero di cartine da stampare).

- 1. Selezionare Iscrizioni > Modifica
- 2. Selezionare Rapporti > Riassunto delle iscrizioni per categoria

#### 4.6.2 Stampa etichette per cartine

- 1. Seleziona dal menu principale Liste di partenza > Liste > Categorie (come per la stampa delle liste di partenza)
- 2. Seleziona il modello per le etichette (es. Etichette 3x8 o Etichette 2x7) Nota: se usi etichette proprie, puoi
  - a. creare un nuovo layout di etichette selezionando il tasto + a destra della selezione etichette
  - b. assegnare un nome nella combo box (dove appare Nuova etichetta 2)
  - c. premere Modifica per aprire l'editor delle etichette.

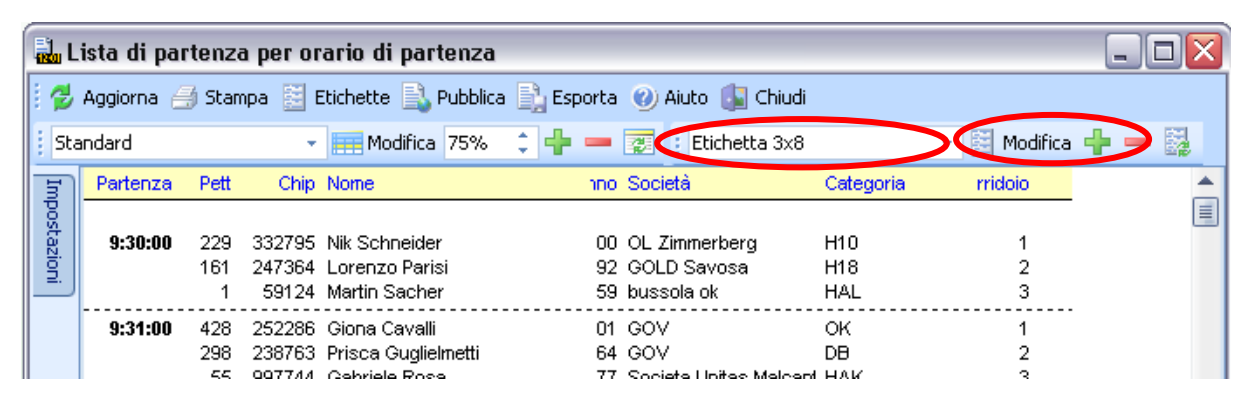

3. Per stampare, seleziona Etichette nel menu

| 🞽 Stampa etichette     |                      |
|------------------------|----------------------|
| Stampante              |                      |
| HP LaserJet 2100 PCL   | 5                    |
| Formato                | Formato verticale    |
| Pagina intera          | 198 x 284 mm         |
| Etichetta singola      | 66 x 35 mm           |
| Impostazioni etichette |                      |
| Etichetta 3x8          |                      |
| Marg                   | jini (mm - pagina) 0 |
| Righe 8                | 0 0                  |
| Colonne 3              | 0                    |
| 📑 Stampa 🚺             | < Annulla 🛛 🕐 Aiuto  |

### 4.7 Gestione finanziaria

Per contenere i costi del servizio di GO2OL, i pagamenti delle tasse d'iscrizione non vengono gestite dal sito web.

Dopo la gara l'organizzatore spedisce il dettaglio delle iscrizioni (quindi incluso le iscrizioni sul posto) con la fattura a tutte le società ticinesi (vedi il capitolo 6.2).

La procedura d'incasso per le società non ticinesi non è specificata: possibili opzioni sono ad esempio pagamento all'info il giorno di gara o fattura come le società ticinesi.

Per l'incasso all'info il giorno di gara, stampa i dettagli per le società

- 1. Seleziona Iscrizioni > Modifica
- 2. Seleziona il tab Concorrenti
- Controlla e eventualmente correggi le tasse d'iscrizione dei giovani.
   Nota: GO2OL e OL-Einzel hanno tasse di iscrizione per categoria, mentre da noi vige la tassa di iscrizione secondo l'età. Ordina i concorrenti per categoria e verifica nelle categorie HAL, HAM, HAK, H18, DA, DAK, D18 che non ci siano giovani di meno

di 20 rispettivamente 16 anni, che abbiano una tassa di iscrizione troppo alta.

- 4. Seleziona Rapporti > Tasse d'iscrizione per società
- 5. Seleziona le società interessate nel pannello Selezione in basso
- 6. Aggiorna la lista premendo Aggiorna nell'angolo in alto a sinistra della finestra (il bottone Aggiorna nel pannello in basso aggiorna unicamente la lista delle società per la selezione)
- 7. Premi Stampa

Nota: consiglio di impostare Separa pagine e consegnare il foglio firmato come ricevuta alle società.

Come alternativa è possibile stampare le ricevute premendo Etichette, ma l'ammontare pagato è impostato a zero.

Premendo Ricevute in bianco si possono stampare delle ricevute senza importi, da riempire a mano all'info. Ma il layout non è dei migliori, e comunque per stampare dei moduli vuoti non è necessario utilizzare OE-2010...

**Nota:** le tasse d'iscrizione sono indicate in Iscrizioni > Modifica, nel tab Categorie, ma queste vengono ignorate per i concorrenti importati da GO2OL. Servono tuttavia per le iscrizioni tardive o le iscrizioni sul posto.

**Nota:** Utilizza la Tassa d'iscrizione 2 per la tassa delle iscrizioni tardive o sul posto. Ricorda che secondo il RECO le categorie OK, HB e DB non hanno sovratassa.

### 4.8 Copia di sicurezza

In ogni momento della gestione di una gara è possibile e consigliabile creare copie di sicurezza.

1. Seleziona Gara > Copia di sicurezza
2. Premere il bottone Crea automaticamente il nome del file Nota: OE crea il nome aggiungendo data e ora al nome della cartella della gara.

| 🞽 Salva gara 🛛 🔀                                            |  |  |  |  |  |  |  |  |  |
|-------------------------------------------------------------|--|--|--|--|--|--|--|--|--|
| File per la copia di sicurezza                              |  |  |  |  |  |  |  |  |  |
| tSoftware\OE2010\Backup\TMO_1107_SCOM_20110912_082415.skb 🟠 |  |  |  |  |  |  |  |  |  |
| Crea automaticamente il nome del file                       |  |  |  |  |  |  |  |  |  |
| 🖌 Ok 📉 Annulla 🕜 Aiuto                                      |  |  |  |  |  |  |  |  |  |

3. Premi ok

Per ripristinare una copia di sicurezza:

- 1. Seleziona Gara > Ripristina
- 2. Seleziona il file della copia di sicurezza
- 3. Imposta Crea nuova gara e la cartella in cui importare la gara

| 🞽 Ripristina gara                                         | · 🛛 🛛 🛛                                     |  |  |  |  |  |  |  |  |  |
|-----------------------------------------------------------|---------------------------------------------|--|--|--|--|--|--|--|--|--|
| File con la copia di sicurezza                            |                                             |  |  |  |  |  |  |  |  |  |
| tSoftware\OE2010\Backup\TMO_1107_SCOM_20110912_082415.skb |                                             |  |  |  |  |  |  |  |  |  |
| 🛛 Crea nuova ga                                           | ✓ Crea nuova gara                           |  |  |  |  |  |  |  |  |  |
| Denominazione                                             | 7. TMO, SCOM Mendrisio, Denti della Vecchia |  |  |  |  |  |  |  |  |  |
| Cartella                                                  | 7TMOSCOMMendrisioDentidellaVec              |  |  |  |  |  |  |  |  |  |
| Ok                                                        | Ripristina a gara nuova                     |  |  |  |  |  |  |  |  |  |

4. Premi ok

# 4.9 Copia le gare sui PC ASTi

Spesso le gare vengono preparate su PC personali, mentre il giorno di gara vengono normalmente utilizzati i PC ASTi.

Copia la cartella di gara e quella dell'archivio

- 1. Chiudi OE-2010
- 2. Con Windows Explorer, copia la cartella di gara Nota: la gara si trova in C:\SportSoftware\OE2010\EventData
- 3. Copia anche l'archivio SOLV Nota: l'archivio si trova in C:\SportSoftware\ArchiveData

# 5 Giorno di gara

# 5.1 Seleziona gara

#### 5.1.1 Selezione gara sul server

Sul PC che funge da server (il PC1 ASTi), assicurati di utilizzare la gara corretta:

1. Controlla il nome della gara nella barra della finestra principale.

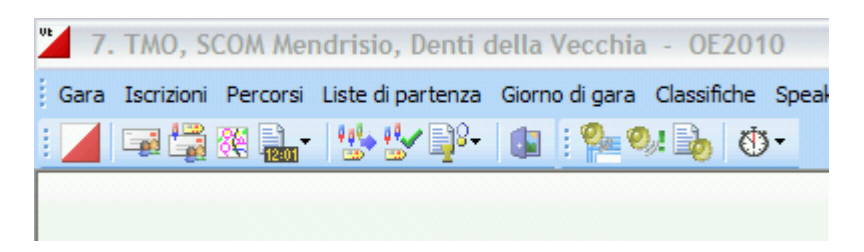

2. Controlla di essere in locale nella barra di stato in basso

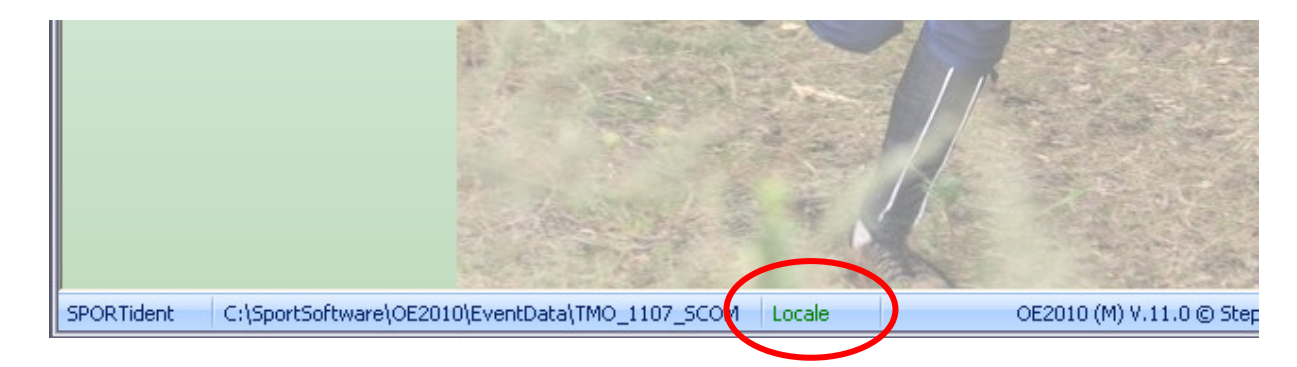

- 3. Se la gara non corrisponde, seleziona Gara > Seleziona
- 4. Assicurati di essere in locale, altrimenti premi sull'iconcina "..." in alto a destra

| ľ | Z Seleziona gara                        |              |                |             |                  | X           |                               |
|---|-----------------------------------------|--------------|----------------|-------------|------------------|-------------|-------------------------------|
|   | C:\SportSoftware\OE2010\EventData       | ì            |                | 4           | Locale           |             |                               |
|   | Denominazione                           | Data 🛛 🗠     | Ora zero Carte | lla         |                  | Mostra l'ul | tima cartella di base di rete |
|   | Demo - Bundesranglistenlauf Mitterteich | . 06.06.2004 | 9:00 Demo      | 2           |                  |             |                               |
|   | Demo - FinnSpring 3.5.2008, Yläne, Finl | 03.05.2008   | 11:00 Demo     | 3           |                  |             |                               |
|   | Demo - Alpe Adria Cup 2009 Regensburg   | 02.05.2009   | 11:00 Demo     | 1           |                  |             |                               |
|   | 7. TMO, SCOM Mendrisio, Denti della Ve  | . 18.09.2011 | 9:30 TMO_      | 1107_SCOM   |                  |             |                               |
|   | CTCO Sprint, GOLD, Novaggio             | 19.11.2011   | 12:45 TMO_     | 1111_GOLD_C | TCO_sprint_Novag | jgio        |                               |
|   |                                         |              |                |             |                  |             |                               |

- 5. Controlla di vedere la cartella corretta nella barra in alto, altrimenti cambiala cliccando sull'icona cartella sulla destra della barra stessa.
- 6. Seleziona la gara e premi OK

Assicurati di utilizzare l'archivio corretto

- 7. Seleziona Archivio > Seleziona
- 8. Seleziona l'archivio corretto

#### 5.1.2 Selezione gara sul client

Sui PC client (PC2 e PC3 ASTi), di regola quelli dedicati alla lettura chip, seleziona la gara remota sul server.

1. Controlla il nome della gara nella barra della finestra principale.

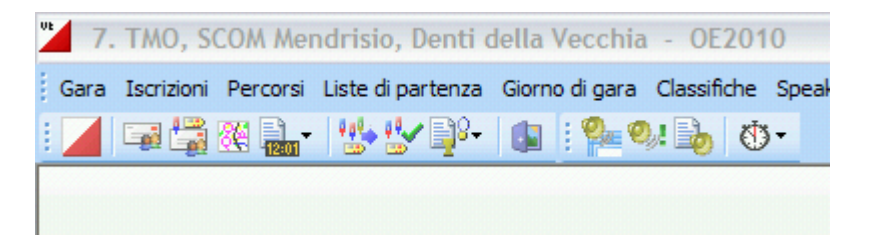

- 2. Controlla di essere in rete nella barra di stato in basso
- 3. Controlla che la gara si trovi sul PC Server (Asti-pc1)

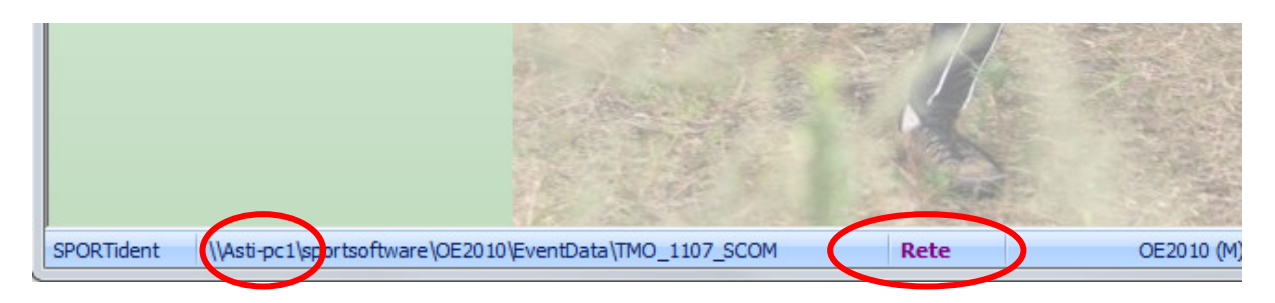

- 4. Se la gara non corrisponde, seleziona Gara > Seleziona
- 5. Assicurati di essere in rete, altrimenti premi sull'iconcina "..." in alto a destra

| P | Seleziona gara                                     |                   | X    |
|---|----------------------------------------------------|-------------------|------|
|   | \\Asti-pc1\sportsoftware\OE2010\EventData          |                   | Rete |
|   | Denominazione Data 🛆                               | Ora zero Cartella |      |
|   | Demo - Bundesranglistenlauf Mitterteich 06.06.2004 | 9:00 Demo2        |      |
|   | Demo - FinnSpring 3.5.2008, Yläne, Finl 03.05.2008 | 11:00 Demo3       |      |
|   | Demo - Alpe Adria Cup 2009 Regensburg 02.05.2009   | 11:00 Demo1       |      |

6. Assicurati di vedere la cartella giusta sul PC giusto (Asti-pc1).

|                                          | Seleziona gara                          |        |      |          |          |  |  | 23 |
|------------------------------------------|-----------------------------------------|--------|------|----------|----------|--|--|----|
| VAsti-pc1\sportsoftware\OE2010\EventData |                                         |        |      |          |          |  |  | 2  |
|                                          | Denominazione                           | Data   | - Z. | Ora zero | Cartella |  |  |    |
|                                          | Demo - Bundesranglistenlauf Mitterteich | 06.06. | 2004 | 9:00     | Demo2    |  |  |    |
|                                          | Demo - FinnSpring 3.5.2008, Yläne, Finl | 03.05. | 2008 | 11:00    | Demo3    |  |  |    |
|                                          | Demo - Alpe Adria Cup 2009 Regensburg   | 02.05. | 2009 | 11:00    | Demo1    |  |  |    |

a. Se non corrisponde, premi sull'icona cartella sulla destra.

b. Seleziona la cartella <code>SportSoftware\OE2010\EventData</code> sul PC <code>ASTI-PC1</code>

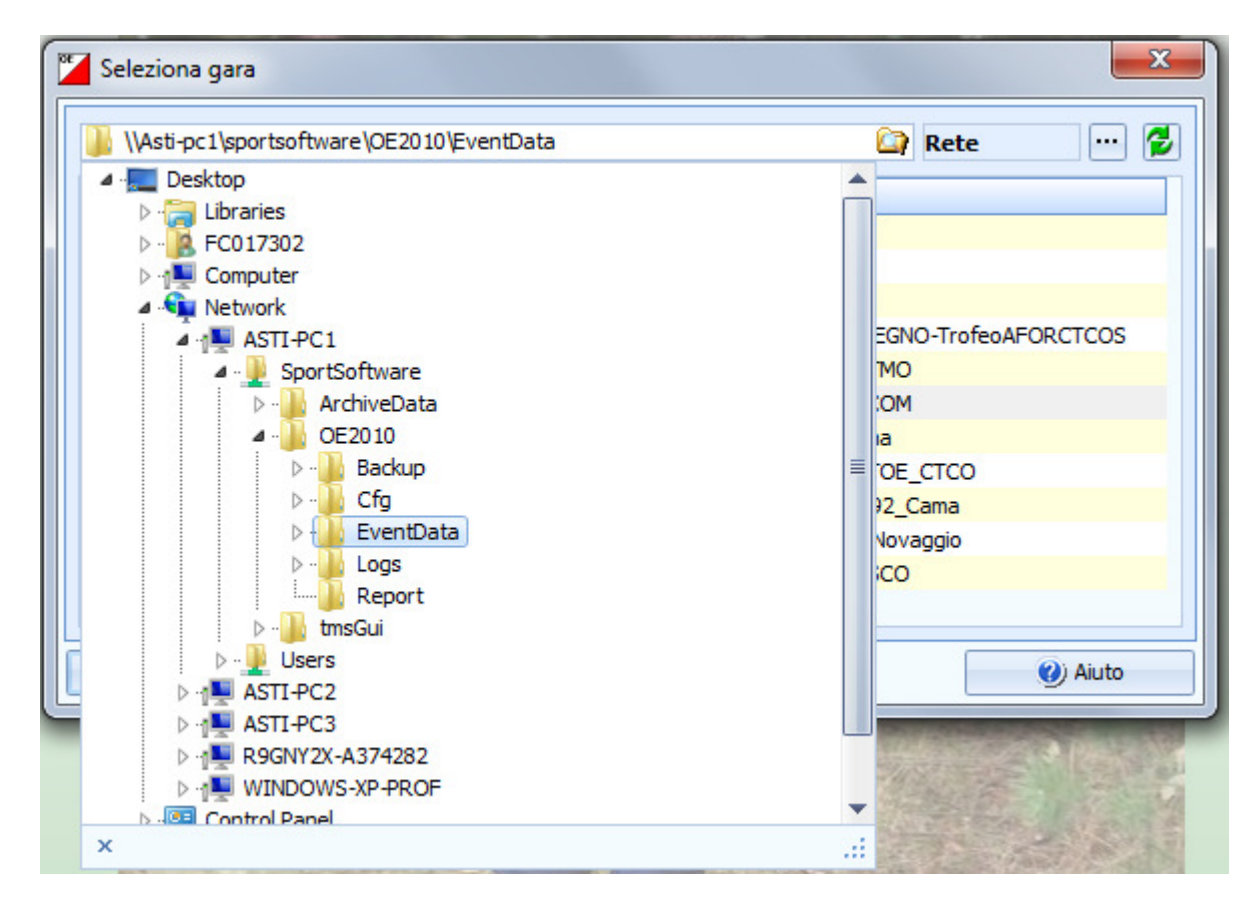

7. Seleziona la gara e premi OK

| \Asti-pc1\sportsoftware\OE2010\Eve     | ntData     |          | 🞑 Rete               | • • • • • • • • • • • • • • • • • • • • | 6 |
|----------------------------------------|------------|----------|----------------------|-----------------------------------------|---|
| Denominazione                          | Data /     | Ora zero | Cartella             |                                         | 1 |
| Gara Modello per TMO                   | 01.01.2011 | 10:00    | Gara Modello TMO     |                                         |   |
| 7. TMO, SCOM Mendrisio, Denti della Ve | 18.09.2011 | 9:30     | TMO_1107_SCOM        |                                         |   |
| 3° TMO GOV - Rima                      | 25.09.2011 | 10:45    | 8°TMOGOVRima         |                                         | ſ |
| 9. TMO / CTCO, CO UTOE Bellinzona, C   | 23.10.2011 | 10:30    | TMO_1109_UTOE_CTCO   |                                         |   |
| 10.TMO, O-92, Cama (GR)                | 29.10.2011 | 10:45    | TMO_1110_092_Cama    |                                         |   |
| CTCO Sprint, Novaggio                  | 19.11.2011 | 12:45    | CTCO_sprint_Novaggio |                                         |   |
| 12 TMO ASCO Lugano - Trofeo G. Quad    | 20.11.2011 | 9:50     | TMO_1112_ASCO        |                                         |   |
| 4                                      | III        |          |                      |                                         | • |

# 5.2 Iscrizioni e mutazioni sul posto

Di base viene stampato un numero limitato di cartine, corrispondente agli iscritti più i vacanti previsti durante la creazione delle liste di partenza.

Quindi il giorno di gara non vengono mai aggiunte iscrizioni, bensì unicamente sostituiti dei vacanti oppure dei concorrenti assenti.

Manuale operativo per TMO con OL-Einzel 2010 Autore: Sandro Corsi v.2.1 del 30.1.2012 Pag. 40 / 90

## 5.2.1 Controllo impostazioni

Controlla le impostazioni e configura la finestra delle iscrizioni

- 5. Seleziona Iscrizioni > Modifica
- 6. Controlla le impostazioni come da immagine sottostante
  - a. Nota su Modalità: iscrizione sul posto Anche se stiamo gestendo le iscrizioni sul posto, questa modalità non ci porta alcun vantaggio per cui non va selezionata.
  - b. Nota su Utilizza la tassa d'iscrizione 2 e Aggiungere sovratassa Nota: dato che in base al RECO le categorie OK, HB e DB non hanno sovratassa per l'iscrizione sul posto, la gara modello imposta la tassa d'iscrizione 2 nel tab Categorie aggiungendo la sovratassa di 5.- Fr. a tutte le categorie ed impostando 9.- Fr. anche come tassa 2 per le tre categorie in questione.
  - c. Nota sulle impostazioni dell'archivio
     Le impostazioni mostrate permettono la ripresa di tutti i dati di un concorrente inserendo unicamente il suo numero chip.
     È tuttavia importante che TUTTE le impostazioni archivia siano come

È tuttavia importante che TUTTE le impostazioni archivio siano come indicate nell'immagine.

| postazioni                                                                                                    | Ļ  |
|----------------------------------------------------------------------------------------------------|----|
| Iscrizioni                                                                                                    | \$ |
| <ul> <li>Modalità: iscrizioni sul posto</li> <li>Imposta chip a noleggio</li> <li>Imposta pagato</li> <li>Utilizza tassa d'iscrizione 2</li> <li>Aggiungere sovratassa</li> <li>+5.00 Fr. </li> <li>Assegna ora di partenza</li> <li>All'inizio</li> <li>Alla fine</li> <li>Leggere il nome dal chip</li> </ul> |    |
| Concorrenti                                                                                                    | *  |
| Modalità di ordinamento                                                                                                    |    |
| per ID (veloce)                                                                                                    | -  |
| Formato tempi                                                                                                    |    |
| OO:MM:SS                                                                                                    | -  |
| Ora effettiva                                                                                                    | •  |
| Archivio                                                                                                    | *  |
| Aprire automaticamente                                                                                                    |    |
| Apertura veloce     Modo veloce                                                                                                    |    |
| Ricerca concorrente con nr chip                                                                                                    |    |
| Categoria dall'archivio                                                                                                    |    |
| Usa nr società dell'archivio                                                                                                    |    |
| Modalità di ordinamento                                                                                                    |    |
| per ID (veloce)                                                                                                    | -  |

7. Seleziona le colonne rilevanti

Nota: puoi selezionare le colonne premendo sulla "stella" in alto a destra.

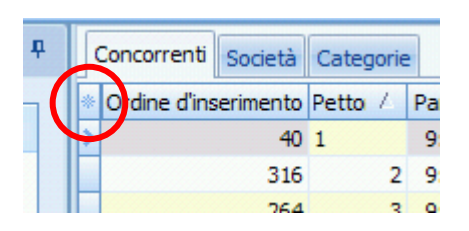

8. Ordina le colonne

**Nota:** puoi spostare le colonne semplicemente trascinando l'intestazione delle varie colonne e ridimensionarle trascinando il bordo di separazione tra due intestazioni. **Consiglio:** utilizza le seguenti colonne nell'ordine:

- a. Pettorale
- b. Partenza
- c. Categoria
- d. Chip
- e. Noleggiato
- f. Cognome
- g. Nome
- h. Anno
- i. Società
- j. Indirizzo
- k. Tassa d'iscrizione
- l. Pagato
- m. Ordine d'inserimento

**Nota:** a noi questo valore non serve. Purtroppo non è possibile nascondere la colonna con l'ordine di inserimento. Per evitare errori confondendo questo numero con il pettorale, è consigliabile spostare questa colonna tutto a destra.

## 5.2.2 Iscrizione come sostituzione di un vacante

Normalmente, i concorrenti che si iscrivono sul posto prendono il pettorale e l'orario di partenza di un vacante della propria categoria.

1. Trova il vacante

Nota: ci sono vari modi per trovare il vacante da sostituire

a. Ordina i concorrenti per pettorale premendo sull'intestazione della colonna Pettorale e cerca per numero.

**Nota:** la ricerca è in generale scomoda, in quanto dopo ogni carattere viene selezionata la prima riga corrispondente alla selezione, per cui bisogna riposizionare il cursore nel campo di ricerca e premere il prossimo carattere...

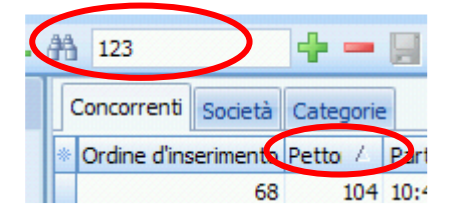

 b. Ordina per Orario di partenza e raggruppa per categoria (seleziona Categorie nel menu a tendina in alto a sinistra della finestra).
 Aprendo sempre una sola categoria per volta dovrebbe risultare abbastanza

v.2.1 del 30.1.2012 Pag. 42 / 90

|       | scrizion         | ni          |         |           |        |       |         |        |            |           |      |      |          |
|-------|------------------|-------------|---------|-----------|--------|-------|---------|--------|------------|-----------|------|------|----------|
|       | Rapporti         | Modifica    | Campi   | Sistema   | chip   | Extra | Aiuto   | 🕼 Chiu | di         |           |      |      |          |
|       | Catego           | rie         | 5.      | æ : 1     | , 9    | - #6  | со      |        |            | 9         | 0    | Pa 💡 | ***      |
| Imp   | Concor           | renti Soc   | ietà Ca | tegorie   |        |       |         |        |            |           |      |      |          |
| osta  | · Ordin          | e d'inserim | ento    | Pettorale | Part   | er /  | Categ / | Chip   | Noleggiato | Cognome   | 2    |      | Nome     |
| izion | > <del>+</del> H | AL          | (34)    |           |        |       |         |        |            |           |      |      |          |
| =.    | 🗆 н              | AM          | (20)    |           |        |       |         |        |            |           |      |      |          |
|       |                  |             | 327     | 3         | 5 9:3  | 33:00 | HAM     | 54558  |            | Castelli  |      |      | Benede   |
|       |                  |             | 305     | 36        | 5 9:4  | 41:00 | НАМ     | 363248 |            | Schneide  | r    |      | Noldi    |
|       |                  |             | 231     | 3         | 7 9:4  | 19:00 | НАМ     | 232569 |            | Pedrazzi  | ni   |      | Eugenic  |
|       |                  |             | 44      | 38        | 9:5    | 57:00 | HAM     | 63592  |            | Guggiari  |      |      | Sandro   |
|       |                  |             | 27      | 39        | 9 10:0 | 05:00 | HAM     | 54574  |            | Rosselli  |      |      | Pascal   |
|       |                  |             | 129     | 4(        | 10::   | 13:00 | HAM     | 63596  |            | Guggiari  |      |      | Silvio   |
|       |                  |             | 280     | 4         | 1 10:2 | 21:00 | HAM     | 361363 |            | Vassalli  |      |      | Lorenzo  |
|       |                  |             | 87      | 43        | 2 10:2 | 29:00 | HAM     | 63874  |            | Jacomella | а    |      | Vincenz  |
|       |                  |             | 179     | 4         | 3 10:3 | 37:00 | HAM     | 63674  |            | Croci     |      |      | Oscar    |
|       |                  |             | 11      | 4         | 10:4   | 45:00 | HAM     | 740718 |            | Rosa      |      |      | Fabrizio |
|       |                  |             | 204     | 4         | 5 10:5 | 53:00 | HAM     | 63513  |            | Federer   |      |      | Matteo   |
|       |                  |             | 110     | 46        | 5 11:0 | 01:00 | HAM     | 63654  |            | Vassalli  |      |      | Silvio   |
|       |                  |             | 254     | 4         | 7 11:0 | 09:00 | HAM     | 224971 |            | Tsitovich |      |      | Aliaksei |
|       |                  |             | 65      | 48        | 3 11:  | 17:00 | HAM     | 606707 |            | Girschwe  | iler |      | Bruno    |
|       |                  |             | 151     | 4         | 11:.   | 25:00 | HAM     | 308988 |            | Pawlows   | ki   |      | Lorenzo  |
|       |                  | /           | 334     | 50        | 11:3   | 33:00 | HAM     |        |            | Vacante   |      |      |          |
|       |                  |             | 335     | 5         | 1 11:4 | 41:00 | HAM     |        |            | Vacante   |      |      |          |
|       |                  | (           | 336     | 53        | 2 11:4 | 49:00 | HAM     |        |            | Vacante   |      |      |          |
|       |                  |             | 337     | 53        | 3 11:5 | 57:00 | HAM     |        |            | Vacante   |      |      |          |
|       |                  |             | 338     | 54        | 12:0   | 05:00 | HAM     |        |            | Vacante   | /    |      |          |
|       | • H              | AK          | (27)    |           |        |       |         |        |            |           |      |      |          |
|       | • H              | в           | (13)    |           |        |       |         |        |            |           |      |      |          |
|       | • H              | 40          | (28)    |           |        |       |         |        |            |           |      |      |          |
|       | + H              | 50          | (22)    |           |        |       |         |        |            |           |      |      |          |
|       | Ð H              | 60          | (16)    |           |        |       |         |        |            |           |      |      |          |
|       | <u></u> + н      | 18          | (11)    |           |        |       |         |        |            |           |      |      |          |
|       | ± H              | 16          | (15)    |           |        |       |         |        |            |           |      |      |          |

veloce trovare il vacante cercato.

- 2. Controlla il numero di pettorale, orario di partenza e categoria
- 3. Inserisci il numero del chip Nota: premendo TAB (il tasto tabulatore i

**Nota:** premendo TAB (il tasto tabulatore per spostarti sul prossimo campo) il programma cerca il numer chip nell'archivio. Se lo trova riempie tutti i rimanenti campi, compresa la tassa d'iscrizione.

Controlla che il nome del concorrente, la società e il domicilio corrispondano ed eventualmente correggi.

- 4. Se il chip non è presente nell'archivio, il programma reclama. Prova a cercare il concorrente nell'archivio per nome.
  - d. Apri l'archivio premendo sul pannello in basso
  - e. Ordina per Cognome
  - f. Cerca inserendo il cognome nel campo di ricerca

- g. Doppio click sul concorrente, e tutti i suoi dati sovrascriveranno quelli del vacante selezionato.
  - Nota: controlla se il chip è noleggiato...
- 5. Se il concorrente non è presente nell'archivio bisogna inserire tutti i dati manualmente, compresa la tassa d'iscrizione.

Nota: utilizza la barra spaziatrice per selezionare i campi Noleggiato e Pagato. Nota: dell'indirizzo serve unicamente il domicilio. Via, numero e codice d'avviamento postale non sono utilizzati.

**Nota:** per inserire l'indirizzo, premi sui tre puntini sulla destra del campo indirizzo. **Nota:** se un concorrente paga una parte (ad esempio il noleggio chip oppure la sovratassa), inserisci nel campo della tassa solo la quota ancora da pagare e non selezionare il campo Pagato. In questo modo la fattura che verrà inviata alla società sarà corretta.

- 6. Se il concorrente è di una società non ancora presente nella gara (quindi nella tendina di selezione delle società)
  - h. Apri l'archivio premendo sul pannello in basso
  - i. Ordina per Società
  - j. Cerca inserendo il nome della società (di solito il comune e non la sigla)
  - k. Seleziona il primo concorrente della società
  - 1. Premi Inserisci nuova società dall'archivio
  - m. Assegna la società al concorrente che stai iscrivendo

| Ar | chivio | SOLV 08.2011 27.0 | 8.11 <c:\sports< th=""><th>oftware\Arc</th><th>hiveData\Ar</th><th>chivioSOLV082011</th><th>.&gt;</th></c:\sports<> | oftware\Arc | hiveData\Ar  | chivioSOLV082011 | .>      |
|----|--------|-------------------|----------------------------------------------------------------------------------------------------|-------------|--------------|------------------|---------|
| 6  | 8      | 🛗 basel           | >                                                                                                    |             | <b>@</b> •]  | Alt. 🗹           |         |
| *  | Orde   | Società           | / Otegoria                                                                                                    | Nr chip SI  | Nr chip Emit | Cognome          | Nome    |
|    | 9254   | Regio Olten, OL   | DB                                                                                                    | 64002       |              | Wyss-Kaufmann    | Martina |
|    | 9255   | Regio Olten, OL   | DAK                                                                                                    | 800904      |              | Wyss-Streuli     | Bettina |
|    | 9401   | Regio Olten, OL   | H40                                                                                                    | 64057       |              | Zengaffinen      | Roger   |
| >  | 38     | Baselland, OLV    | H16                                                                                                    | 54716       |              | Aebi             | Elias   |
|    | 88     | Baselland, OLV    | H45                                                                                                    |             |              | Akeret           | Oerni   |
|    | 319    | Baselland, OLV    |                                                                                                    | 541965      |              | Bachmann         | Damia   |
|    | 224    | Developed OLV     | 010                                                                                                    | 000000      |              | Destaura         | 1.1     |

- 7. Se la società non è presente nell'archivio
  - n. Seleziona il tab Società
  - o. Premi su Crea nuova società (Inserisci nuovo (Ins))
  - p. Inserisci i dati
     Nota: lascia il numero di società generato automaticamente
  - q. Premi enter per salvare i dati
  - r. Premi ESC per uscire dalla modalità inserimento
  - s. Seleziona il tab Concorrenti
  - t. Assegna la nuova società al concorrente che stai iscrivendo.

| 10       | Rap | porti Modifica ( | Campi Sistema chip Ext | ra 🔞 Aiuto 🛽                            | Chiudi    |           |               |   |
|----------|-----|------------------|------------------------|-----------------------------------------|-----------|-----------|---------------|---|
| : 🖻      | C   | ategorie 👻       |                        | co                                      | +         | - 🗐       | 🤊 🛛 🗿 🏞 💡 🗄 🛤 |   |
| Imp      | s   | ocietà           |                        |                                         |           |           |               |   |
| o,<br>ta | *   | Nr Sigla         | Luogo                  | / Naz                                   | Pagato    | Pag. ind. |               |   |
| zion     |     | 74 OLC           | Winterthur             | SUI                                     | 0.00 Fr.  | 0.00 Fr.  |               |   |
|          |     | 13 OL            | Zimmerberg             | SUI                                     | 0.00 Fr.  | 0.00 Fr.  |               |   |
|          |     | 1002 OLV         | Zug                    |                                         | 0.00 Fr.  | 0.00 Fr.  |               |   |
|          |     | 88 OLC           | Zürich                 | SUI                                     | 0.00 Fr.  | 0.00 Fr.  |               | ſ |
|          | *   | 90001 ORI        | Como                   | ITA                                     | 0.00 Fr.  | 0.00 Fr.  |               |   |
|          |     |                  |                        | 10-1-1-1-1-1-1-1-1-1-1-1-1-1-1-1-1-1-1- | Dataliant |           | 20115         |   |

#### 5.2.3 Disiscrizione di un concorrente assente

Puoi trasformare concorrenti assenti in vacanti

- 5. Trova il concorrente (analogamente alla ricerca del vacante in 5.2.2)
- 6. Cancella tutti i campi eccetto l'orario di partenza, il pettorale e la categoria
- 7. Imposta il nome a Vacante
- 8. Imposta la società a Vacante
- 9. Imposta la tassa d'iscrizione.
   Nota: il programma non ti lascia cancellare questo dato.
   Per garantire l'utilizzo della tassa corretta nel caso di iscrizione di un altro concorrente al posto di questo vacante, è consigliabile impostare questo campo alla tassa d'iscrizione 2 (quindi quella con la sovratassa) della categoria in questione.

Alternativamente, li puoi marcare come non partiti (vedi la procedura manuale in 5.5)

#### 5.2.4 Iscrizione come sostituzione di un concorrente assente

La ricerca nell'archivio di un numero chip funziona solamente per le iscrizioni nuove oppure sostituendo un vacante.

- 3. Trova il concorrente assente (analogamente alla ricerca del vacante in 5.2.2)
- 4. Trasformalo in un vacante (vedi 5.2.3)
- 5. Iscrivi il concorrente nuovo (vedi in 5.2.2)

Alternativamente puoi sovrascrivere direttamente il concorrente assente

- 1. Trova e seleziona il concorrente assente (analogamente alla ricerca del vacante in 5.2.2)
- 2. Cerca il concorrente da iscrivere nell'archivio
  - a. Apri l'archivio nel pannello in basso
  - b. Ordina per Cognome
  - c. Cerca il concorrente
  - d. Doppio click sul concorrente

e. Rispondi NO alla domanda se vuoi inserire nuovi concorrenti

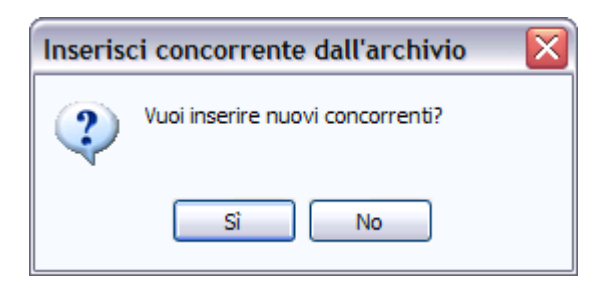

f. Rispondi SI alla domanda se vuoi sovrascrivere il concorrente attuale

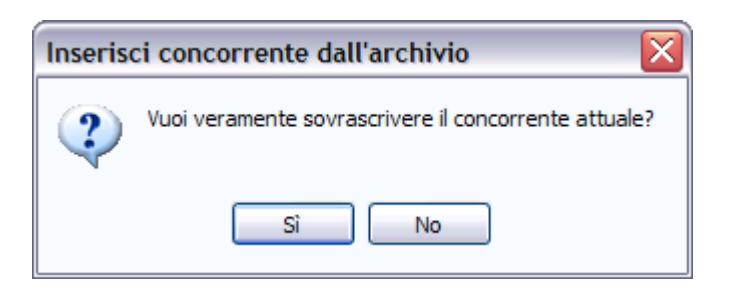

g. **ATTENZIONE:** questa procedura cancella sia la categoria che la tassa d'iscrizione.

Devi quindi reimpostare questi valori (occhio alla categoria!). Per la tassa d'iscrizione, tieni conto della sovratassa.

h. Controlla se il numero chip corrisponde

- i. Controlla se il chip è noleggiato
- 3. Se il concorrente non è presente nell'archivio, sostituisci tutti i valori manualmente. Nota: controlla la tassa d'iscrizione ed eventualmente correggila aggiungendo la sovratassa.

#### 5.2.5 Scambio di due concorrenti

Di base i campi categoria, pettorale e orario di partenza formano una tripletta immutabile. Lo scambio di due concorrenti si risolve quindi nello scambio delle relative "triplette" di dati.

- 1. Trova il primo concorrente
- 2. Assegnagli la nuova categoria
- 3. Assegnagli il nuovo orario di partenza
- Assegnagli un numero di pettorale fittizio.
   Nota: i numeri di pettorale devono sempre essere univoci. Non è pertanto possibile assegnare un pettorale a due concorrenti, nemmeno temporaneamente.
   Consiglio: assegnagli il numero di pettorale nuovo + 9000.
- 5. Trova il secondo concorrente
- 6. Assegnagli la nuova categoria
- 7. Assegnagli il nuovo orario di partenza
- 8. Assegnagli il nuovo numero di pettorale
- 9. Trova il primo concorrente
- 10. Correggi il numero di pettorale (togli 9000)

Nota: questa procedura funziona anche se uno dei due concorrenti è un Vacante.

# 5.2.6 Cambio di orario di partenza

In generale non è possibile semplicemente cambiare l'orario di partenza di un concorrente, in quanto si rischierebbe di non rispettare le regole di partenza.

Il cambio di orario di partenza è spesso uno scambio tra due concorrenti (di cui uno eventualmente è un vacante) e va quindi gestito come descritto in 5.2.5.

Se tuttavia si vuole assegnare un nuovo orario di partenza ad un concorrente, e questo orario di partenza rispetta le regole e non è già utilizzato da altri concorrenti della stessa categoria (inclusi quindi i vacanti), basta sovrascrivere il relativo campo.

# 5.2.7 Cambio di categoria

Non è possibile semplicemente cambiare la categoria di un concorrente, in quanto si rischierebbe di non avere abbastanza cartine alla partenza, e le regole di partenza non sarebbero rispettate.

Il cambio di categoria è perciò sempre uno scambio tra due concorrenti (di cui uno eventualmente è un vacante) e va quindi gestito come descritto in 5.2.5.

# 5.3 Stampa lista chip noleggiati

Per controllare che tutti i chip noleggiati siano effettivamente marcati come tali anche nel programma, conviene stampare la lista da OL-Einzel e confrontarla con la lista tenuta all'info.

- 1. Seleziona Iscrizioni > Modifica
- 2. Seleziona Rapporti > Iscrizioni per concorrente
- 3. Imposta solo chip noleggiati nelle opzioni a sinistra
- 4. Premi Aggiorna nel menu in alto a sinistra
- 5. Premi Stampa

Questa lista va spuntata a ogni concorrente che consegna la sua SI-Card, in modo da avere un controllo immediato su quante SI-Card mancano.

Alla lettura di un chip noleggiato viene segnalato a video di ritirarlo.

# 5.4 Lettura Chip

## 5.4.1 Impostazioni iniziali

Imposta le opzioni per la lettura chip

- 1. Seleziona Giorno di gara > Leggi chip
- 2. Nel dialogo per la selezione della stampante, controlla
  - a. Nome stampante: deve essere la stampantina dei tempi intermedi, es. EPSON TM-T88IV Receipt
  - b. Formato carta: per le stampantine, la larghezza è 72mm (la lunghezza è 286mm anche se si tratta di rotoli "infiniti")
  - c. Impostazioni etichette: Stampantina
  - d. Righe e colonne: 1 e 1

e. Margini: 10 in basso, 0 gli altri

| Stampa etich           | ette  |                   |         | x  |  |  |  |
|------------------------|-------|-------------------|---------|----|--|--|--|
| Stampante              |       |                   |         |    |  |  |  |
| EPSON TM-T88IV Receipt |       |                   |         |    |  |  |  |
| Formato                |       | Formato vei       | rticale |    |  |  |  |
| Pagina intera          |       | 72 x 286 mm       | n       |    |  |  |  |
| Etichetta singola      | I     | 72 x 286 mm       | n       |    |  |  |  |
| Impostazioni eticl     | nette |                   |         |    |  |  |  |
| Stampantina            |       |                   |         |    |  |  |  |
|                        | Marg  | jini (mm - pagina | a) 0    |    |  |  |  |
| Righe                  | 1     |                   | 0       | 0  |  |  |  |
| Colonne                | 1     |                   | 10      |    |  |  |  |
| 🖌 Ok                   |       | < Annulla         | 🕜 Aiu   | to |  |  |  |

**Nota:** se all'apertura della finestra non appare il dialogo della stampante, imposta Automatico nelle opzioni di valutazione rapida sulla sinistra

3. Verifica o correggi le impostazioni sulla sinistra

| Imp | postazioni                         | <b>p</b> |
|-----|------------------------------------|----------|
| [   | Impostazioni 🌣                     |          |
|     | Valutaz. rapida                    |          |
|     | Automatico [1]                     |          |
|     | Non stampare i posti di<br>riserva |          |
|     | 📃 Stampa solo punti sbagliati      |          |
|     | Leggi chip                         |          |
|     | 🔲 Lettura silenziosa               |          |
| L   |                                    |          |

4. Verifica o correggi il modello delle etichette (imposta Stampantina)

| 🕴 🤣 Aggiorna 🧾 Valuta: | z. rapida [0] 🧯 | 🗿 Stampa 📘    | Pubblica | Sistema d | nip 🕜 Aiuto 🕕 Cł | piudi                   |               |        |         |
|------------------------|-----------------|---------------|----------|-----------|------------------|-------------------------|---------------|--------|---------|
| Standard               | - Mo            | difica 75%    | 0        | - 🗷 🌔     | Stampantina      | Modifica                | • 🕂 🗕 📓       |        | ) 💫 🖗 ( |
| Impostazioni           | Ļ               | Letto alle or | e Pett   | Chip No   | me               | Perton<br>Modello etich | netta attuale | egoria | Società |

5. Verifica che la stazione di lettura sia pronta (luce verde in basso a destra)

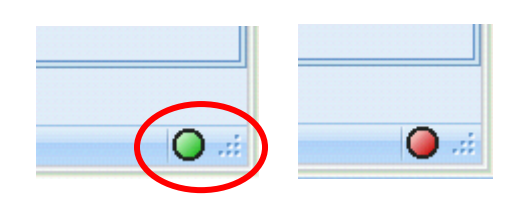

Se invece è rossa

- a. Assicurati che la stazione di lettura sia collegata al PC
- b. Prova ad attivare la stazione di lettura premendo sul bottone verde nella toolbar in alto o selezionando dal menu Sistema Chip > Inizializza

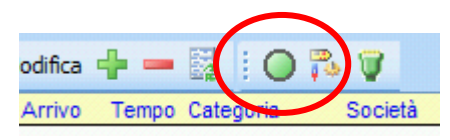

Se la luce in basso resta rossa (o se appare la finestra "Porta COM non pronta")

c. Verifica le impostazioni dell'interfaccia seriale, premendo sul bottone nella toolbar in alto o selezionando dal menu Sistema Chip > Porta COM

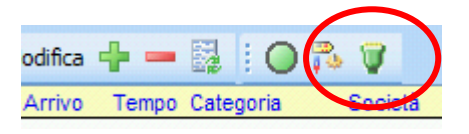

d. Verifica la porta COM e le impostazioni di velocità
 Nota: le scatolette di lettura nuove hanno una velocità di 38400, mentre quelle vecchie funzionano ad una baud rate di 4800

| Impostazioni                             | Impostazioni porta 🛛 🔀 |                       |           |  |  |  |  |  |  |  |
|------------------------------------------|------------------------|-----------------------|-----------|--|--|--|--|--|--|--|
| Impostazioni di base Controllo di flusso |                        |                       |           |  |  |  |  |  |  |  |
| Porta                                    | COM7: SPORT            | ident USB to UART Bri | dge Con 🔹 |  |  |  |  |  |  |  |
| Baud rate                                |                        | 38400                 | <b>•</b>  |  |  |  |  |  |  |  |
| Bits di dati                             |                        | 8                     | *         |  |  |  |  |  |  |  |
| Parità                                   |                        | Nessuno               | •         |  |  |  |  |  |  |  |
| Stop bits                                |                        | 1                     | •         |  |  |  |  |  |  |  |
|                                          |                        |                       |           |  |  |  |  |  |  |  |
| V Ok X Annulla Q Aiuto                   |                        |                       |           |  |  |  |  |  |  |  |

Nota: per trovare le porte COM assegnate in Windows 7

- i. Start menu di Windows
- ii. Control Panel
- iii. Hardware e suoni
- iv. Gestione dispositivi (sotto Dispositivi e stampanti)
- v. Porte (COM e LPT)

#### 5.4.2 Controllo punti posati

Il giorno della gara, i posatori posano e accendono le scatolette ai punti utilizzando il loro chip, che non è registrato nella gara attuale. Al rientro al centro gara, è consigliabile leggere il loro chip e controllare con loro se la sequenza dei punti sul chip corrisponde al giro fatto per la posa delle scatolette.

Se fatto prima della prima partenza, in caso di errori è possibile intervenire e male che vada bloccare e posticipare la prima partenza.

Manuale operativo per TMO con OL-Einzel 2010 Autore: Sandro Corsi v.2.1 del 30.1.2012 Pag. 49 / 90

- 1. Seleziona Giorno di gara > Leggi chip
- 2. Assicurati che la stazione di lettura sia connessa e la stampa degli intertempi sia configurata, come descritto in 5.4.1
- 3. Leggi il chip del posatore Nota: il chip non dovrebbe essere presente nella gara, per cui deve apparire la scritta Concorrente senza tempo di partenza

| Letto alle ore Pett | Chip Nome                               | Partenza Arrivo | Tempo Categoria | Società |
|---------------------|-----------------------------------------|-----------------|-----------------|---------|
| 18:09:07<br>        | 515555 Riserva<br>nza tempo di partenza | 13:10:38        | Riserva         |         |

- 4. Seleziona Giorno di gara > Elabora chip
- 5. Seleziona il posatore

Nota: il chip è assegnato ad un concorrente di cognome Riserva nella categoria Res

6. Controlla con il posatore la sequenza dei punti nell'ordine come li ha posati.

| 403                      | 404                        | Vacante      |     |          | OK  |                | Vacante                          |          | 12:     | 02:00   |        | Ok    |
|--------------------------|----------------------------|--------------|-----|----------|-----|----------------|----------------------------------|----------|---------|---------|--------|-------|
| 404                      | 389                        | Vacante      |     |          | OK  |                | Vacante                          |          | 11:     | 02:00   |        | Ok    |
| 405                      | 5155                       | 55 Riserva   |     |          | Res |                |                                  |          |         |         | 13:10: | 38 Ok |
| Tempi                    |                            | Chip         |     |          |     |                |                                  | Percorso | 0       |         |        |       |
| Modifica il              | tempo di                   | Ultima lettu | ra  |          |     | 09.            | 11.11 18:56:52                   | - percor | rso non | definit | to per |       |
| partenza/a<br>direttamen | arrivo<br>ite o tramite la | Ultimo acce  | SSO |          |     | $\mathbf{h}$   |                                  |          | km      |         | Disl.  |       |
| punzonatu<br>partenza/a  | ra di<br>arrivo.           |              | Ok  |          |     | 32<br>39<br>43 | 11:54:44<br>11:56:54<br>12:00:37 |          |         |         |        |       |
| Partenza                 |                            | Cancella     | 10  | 11:48:38 |     | 48             | 12:04:14                         |          |         |         |        |       |
| Arrivo                   | 13:10:38                   | Verifica     | 14  | 11:48:41 |     | 52<br>67       | 12:06:01<br>12:15:26             |          |         |         |        |       |
| Tempo                    |                            | Partenza     |     |          |     | 65             | 12:18:27                         |          |         |         |        |       |
| Class.                   | Ok 👻                       | Arrivo       | 18  | 13:10:38 |     | 61<br>69       | 12:20:46<br>12:29:48             |          |         |         |        |       |
| Abbuono -                |                            |              |     |          |     | 72             | 12:35:07                         |          |         |         |        |       |
| Penalità +               |                            |              |     |          |     | 81             | 12:43:01 12:46:15                |          |         |         |        |       |
| Commento                 |                            |              |     |          |     | 99             | 12:48:47                         |          |         |         |        |       |
|                          |                            |              |     |          |     | 86             | 12:55:58                         |          |         |         |        |       |
|                          |                            |              |     |          |     | 87             | 12:57:55                         |          |         |         |        |       |
|                          |                            |              |     |          |     | 92             | 13:00:01                         |          |         |         |        |       |
|                          |                            |              |     |          |     | 90             | 13:07:59                         |          |         |         |        |       |
|                          |                            |              |     |          |     |                | 15:10:14                         |          |         |         |        |       |

- In caso di errori, fai correggere la posa delle scatolette Nota: se questo non è fattibile *prima* del passaggio del primo concorrente, devi posticipare la partenza (vedi 5.10.3)
- 8. Cancella questo chip premendo sul bottone cancella chip attuale o selezionando Modifica > cancella chip nel menu.
- 9. Nella finestra della lettura chip, cancella il chip dai posti di riserva in basso

| Riserva                                   |   |       |         |           | 515555       |
|-------------------------------------------|---|-------|---------|-----------|--------------|
| Posti di riserva non ancora assegnati [1] |   |       |         |           |              |
| F- 51555                                  | 5 |       |         |           |              |
| Letto alle ore Chip                       |   | Ordin | Chip /  | Pettorale | Cognome      |
| 18:09:07 515555                           |   | 9     | 435460  | 209       | Rezzonico    |
|                                           |   | 1     | 509999  | 168       | Guglielmetti |
|                                           |   | 7     | 1170368 | 126       | Conti        |
|                                           |   | 8     | 1260661 | 42        | Vicari       |
|                                           |   |       | 1000100 |           |              |

- a. Seleziona il chip
- b. Premi il bottone Cancella posto di riserva

#### 5.4.3 Lettura

Per la lettura chip dei concorrenti

- 1. Seleziona Giorno di gara > Leggi chip
- 2. Assicurati che la stazione di lettura sia connessa e la stampa degli intertempi sia configurata, come descritto in 5.4.1
- 3. Fai leggere i chip ai concorrenti

**Nota:** il sistema stampa automaticamente gli intertempi per ogni concorrente e a video mostra i dati del concorrente (nome, categoria, società...), il suo tempo e lo stato in classifica (cioè se è classificato o se gli mancano punti).

Di seguito alcune casistiche da gestire.

#### 5.4.3.1 Il concorrente è classificato

| Letto alle ore | Pett | Chip   | Nome         | Partenza | Arrivo   | Tempo   | Categoria | Società     |
|----------------|------|--------|--------------|----------|----------|---------|-----------|-------------|
| 11:00:21       | 52   | 515555 | Sandro Corsi | 11:52:00 | 13:10:38 | 1:18:38 | НАК       | GOLD Savosa |

1. Appare il nome del concorrente e il tempo di gara

#### 5.4.3.2 Chip a noleggio

| Letto alle ore         | Pett          | Chip                | Nome                              | Partenza | Arrivo   | Tempo Categoria | Società     |
|------------------------|---------------|---------------------|-----------------------------------|----------|----------|-----------------|-------------|
| 11:02:26<br>##### Ques | 52<br>sto chi | 515555<br>p è stato | Sandro Corsi<br>noleggiato. ##### | 11:52:00 | 13:10:38 | 1:18:38 HAK     | GOLD Savosa |

- 1. Sotto al nome, appare la scritta Questo chip è stato noleggiato
- 2. Ritira il chip
- 3. Spunta la lista dei chip a noleggio

#### 5.4.3.3 Mancano punti

| Letto alle ore          | Pett         | Chip                 | Nome               | Partenza | Arrivo   | Tempo    | Categoria | Società     |
|-------------------------|--------------|----------------------|--------------------|----------|----------|----------|-----------|-------------|
| 11:09:02<br>*** Punzona | 52<br>ture m | 515555<br>ancanti: 3 | Sandro Corsi<br>86 | 11:52:00 | 13:10:38 | N.class. | НАК       | GOLD Savosa |

- 1. Sotto al nome appare la scritta Punzonature mancanti e la lista dei punti mancanti
- Chiedi se in effetti ha lasciato via un punto (spesso i concorrenti lo sanno).
   Se il concorrente ha timbrato sulla cartina, vedi il prossimo capitolo.
   Se invece il concorrente pensa di aver trovato tutti i punti, fagli rileggere il chip.

**Nota:** il sistema non permette di leggere due volte *di fila* lo stesso chip. Leggi prima il chip di un altro concorrente e riprova. Se non ci sono altri concorrenti, chiudi la finestra di lettura chip e riaprila.

3. Conferma e sovrascrivi i dati del concorrente

| Pett 52 | Sandro Corsi 🛛 🔀                                                              |
|---------|-------------------------------------------------------------------------------|
| ?       | Questo concorrente ha già letto il chip.<br>I suoi dati saranno sovrascritti. |
|         | Sì No                                                                         |

4. Se il concorrente risulta ancora non classificato... consolalo!

## 5.4.3.4 Timbrato sulla cartina

Se il concorrente ha timbrato un punto sulla cartina, molto probabilmente gli manca un punto sul chip e quindi risulta non classificato.

- Controlla che la cartina sia del concorrente (pettorale e nome sull'etichetta). Se le cartine sono anonime (senza etichetta), marca un visto e il numero del pettorale vicino al timbro.
- 2. Marca su un foglio
  - Numero del punto
  - La forma della punzonatura
  - Pettorale, nome e categoria del concorrente
  - Ev. descrizione del motivo per cui ha punzonato
- 3. Cambia lo stato di classifica del concorrente
  - a. Seleziona Giorno di gara > Elabora chip
  - b. Ordina i concorrenti per lo stato di classifica (colonna Class.) Nota: in questo modo i concorrenti non classificati si trovano in cima alla lista.
  - c. Seleziona il concorrente da modificare
  - d. Imposta lo stato di classifica a OK (a questo punto dovrebbe essere N. Class.)
  - e. Premi Enter

| 🛃 E   | lat                                                                              | bora c  | hip                      |            |                 |          |      |       |              |         |          |              |         |         |             |          | _ [ |   |
|-------|----------------------------------------------------------------------------------|---------|--------------------------|------------|-----------------|----------|------|-------|--------------|---------|----------|--------------|---------|---------|-------------|----------|-----|---|
| : 🗈   | 📔 Rapporti 🚥 Valutaz, rapida Azioni Modifica Campi Sistema chip 🥑 Aiuto 🕼 Chiudi |         |                          |            |                 |          |      |       |              |         |          |              |         |         |             |          |     |   |
| : 2   | 2 A                                                                              |         |                          |            |                 |          |      |       |              |         |          |              |         |         |             |          |     |   |
| H     | *                                                                                | Ordin   | Pettorale                | Chip       | Cognome         | Nome     | Cate | goria | Società      |         |          | Pa           | irtenza | Arriv   | vo Clas 🕗   | Percorso |     |   |
| Post  |                                                                                  | 7       | 224                      | 427167     | Zaugg           | Hannes   | H60  |       | Piano di Ma  | gadin   | o, O-92  | 13           | :34:00  | 13:58:0 | 07 N.class. | . H60    |     |   |
| iazio | >                                                                                | 38      | 418                      | 54405      | i Oswald        | Brigit   | D50  |       | Piz Hasi, OL | ĸ       |          | 14           | :12:00  | 14:32:5 | 52 N.class. | D50      |     |   |
| ₫.    |                                                                                  | 110     | 108                      | 740718     | Rosa            | Fabrizio | HAM  |       | Societa Unit | as M    | alcantor | ne 13        | :21:00  | 13:43:0 | 03 N.class. | HAM      |     | _ |
|       |                                                                                  |         | 100                      | 10050      |                 |          | 040  |       |              | P       | 0.00     |              | 01.00   | 10.00   | ~ • •       | 240      |     |   |
|       | 1                                                                                | Fempi   |                          |            | Chip            |          |      |       |              |         | Perco    | 50           |         |         |             |          |     |   |
|       |                                                                                  | Modific | a il tempo i             | di         | Ultima lettura  |          |      | 19.11 | .2011 14:34  | :22     | 20 D5    | 0            |         |         |             |          |     |   |
|       |                                                                                  | parten  | za/arrivo                |            | Liltimo accesso |          |      |       |              |         | 1        | -<br>7 km    | 80      | Diel    |             |          |     |   |
|       |                                                                                  | diretta | mente o tri<br>Deture di | amite la   | olunio accesso  |          |      |       |              |         | -        |              | 00      | DISI    |             |          |     |   |
|       |                                                                                  | parten  | za/arrivo.               |            | Ern             | ore      | 1    | 35    | 14:12:58     | <b></b> |          | 2 39         |         | *       |             |          |     |   |
|       |                                                                                  |         |                          |            |                 | ore      | 2    | 43    | 14:13:20     |         | ž        | ) 43<br>  32 |         |         |             |          |     |   |
|       |                                                                                  | Parten  | za                       | 14:12:00   | Cancella        |          | 4    | 32    | 14:15:30     |         | Ę        | 5 57         |         |         |             |          |     |   |
|       |                                                                                  | Arrivo  |                          | 14:32:52   | Verifica        | 14:10:58 | 5    | 57    | 14:19:23     |         | 6        | 66           |         |         |             |          |     |   |
|       |                                                                                  | Tompo   |                          | 20,52      | Dartonaa        |          | 6    | 66    | 14:21:03     |         |          | 65           |         |         |             |          |     |   |
|       |                                                                                  | rempo   |                          | 20,32      | Parteriza       |          | 8    | 71    | 14:23:22     | =       | ç        | 74           |         |         |             |          |     |   |
|       | 5                                                                                | Class.  | 0                        | <u>k</u> - | Arrivo          | 14:32:52 | 9    | - 74  |              |         | 10       | ) 77         |         |         |             |          |     |   |
|       |                                                                                  | Abbuor  | no -                     |            |                 |          | 10   | 77    | 14:25:04     |         | 11       | 42           |         |         |             |          |     |   |
|       |                                                                                  | Penalit | à+                       |            |                 |          | 12   | 42    | 14:28:35     |         | 12       | : 48<br>; 70 |         |         |             |          |     |   |
|       |                                                                                  | Comme   | opto                     | 3          |                 |          | 13   | 79    | 14:30:25     |         | 14       | 83           |         |         |             |          |     |   |
|       |                                                                                  | Comme   | anco                     |            |                 |          | 14   | 83    | 14:31:21     |         | 15       | 5 89         |         |         |             |          |     |   |
|       |                                                                                  |         |                          |            |                 |          | 15   | 89    | 14:32:17     | •       | 16       | 5 100        |         | •       |             |          |     |   |
|       | Ľ                                                                                |         |                          |            |                 |          |      |       |              |         |          |              |         |         |             |          |     |   |
| Modi  | fica                                                                             | ito     |                          |            |                 |          |      |       |              |         |          |              |         |         |             |          |     |   |

4. Avvisa il tracciatore, controllore o capo gara e se possibile fai controllare subito la pinza del punto in questione. Altrimenti è importante che *durante* il ritiro punti venga controllato. Dato che sui paletti non è più indicato il numero del punto, dopo il ritiro non sarà più possibile controllare se la punzonatura corrisponde al punto corretto. Nota: questo vale soprattutto se il punto è stato punzonato sulla cartina solo da un singolo o da pochi concorrenti.

**Nota:** se un punto non funziona, molto probabilmente arriveranno tanti concorrenti con la stessa punzonatura. Controlla comunque la punzonatura su *ogni* cartina e confrontala con quella già marcata

Se la punzonatura non corrisponde o se manca la punzonatura, *non* cambiare lo stato di classifica ma annota la situazione con i dati del concorrente, in modo da avere la lista di tutti i concorrenti che hanno timbrato e la lista di quelli che *non* hanno timbrato.

#### 5.4.3.5 Chip non trovato

| Letto alle ore Pett           | Chip Nome                              | Partenza Arrivo | Tempo Categoria | Società |
|-------------------------------|----------------------------------------|-----------------|-----------------|---------|
| 11:32:15<br>≣ Concorrente sen | 515555 Riserva<br>za tempo di partenza | 13:10:38        | Riserva         |         |

- 1. Sotto al nome appare la scritta Concorrente senza tempo di partenza Nota: questo significa che il chip usato dal concorrente non è stato inserito nella finestra delle iscrizioni.
- 2. Nella parte bassa della finestra appare il pannello dei posti di riserva. Sulla sinistra vengono elencati i chip letti ma non assegnati ad alcun concorrente, sulla destra la lista di tutti i concorrenti iscritti

| Posti di riserva non ancora a | ssegnati [1] |       |         |                   |          |              |           |
|-------------------------------|--------------|-------|---------|-------------------|----------|--------------|-----------|
| 7- 💋                          | Corsi        |       | >       |                   |          |              |           |
| Letto alle ore Chip           |              | Ordin | Chip    | Pettorale Cognome | A Nome   | Società      | Categoria |
| 11:32:15 515555               |              | 267   | 0       | 353 Corengia      | Emma     | Savosa, GOLD | D12       |
|                               |              | 233   | 2036389 | 218 Corsi         | Febo     | Savosa, GOLD | H10       |
|                               |              | 234   | 34655   | 348 Corsi         | Lea      | Savosa, GOLD | D14       |
|                               |              | 235   | 251436  | 294 Corsi         | Maurizia | Savosa, GOLD | D40       |
|                               |              | 236   | 2021615 | 211 Corsi         | Reto     | Savosa, GOLD | H10       |
|                               |              | > 237 | 51555   | 52 Corsi          | Sandro   | Savosa, GOLD | HAK       |

- 3. Seleziona sulla sinistra il chip appena letto
- 4. Ordina i concorrenti per cognome (cliccando sul titolo della colonna)
- 5. Inserisci il cognome nel campo di ricerca in alto
- Seleziona il concorrente Nota: chiedi conferma al concorrente per tutti i campi (Cognome, Nome, Società, Categoria)
- 7. Premi sul bottone Assegna chip a concorrente

# 5.4.3.6 Chip già letto

Se si rilegge un chip già elaborato appare il seguente messaggio.

| Pett 52 | Sandro Corsi 🛛 🔀                                                              |
|---------|-------------------------------------------------------------------------------|
| ?       | Questo concorrente ha già letto il chip.<br>I suoi dati saranno sovrascritti. |
|         | Sì No                                                                         |

Se non hai richiesto tu la rilettura del chip, rispondi **sempre** di **NO** e chiedi il motivo della rilettura.

Se il concorrente è ritornato nel bosco, ad esempio a fronte di un punto mancante (tipicamente l'ultimo punto o l'arrivo), spiegagli che questo non è permesso e che non può essere classificato.

Se il motivo della rilettura è la ristampa degli intertempi procedi come segue:

- 1. Seleziona Giorno di gara > Elabora chip
- 2. Seleziona il concorrente, ad esempio cercandolo per nome o per pettorale
- 3. Selezione Valutazione rapida > Concorrente attuale
- 4. Controlla le impostazioni della stampante (
  - a. Nome stampante
  - b. Layout dell'etichetta
  - c. Numero di righe e colonne
  - d. Margini
- 5. Se tutto corrisponde, premi Stampa. Altrimenti Annulla, imposta i valori corretti e premi Stampa.

Se invece il motivo è l'utilizzo del chip da parte di più concorrenti (es. usato prima dal figlio su un percorso corto, poi dal genitore), spiega che questo non è possibile. Rileggendo vanno persi i dati del primo concorrente.

1. Seleziona Giorno di gara > Elabora chip

Manuale operativo per TMO con OL-Einzel 2010 Autore: Sandro Corsi v.2.1 del 30.1.2012 Pag. 54 / 90

- 2. Seleziona il concorrente, ad esempio cercandolo per nome o per pettorale
- 3. Imposta lo stato di classifica a N.Class. (deve essere a N.Part.)

# 5.5 Inserimento non partiti

Puoi inserire i non partiti manualmente o tramite la lettura della scatoletta check della partenza.

## 5.5.1 Procedura manuale

Inserisci i non partiti in base al rapporto della partenza

- 1. Seleziona Giorno di gara > Cronometraggio > Immissione manuale
- 2. Annulla la finestra di stampa
- 3. Imposta nel pannello a sinistra Valutazione rapida a Nessuno
- 4. Imposta lo stato di classifica in basso a destra a N.Part.
- 5. Inserisci il numero di pettorale di ogni concorrente non partito e premi Enter.

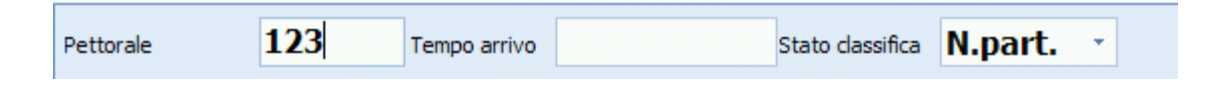

# 5.5.2 Procedura tramite lettura check

Inserisci i non partiti leggendo i timbri dalla scatoletta Check della partenza (possibilmente quella utilizzata per il controllo delle partenze al minuto -1).

- 1. Fai una copia di sicurezza
  - a. Fai chiudere tutte le finestre (lettura chip, ecc.)
  - b. Seleziona Gara > Copia di sicurezza
  - $c. \ Premi \; \texttt{Crea} \text{ automaticamente il nome del file}$
  - d. Premi ok
  - e. Quando appare il messaggio Completato, fai continuare il lavoro (lettura chip, ecc.)
- 2. Seleziona Giorno di gara > Elabora stazioni SI
- 3. Seleziona Azioni > Scarica punzonature
- 4. Verifica la connessione (pallino verde in basso a destra). Eventualmente modifica la porta COM

 Imposta Master come tipo di connessione e la velocità di lettura Nota: le scatolette di lettura nuove hanno una velocità di 38400, quelle vecchie di 4800

| Scarica m     | emoria staz  | zione SI - | Punzonat    | ture     |          |          |
|---------------|--------------|------------|-------------|----------|----------|----------|
| Stazione SI   |              |            |             |          |          | Scarica  |
| Nr serie      | Data prod.   | Hardware   | Software    | Memoria  |          | Cananai  |
|               |              |            |             |          | <u> </u> | spegni   |
|               |              |            |             |          |          |          |
| Protoco       | llo esteso   | <b>A</b>   | utosend     |          |          |          |
| Impulso       | cronometrico | esterr 📃 M | Iodulo RF   |          |          |          |
|               |              | 0          | rologio tem | po reale |          |          |
| Funzione      |              |            |             | Codice   |          |          |
|               |              |            |             |          | 1        |          |
| Funzioni di I | manutenzione |            |             |          | - 🕡 P    | orta COM |
| 6             | Cancella     |            | 🏮 Modifica  | a bps    | COM7:    | 38400    |
| 03            | Verifica ora |            | 🚉 Impos     | ta ora   | Master   | ·        |
| Ora del PC    |              |            |             |          | ]        | ) Aiuto  |
| Ora della si  | tazione SI   |            |             |          |          | Chiudi   |
|               |              |            |             |          |          | 0        |

- Verifica che la scatoletta Check sia ancora accesa Nota: controlla il display sul retro. Se è spenta, accendila con un chip di riserva non utilizzato in gara.
- 7. Appoggia la scatoletta Check sulla scatoletta di lettura Nota: non è necessario l'uso della barretta ma solo che i buchi siano sovrapposti.

8. Verifica la connessione premendo su Verifica ora. Nel pannello vengono mostrati i dati della scatoletta letta.

**Nota:** in caso di problemi di connessione, prova a premere su Porta COM e poi, senza modificare i dati, chiudi la finestra che appare.

| Scarica m     | Scarica memoria stazione SI - Punzonature 🛛 🛛 🔀 |           |              |           |             |  |  |  |
|---------------|-------------------------------------------------|-----------|--------------|-----------|-------------|--|--|--|
| Stazione SI   |                                                 |           |              |           | Scarica     |  |  |  |
| Nr serie      | Data prod.                                      |           |              |           |             |  |  |  |
| 145964        | 28.02.11                                        | BSF8      | 573          | 128 K     | Spegni      |  |  |  |
| Stazione no   | ormale                                          |           |              |           |             |  |  |  |
| Protocol      | lo esteso                                       | E A       | utosend      |           |             |  |  |  |
| 🔳 Impulso     | cronometrico e                                  | sterr 📃 M | odulo RF     |           |             |  |  |  |
| Modalità di   | base                                            | V 0       | rologio temp | oo reale  |             |  |  |  |
| Funzione      |                                                 |           |              | Codice    |             |  |  |  |
| Verifica      |                                                 |           |              | 2         |             |  |  |  |
| Funzioni di n | nanutenzione                                    |           |              |           | Porta COM   |  |  |  |
|               | Cancella                                        |           | 🟮 Modifica   | a bps     | COM7: 38400 |  |  |  |
|               | Verifica ora                                    |           | 🛃 Impos      | ta ora    | Master -    |  |  |  |
| Ora del PC    |                                                 | 18.1      | 1.11 09:3    | 8:11 ,250 | 🕜 Aiuto     |  |  |  |
| Ora della st  | azione SI                                       | 18.1      | 1.11 10:3    | 8:42      | Chiudi      |  |  |  |
|               |                                                 | Errore    |              |           | 0           |  |  |  |

- 9. SENZA modificare i dati, premi Scarica
- Verifica che abbia letto tutti i chip Nota: nella barra in basso alla finestra viene mostrato quanti chip riesce a leggere. Al termine, mostra lo stato della lettura.
- 11. Premi su Chiudi Nota: non è necessario spegnere la scatoletta.

| andard 🔹               | Modifica 75% | • • •     | - 2               |                   |                              |                  |          |
|------------------------|--------------|-----------|-------------------|-------------------|------------------------------|------------------|----------|
| ostazioni              | Ļ            | Ch        | ip Pett Nome      | Soci              | età                          | Categoria Par    | tenza    |
| Impostazioni           | *            |           | Ver               | ifica le impostaz | ioni sulla sinisti           | ra.              |          |
| Stazioni da verificare |              |           | Se necessario,    | Premi poi s       | orrenti desider<br>su Avvia! | ati dalla lista. |          |
| V Stazioni Check       |              |           |                   |                   |                              |                  |          |
| 📃 Stazioni di partenza |              |           |                   | •                 |                              |                  |          |
| Stazione Clear         |              |           | ? Avvia           | 💁 Ripristina      |                              |                  |          |
|                        |              | Selezione | 404/404           |                   |                              |                  |          |
| Formato dei rapporti   | \$           | Ordi /    | Chip Nome         | Nome              | Partenza                     | Arrivo Pettorale | Clubnr 5 |
| Formato tempi          |              | 1         | 1957725 Pettinari | Gianni            | 54:00                        | 124              | 109 /    |
|                        |              | 2         | 2003190 Pettinari | Pia               | 1:25:00                      | 323              | 109      |
| OO:MM:SS               |              | 3         | 63587 Demenga     | Alessio           | 1:43:00                      | 60               | 9 8      |
| Ora effettiva          | -            | 4         | 504044 Maddalena  | Caia              | 51:00                        | 233              | 96       |
| 1                      |              | 5         | 680710 Maddalena  | Stefano           | 32:00                        | 5                | 96 F     |
| Nomi                   |              | 6         | 63633 Mina        | Maurizio          | 58:00                        | 56               | 96 F     |
|                        |              | -         | 1000100 T-Hamash  | Equato            | 44.00                        | 129              | 0 1      |

12. Seleziona Azioni > Concorrenti non partiti

- 13. Imposta Stazioni Check come stazioni da verificare nel pannello a sinistra
- 14. Premi Avvia
- 15. Controlla la lista di concorrenti visualizzati.

Se corretta conferma che sono non partiti. Il loro stato verrà modificato a N. Part.

| Cerca o | concorrenti non partiti 🛛 🔀                                                        |
|---------|------------------------------------------------------------------------------------|
| ?       | I concorrenti visualizzati non hanno nessun timbro e sono considerati non partiti. |
|         | Sì No                                                                              |

Se la lista è troppo lunga e non è visibile, premi No, controlla la lista e se corretta premi di nuovo su Avvia.

In caso di problemi è possibile annullare le modifiche premendo sul bottone Ripristina nella finestra dei concorrenti non partiti.

- 16. Seleziona Giorno di gara > Elabora stazioni SI
- 17. Seleziona Azioni > Concorrenti non partiti
- 18. Premi Ripristina

## 5.6 Controllo Concorrenti Mancanti

Per sapere quanti (e quali) concorrenti mancano all'arrivo

- 1. Seleziona Giorno di gara > Rapporti > Concorrenti mancanti
- 2. Se mantieni la finestra aperta, premi il bottone Aggiorna in alto a sinistra

# 5.7 Correzione del motivo di non classifica

OL-Einzel imposta lo stato di concorrenti con punti mancanti o sbagliati sempre a N.Class., senza specificare il motivo di non classifica, che va pertanto corretto manualmente. Anche i concorrenti fuori tempo massimo o squalificati vanno gestiti manualmente.

| Sigla    | Significato         | Utilizzo                                    |
|----------|---------------------|---------------------------------------------|
| OK       | Classificato        |                                             |
| Rit.     | Ritirato            | nel caso un concorrente lasci via più punti |
| N.Class. | Non classificato    | nel caso un concorrente sbagli un punto o   |
|          |                     | ne salti uno solo                           |
| Squal.   | Squalificato        | decisione della giuria, normalmente per     |
|          |                     | comportamento antisportivo.                 |
| FTMax    | Fuori tempo massimo | chiaro, ma poco usato                       |
| N.Part.  | Non partito         |                                             |

- 1. Seleziona Giorno di gara > Elabora chip
- 2. Assicurati che la colonna Class. sia visualizzata Nota: altrimenti premi sulla stella a sinistra delle intestazioni delle colonne e seleziona Class.

| 11 E  | lab | ora d | hip       |             |                   |                 |             |                         |          |        | _         |   |
|-------|-----|-------|-----------|-------------|-------------------|-----------------|-------------|-------------------------|----------|--------|-----------|---|
| : 🗈   | Rap | porti | 📼 Valutaz | z. rapida A | zioni Modifica Ca | ampi Sistema ch | nip 🕜 Aiuto | 🛛 🕼 Chiudi              |          |        |           |   |
| 12    | , # | 3     |           |             | 9   😄 🛃           | P. 117          |             | **                      |          |        | -         |   |
| 5     | * ( | din   | Pettorale | Chip        | Cognome           | Nome            | Categoria   | Società                 | Partenza | Arriv  | o Class.  | 7 |
| pos   | Y   | 28    | 318       | 896987      | Ramelli           | Saba            | D16         | Piano di Magadino, O-92 | 11:43:00 | 12:29: | 2 N.dass. |   |
| tazio |     | 59    | 34        | 363248      | Schneider         | Noldi           | HAM         | Zimmerberg, OL          | 11:05:00 |        | N.class.  |   |
| Ĭ.    |     | 68    | 212       | 361375      | Vosti             | Riccardo        | H10         | Bellinzona, CO UTOE     | 11:59:00 |        | N.class.  |   |
|       |     | _     |           |             |                   |                 |             |                         |          |        |           |   |

- 3. Ordina per stato di classifica premendo sull'intestazione della colonna Class.
- 4. Visualizza uno ad uno tutti i concorrenti in stato N.Class. Nota: questi sono sia concorrenti con un punto mancante o errato, sia ritirati.
- Se al concorrente manca più di un punto, imposta il suo stato a Rit.
- . Se al concorrente manea più di un punto, imposta il suo stat

#### Esempio di gara interrotta (ritirato)

| Tempi                                                                | Chip                             |                                                 | Percorso                     |
|----------------------------------------------------------------------|----------------------------------|-------------------------------------------------|------------------------------|
| Modifica il tempo di<br>partenza/arrivo<br>direttamente o tramite la | Ultima lettura<br>Ultimo accesso | 20.09.09 13:15:00                               | 9007 H18<br>5.0 km 205 Disl. |
| punzonatura di<br>partenza/arrivo.                                   | Errore                           | 1 71 12:04:40<br>2 31 12:07:00<br>3 33 12:20:09 | 1 71<br>2 31<br>3 33         |
| Partenza 12:03:00                                                    | Cancella                         | 4 80 12:21:00                                   | 4 80                         |
| Arrivo                                                               | Verifica 12:02:0                 | 5 84 12:23:47                                   | 5 84                         |
| Tempo                                                                | Partenza                         | 7 62 12:36:28                                   | 7 62                         |
| Class. Rit -                                                         | Arrivo                           | 8 117 12:37:46                                  | 8 57 (117)                   |
|                                                                      |                                  | 9 39 12:39:41                                   | 9 39                         |
| Abbuono -                                                            |                                  | 10 4. 12:47:30                                  | 10 43                        |
| Penalità +                                                           |                                  | 12 6                                            | 12 63                        |
| Comments                                                             |                                  | 13 48                                           | 13 48                        |
| Commento                                                             |                                  | 10 60                                           | 14 60                        |
|                                                                      |                                  | 15 55                                           | 15 55                        |
|                                                                      |                                  | 16 100                                          | 16 100                       |

| Tempi                                                                | Chip                             |                                                   | Percorso                   |
|----------------------------------------------------------------------|----------------------------------|---------------------------------------------------|----------------------------|
| Modifica il tempo di<br>partenza/arrivo<br>direttamente o tramite la | Ultima lettura<br>Ultimo accesso | 20.09.09 12:21:57                                 | 9011H10<br>1.5 km 15 Disl. |
| punzonatura di<br>partenza/arrivo.                                   | Errore                           | 1 97 11:37:18<br>2 <del>85 11:40:47</del><br>3 37 | 1 87 (97)<br>2 85<br>3 37  |
| Partenza 11:35:00                                                    | Cancella                         | 1 79 11:43.06                                     | 4 79                       |
| Arrivo 11:54:56                                                      | Verifica 11:34:                  | 04 5 74 11:45:26                                  | 5 74<br>6 48               |
| Tempo 19:56                                                          | Partenza                         | 7 51 11.17.26                                     | 7 51                       |
| Class. Rit 👻                                                         | Arrivo 11:54:                    | 56 9 96                                           | 8 102<br>9 96              |
| Abbuono -                                                            |                                  | 10 100 11:54:01                                   | 10 100                     |
| Penalità +                                                           |                                  |                                                   |                            |
| Commento                                                             |                                  |                                                   |                            |
|                                                                      |                                  |                                                   |                            |

# Esempio di più punti mancanti (pure questo considerato ritirato):

6. Se al concorrente manca un solo punto, o se ha timbrato un punto sbagliato, lascia lo stato a N.Class.

| Tempi                                                     |                 | Chip                                               |      |         |              |                |                                  | Percorso     |                |  |  |
|-----------------------------------------------------------|-----------------|----------------------------------------------------|------|---------|--------------|----------------|----------------------------------|--------------|----------------|--|--|
| Modifica il tempo<br>partenza/arrivo<br>direttamente o tr | di<br>ramite la | Ultima lettura 20.09.09 12:50:14<br>Ultimo accesso |      |         |              | 9017 D1<br>3.3 | .6<br>km                         | 80           | Disl.          |  |  |
| punzonatura di<br>partenza/arrivo.                        |                 | Er                                                 | rore |         | 1<br>2<br>3  | 92<br>91<br>88 | 11:47:44<br>11:58:43<br>12:02:35 | 1<br>2<br>3  | 92<br>91<br>88 |  |  |
| Partenza                                                  | 11:43:00        | Cancella                                           | 7 1  | 1:39:21 | 4            | 67             | 12:07:02                         | 4            | 67             |  |  |
| Arrivo                                                    | 12:29:02        | Verifica                                           | 14 1 | 1:42:05 | 5            | 71<br>93       | 12:08:29                         | 5            | 71<br>93       |  |  |
| Tempo                                                     | 46:02           | Partenza                                           |      |         | 7            | 35             | 12:15:45                         | 7            | 35             |  |  |
| Class.                                                    | .class. 👻       | Arrivo                                             | 19 1 | 2:29:02 | 8<br>9<br>10 | 73<br>66<br>81 | 12:17:54<br>12:20:08<br>12:21:47 | 8<br>9<br>10 | 73<br>66<br>81 |  |  |
| Penalità +                                                |                 |                                                    |      | (       | 11<br>12     | 70<br>37       | 12.24.59                         | 11<br>12     | 70<br>37       |  |  |
| Commento                                                  |                 |                                                    |      |         | 13           | 100            | 12:28:20                         | 13           | 100            |  |  |

Esempio di punto mancante:

| Tempi                                                             |       | Chip                            |           |    |             |                |                                  | Percorso    | 1              |     |       |
|-------------------------------------------------------------------|-------|---------------------------------|-----------|----|-------------|----------------|----------------------------------|-------------|----------------|-----|-------|
| Modifica il tempo di<br>partenza/arrivo<br>direttamente o tramite | e la  | Ultima lettura<br>Ultimo access | 0         |    |             | 20.            | 09.09 13:24:00                   | 9009 H      | L4<br>km       | 120 | Disl. |
| punzonatura di<br>partenza/arrivo.                                |       | E                               | rrore     |    | 1<br>2<br>3 | 90<br>91<br>93 | 12:23:33<br>12:26:41<br>12:28:11 | 1<br>2<br>3 | 90<br>91<br>93 |     |       |
| Partenza 12:2                                                     | 2:00  | Cancella                        |           |    | 4           | 82             | 12:29:39                         | 4           | 82             |     |       |
| Arrivo 12:4                                                       | 10.56 | Verifica                        | 12.21.    | 13 | 5           | 32             | 12:31:34                         | 5           | 32             |     |       |
| AIIIV0 12.1                                                       | 5.50  | vernica                         | 12,21,    |    | 0           | 69             | 12:54.22                         | 6           | 69             |     |       |
| Tempo                                                             | 7:56  | Partenza                        |           | (  |             | 88             | 12:36:54                         | 7           | 68             |     |       |
| Class, V. class                                                   |       | Arrivo                          | 12:49:    | 56 | 7           | 68             |                                  | 8           | 92             |     |       |
|                                                                   |       |                                 | 1 121 131 |    | 0           | 92             | 12. 11:03                        | 9           | 94             |     |       |
| Abbuono -                                                         |       |                                 |           |    | 9           | 94             | 12:42:58                         | 10          | 98             |     |       |
|                                                                   |       |                                 |           |    | 10          | 98             | 12:45:12                         | 11          | 95             |     |       |
| Penalità +                                                        |       |                                 |           |    | 11          | 95             | 12:46:43                         | 12          | 96             |     |       |
| Commento                                                          |       |                                 |           |    | 12          | 96             | 12:47:44                         | 13          | 100            |     |       |
|                                                                   |       |                                 |           |    | 13          | 100            | 12:49:15                         |             |                |     |       |

## Esempio di punto sbagliato (timbrato il punto 88 al posto del 68):

# 5.8 Controllo orari di partenza

Controlla se qualche concorrente è partito prima del suo tempo di partenza.

Questo controllo si basa sull'orario in cui si effettua il Check del chip. Per minimizzare l'effetto di concorrenti che si presentano in ritardo alla prepartenza, il chip viene ricontrollato (tramite la scatoletta CHECK) durante il minuto di partenza. Al passaggio dalla zona del minuto -1 alla zona di partenza, ma *dopo* la partenza dei concorrenti precedenti, ogni partecipante deve rifare il check.

Il programma si basa su questo tempo, memorizzato sul chip stesso, per determinare chi è partito ad un orario non corretto, quindi in anticipo o in ritardo.

- 1. Seleziona Giorno di gara > Elabora chip
- 2. Seleziona Rapporti > Controlla timbro check
- 3. Imposta il tempo minimo e massimo tra il timbro della scatoletta Check e la partenza **Nota:** seguendo il processo descritto sopra, il check viene fatto tra meno di un minuto prima della propria partenza fino a pochi secondi dalla partenza.

| Altre opzioni 🌼                                          |                        |  |  |  |  |  |  |  |
|----------------------------------------------------------|------------------------|--|--|--|--|--|--|--|
| Tolleranza                                               |                        |  |  |  |  |  |  |  |
| Definire il tempo n<br>il check e l'ora di p<br>(MMM:SS) | nassimo tra<br>artenza |  |  |  |  |  |  |  |
| Almeno                                                   | 0:05                   |  |  |  |  |  |  |  |
| Al massimo                                               | 0:59                   |  |  |  |  |  |  |  |

- 4. Premi il bottone Aggiorna in alto a sinistra.
- 5. Controlla la lista.

Se ci sono concorrenti partiti in anticipo, chiarisci il motivo con i funzionari della partenza.

**Informa la giuria:** su loro decisione devi eventualmente correggere l'orario di partenza o impostare lo stato del concorrente a Squalificato

# 5.9 Classifiche

#### 5.9.1 Classifiche provvisorie

Stampa classifiche provvisorie abbastanza spesso, ogni 20-30 minuti.

- 1. Seleziona Classifiche > Provvisoria > Categorie
- 2. In Altre impostazioni, seleziona Tutti  $i \ concorrenti$ , ma senza i non partiti
- 3. Seleziona le categorie da stampare nel pannello di selezione in basso (di regola tutte)
- 4. Seleziona Stampa
- 5. Imposta la stampante, il formato della carta A4 verticale
- 6. Imposta separa pagine
- 7. Imposta i margini (10 sui 4 lati)
- 8. Premi Stampa

Per stampare automaticamente le classifiche ad intervelli regolari

- 9. Nelle impostazioni Rapporto automatico a sinistra
  - a. Imposta l'intervallo d'aggiornamento a 20:00 o 30:00 minuti
  - b. Imposta stampa come azione automatica
  - c. Seleziona solo le categorie modificate

|   | Rapporto automatico 🔅      |
|---|----------------------------|
|   | 💋 Avvia                    |
|   | Intervallo d'aggiornamento |
|   | 30:00                      |
|   | Azioni automatiche         |
| Γ | 🔽 Stampa                   |
|   | Etichette                  |
|   | Pubblica                   |
|   | Esporta                    |
|   | Seleziona                  |
|   | Solo categorie modificate  |
|   | Ripristina                 |
|   |                            |

10. Premi Avvia

**Nota:** premendo Ripristina, la prossima volta verranno stampate tutte le categorie e non solo quelle modificate.

#### 11. NON CHIUDERE QUESTA FINESTRA.

Chiudendo la finestra, la stampa automatica si interrompe, e alla prossima apertura bisogna ristampare tutte le categorie.

#### 5.9.2 Classifiche finali

Stampa le classifiche finali quando tutti i concorrenti sono arrivati, hai fatto tutte le verifiche necessarie e hai corretto gli stati di non classifica.

- 1. Seleziona Classifiche > Ufficiale > Categorie
- 2. In Altre impostazioni, seleziona Tutti i concorrenti, ma senza i non partiti
- 3. Seleziona le categorie da stampare nel pannello di selezione in basso (di regola tutte)
- 4. Seleziona Stampa

Manuale operativo per TMO con OL-Einzel 2010 Autore: Sandro Corsi

- 5. Imposta la stampante, il formato della carta A4 verticale
- 6. Imposta separa pagine
- 7. Imposta i margini (10 sui 4 lati)
- 8. Premi Stampa

#### 5.9.3 Esportazione classifiche

Esporta le classifiche in file CSV da utilizzare per il sito SOLV, per il sito ASTi, per RouteGadget e per le classifiche TMS.

- 1. Seleziona Classifiche > Tempi intermedi > Categorie
- 2. In Altre impostazioni, seleziona Tutti i concorrenti, ma senza i non partiti
- 3. Seleziona le categorie da esportare nel pannello di selezione in basso (di regola tutte)
- 4. Seleziona Esporta
- 5. Imposta il formato file a Colonne con separatori (CSV), Punto e virgola e nessun delimitatore di testo
- 6. Seleziona Formatta i tempi per Excel
- 7. Imposta il nome
  - Nota: nomina il file con classificaTMO\_##\*\*\_XXX.csv

dove ## è l'anno, \*\* è il numero del TMO a due cifre, e xxx è la sigla della società, analogamente a quanto fatto per la cartella della gara in 4.1).

Esempio: classificaTMO\_1104\_GOLD.csv

Questo file va poi mandato ai responsabili delle classifiche SOLV, TMO, TMS e RouteGadget, per cui riconoscere dal nome del file di che gara si tratta è un bell'aiuto.

| 🞽 Esporta rapporto                               |                                |
|--------------------------------------------------|--------------------------------|
| Formato file                                     |                                |
| 🔘 XML, standard IOF                              |                                |
| <ul> <li>Colonne con separatori (CSV)</li> </ul> |                                |
| Separatori                                       | Punto e virgola 🔹 🔪            |
| Delimitatore testo                               | Ness 🔻                         |
| 👿 Formatta i tempi per Excel                     |                                |
| File                                             |                                |
| Software \OE2010 \EventData \class               | sificaTMO_1104_GOLD.csv 🔯      |
| 🔲 Nome file univoco con orario                   |                                |
| Carica file nel web                              |                                |
| Elabora file con DLL                             |                                |
| C:\Program Files\SportSoftw                      | vare \OE2010 \Misc \ExportSa 🍙 |
| 🖌 Ok 🛛 🗙 Annul                                   | la 🕜 Aiuto                     |

8. Premi ok

#### 5.9.4 Classifiche TMS

Crea e stampa la classifica per il Trofeo Miglior Società ticinese (TMS)

- 1. Lancia il programma TMS (doppio click sull'icona sul desktop dei PC ASTi)
- 2. Appare la finestra con le istruzioni su come esportare i dati da OL-Einzel Premi OK

3. Nella finestra delle impostazioni, seleziona il file esportato in 5.9.3. Nota: i campi Gara, Luogo e Data sono utilizzati nell'intestazione della classifica.

| 4        |                                                                 |
|----------|-----------------------------------------------------------------|
|          | Impostazioni                                                    |
|          |                                                                 |
| Gara     | 7. TMO SCOM                                                     |
| Luogo    | Denti della Vecchia                                             |
| Data     | 18 settembre 2011                                               |
| File CSV | ortSoftware\OE2010\EventData\classificaTMO_1107_SCOMLcsv Browse |
|          | OK Cancel                                                       |

Appare una finestra con due tab: una con la classifica TMS, l'altra con la classifica di tutte le categorie e i punti assegnati ad ogni concorrente.
 Nota: il programma genera due file HTML nella cartella in cui si trova il file CSV. I tre file vanno spediti al responsabile delle classifiche TMS (vedi capitolo 6.1)

|                     |                        |            | •      |  | 4  | $\frown$                          |        |                              |    | X |
|---------------------|------------------------|------------|--------|--|----|-----------------------------------|--------|------------------------------|----|---|
| Corto L             | urgo                   |            |        |  | Co | o Lungo                           |        |                              |    |   |
|                     | Classifica TMS         |            |        |  |    |                                   |        |                              | -  | ^ |
| 18 sett<br>2011     | embre 7. TMO SCOM Den  | ti della V | ecchia |  | H  | AL                                |        |                              |    |   |
|                     |                        |            |        |  | 1  | Santini Alessandro                | 80     | GOLD Savosa                  | 10 |   |
| Rango               | Società                | Punti      | Diff.  |  | 2  | Maddalena Stefano                 | 68     | O-92 Piano di<br>Magadino    | 8  |   |
|                     |                        |            |        |  | 3  | Ren Michele                       | 72     | ASCO Lugano                  | 6  |   |
| 1                   | GOLD Savosa            | 166        |        |  | 4  | Castelli Stefano                  | 75     | ASCO Lugano                  | 4  |   |
|                     |                        | 150        | 16     |  | 5  | Asmus Manuel<br>Indorst Sobastian | 83     | GOLD Savosa                  | 2  |   |
| 2                   | ASCO Regione di Lugano | 150        | -10    |  | 7  | Vassalli Silvio                   | 77     | ASCO Lugano                  | 1  |   |
| 3                   | O92 Piano di Magadino  | 144        | -6     |  | 8  | Ferretti Pietro                   | 92     | O-92 Piano di<br>Magadino    | 1  |   |
| 4                   | CO AGET Lugano         | 59         | -85    |  | 9  | Beltraminelli Andrea              | 75     | CO UTOE Bellinzona           | 1  |   |
| 5                   | GOV Vallemaggia        | 57         | -2     |  | 10 | Cola Davide                       | 89     | ASCO Lugano                  | 1  |   |
| 6                   | SCOM Mendrisio         | 53         | -4     |  | 11 | Bolis Alessandro                  | 92     | O-92 Piano di<br>Magadino    | 1  |   |
| 7                   | CO UTOE Bellinzona     | 38         | -15    |  | 12 | Brambilla Stefano                 | 67     | ASCO Lugano                  | 1  |   |
| 8                   | UNITAS Malcantone      | 28         | -10    |  |    | Macconi Guido                     | 80     | Societa Unitas<br>Malcantone | 0  |   |
| 9                   | SAM Massagno           | 0          | -28    |  |    |                                   |        |                              |    |   |
| 9                   | Vis Nova               | 0          | 0      |  | H  | AM                                |        |                              |    |   |
| 9                   | USC Capriaschese       | 0          | 0      |  |    |                                   |        |                              |    |   |
|                     |                        |            |        |  | 1  | Gianini Leandro                   | 83     | CO UTOE Bellinzona           | 1  | ~ |
| OK Stampa OK Stampa |                        |            |        |  |    |                                   | Stampa |                              |    |   |

- 5. Seleziona il tab Corto
- 6. Assicurati che la stampante predefinita sul PC sia una stampante A4
- 7. Premi Stampa

# 5.10 Casi speciali

#### 5.10.1 Sostituzione punti

OL-Einzel gestisce solo la sostituzione di un punto. Procedi come segue:

- 1. Seleziona Giorno di gara > Sostituzione punti
- 2. Nella maschera che appare inserisci i numeri dei punti e salva.

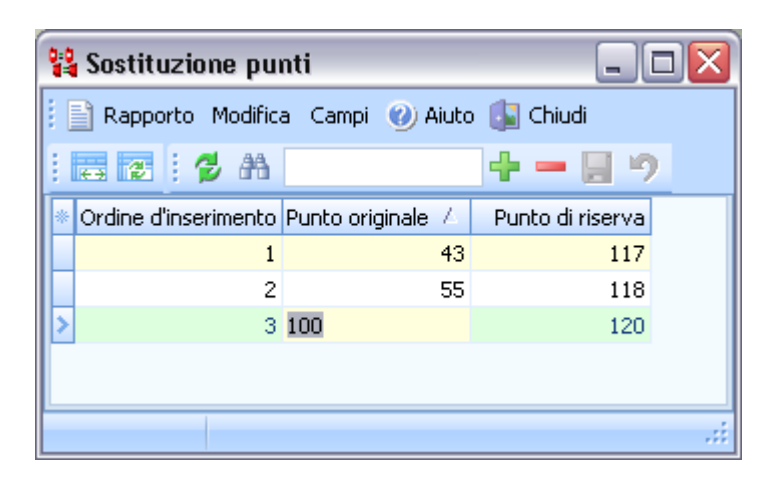

**Nota:** da questo momento in avanti vengono accettate entrambe le timbrature sia del punto originale che di quello di riserva (nell'esempio, un timbro "117" viene interpretato come un "43").

**Nota:** nell'esempio, all'ultimo punto mettiamo due scatolette: la scatoletta col numero "giusto" (punto 100) e una seconda scatoletta (120) che verrà interpretata come se fosse una scatoletta numero 100.

Nota: Qualora fossero già state lette le SI-Card di diversi concorrenti, che sono stati evidentemente messi in stato "non classificato" è possibile rifare l'analisi delle punzonature alla luce dei dai modificati.

Procedi come segue:

- 1. Seleziona Giorno di gara > Elabora chip
- 2. Seleziona Azioni > Controllo punzonature Appare un rapporto con i concorrenti modificati.

#### 5.10.2 Eliminazione di un punto

OL-Einzel non gestisce elegantemente il caso dello spegnimento di un punto. Se il problema si presenta all'inizio della gara, e cioè se a tanti concorrenti manca il punto, vale la pena toglierlo dai relativi percorsi.

**Nota:** ricordarsi di controllora comunque il timbro sulla cartina a *tutti* i concorrenti delle rispettive categorie.

Cerca in quale percorso il punto è utilizzato

- 1. Seleziona: Percorsi > Percorsi
- 2. Seleziona: Rapporti > Percorsi/categorie per punto

 $3. \ \ Premi \ su \ {\tt Selezione} \ nella \ parte \ bassa \ della \ finestra$ 

| 🗎 Percorsi/categorie  | per punto                     | _ 🗆 🖂   |
|-----------------------|-------------------------------|---------|
| 🕴 💋 Aggiorna 🎒 Stampa | 🔜 Pubblica 🕜 Aiuto 🕼 Chiudi   |         |
| rpt_Standard          | - 🧱 Modifica 75% 🗘 🕂 💳 😿      |         |
| Codenr Descrizione    | Тіро                          | <b></b> |
| 1 Importato           | Partenza                      |         |
| 31 Importato<br>4 H12 | Punto<br>1.5 km 65 Disl. 14 P |         |
| 7 D16<br>D16          | 1.6 km 100 Disl. 16 P         |         |
| 8 H60<br><i>H60</i>   | 1.6 km 100 Disl. 16 P         |         |
| 13 HAL<br><i>HAL</i>  | 2.5 km 150 Disl. 24 P         |         |
| 21 HB<br><i>HB</i>    | 1.6 km 60 Disl. 15 P          |         |
| 32 Importato          | Punto                         | -       |
| •                     |                               | •       |
| Selezione 62/62       |                               |         |
|                       |                               | :       |

4. Premisu Seleziona/deseleziona tutto

| 🖹 Percorsi/categ   | orie per punto                   |          |
|--------------------|----------------------------------|----------|
| 🕴 💋 Aggiorna 🆽 Sta | ampa 🚉 Pubblica 🕜 Aiuto 🚺 Chiudi |          |
| rpt_Standard       | 👻 🧱 Modifica 🛛 75% 🛟 🕂 💳 😿       |          |
| Codenr Descrizione | Тіро                             | <u> </u> |
| 1 Importato        | Partenza                         | =        |
| 31 Importato       | Punto                            |          |
| Selezione 62/62    |                                  | ÷        |
| Nr 🛆 Tipo          | Descrizione                      | <u> </u> |
| 1 Partenza         | Importato                        |          |
| 31 Punto           | Importato                        |          |
| 32 Punto           | Importato                        |          |
| 33 Punto           | Importato                        | _        |
| 34 Pupto           | Townshields                      | <b>`</b> |
| Selezion           | a/deseleziona tutto 62/62        |          |
| Selezione 62/62    |                                  |          |
|                    |                                  | .::      |

5. Seleziona il punto da cercare

| 📄 Percorsi/catego                          | rie per punto                   | _ 🗆 🖂 |
|--------------------------------------------|---------------------------------|-------|
| 🕴 🤣 Aggiorna 🎒 Star                        | npa 🚉 Pubblica 🕜 Aiuto 🕼 Chiudi |       |
| rpt_Standard                               | - 🧮 Modifica 🛛 75% 🛟 🐈 💳 😿      |       |
| Codenr Descrizione                         | Тіро                            |       |
| <b>46 Importato</b><br>1 D10<br><i>D10</i> | Punto<br>1.4 km 35 Disl. 12 P   |       |
| 2 H10                                      | 1.4 km 35 Disl. 12 P            |       |
| Selezione 1/62                             |                                 | ÷     |
| Nr 🛆 Tipo                                  | Descrizione                     | *     |
| 45 Punto                                   | Importato                       |       |
| 46 Punto                                   | Importato                       |       |
| 17 Punto                                   | Importato                       | -     |
| Seleziona/                                 | deseleziona tutto 1/62          |       |
| Selezione 1/62                             |                                 |       |
|                                            |                                 |       |

6. Premi su Aggiorna nella parte alta della finestra

| 🗎 Percorsi/categorie per punto |                               | _ 🗆 🔀 |
|--------------------------------|-------------------------------|-------|
| 🥑 Aggiorna 🎒 Stampa 🔜 Pubblica | 🕐 Aiuto 🕼 Chiudi              |       |
| 🕴 rpt_Standard 👻 📻 Mod         | lifica 75% 🛟 🕂 💳 👿            |       |
| Codenr Descrizione             | Tipo                          |       |
| 46 Importato<br>1 D10<br>D10   | Punto<br>1.4 km 35 Disl. 12 P |       |
| 2 H10<br><i>H10</i>            | 1.4 km 35 Disl. 12 P          |       |
| 21 HB<br><i>HB</i>             | 1.6 km 60 Disl. 15 P          |       |
| 22 DB<br><i>DB</i>             | 1.6 km 50 Disl. 13 P          |       |
| Nr totale di punti 1/62        |                               |       |
| •                              | 1111                          | •     |
| Selezione 1/62                 |                               | .:    |

A questo punto selezionare le categorie elencate ed eliminare il punto incriminato. Per ogni categoria:

7. La finestra dei percorsi dovrebbe essere ancora aperta. Altrimenti, seleziona Percorsi > Percorsi

Manuale operativo per TMO con OL-Einzel 2010 Autore: Sandro Corsi v.2.1 del 30.1.2012 Pag. 67 / 90 8. Cicca sull'iconcina 🛄 che appare quando si clicca nella colonna punti.

| <u>8</u> P | ercorsi                   |           |           |        |         |                   |                                                          | _                    |     |
|------------|---------------------------|-----------|-----------|--------|---------|-------------------|----------------------------------------------------------|----------------------|-----|
| : 🗈        | Rapporti Modifica Campi 🕜 | ) Aiuto 🚺 | Chiudi    |        |         |                   |                                                          |                      |     |
| : 2        | · 🚬 👬                     |           | 9         | e      | 2       |                   |                                                          |                      |     |
| Per        | corsi Punti               |           |           | -      |         |                   |                                                          |                      |     |
| IT T       | Nr 🛆 Denominazione        | Lunghezza | Dislivell | Parter | Corrido | Tipo di corridoio | Punti                                                    | introllo pui Separat | -   |
| >          | 1 D10                     | 1.420     | 35        | 1      | 23      | Canalizzato       | [12] 34 40 47 46 52 53 76 50 80 83 89 100                | No male              |     |
|            | 2 H10                     | 1.420     | 35        | 1      | 23      | Canalizzato       | [12] 34 40 47 46 52 53 76 50 80 83 89 100                | Normale              |     |
|            | 3 D12                     | 1.520     | 45        | 1      | 23      | Canalizzato       | [14] 33 36 38 45 52 55 67 68 76 48 81 82 90 100          | Normale              |     |
|            | 4 H12                     | 1.520     | 65        | 1      | 23      | Canalizzato       | [14] 33 31 44 45 51 55 63 68 77 48 80 84 88 100          | Normale              |     |
|            | 5 D14                     | 1.630     | 70        | 1      | 23      | Canalizzato       | [17] 34 36 44 42 38 32 51 56 63 65 74 77 50 81 83 90 100 | Normale              |     |
|            | 6 H14                     | 1.630     | 70        | 1      | 23      | Canalizzato       | [17] 34 36 44 42 38 32 51 56 63 65 74 77 50 81 83 90 100 | Normale              | -   |
|            |                           |           |           |        |         |                   |                                                          |                      | .:i |

9. Togli il punto dal percorso, trascinandolo dalla colonna di sinistra "Percorso" a quelle di destra "Tutti i punti").

| 🖌 Crea percorso 🛛 🛛 |          |                 |          |       |  |  |  |
|---------------------|----------|-----------------|----------|-------|--|--|--|
| D10                 |          |                 |          |       |  |  |  |
| Percorso            |          | Tutti i punti   |          |       |  |  |  |
| 1                   | 34       | 31              |          |       |  |  |  |
| 2                   | 40       | 32              |          |       |  |  |  |
| 3                   | 47       | 33              |          |       |  |  |  |
| 4                   | 46       | 34              |          |       |  |  |  |
| 5                   | 52       | 35              |          |       |  |  |  |
| Trascina            | un punto | col mouse o usa | a la tas | tiera |  |  |  |
| 7                   | 76       | 37              |          |       |  |  |  |
| 8                   | 50       | 38              |          |       |  |  |  |
| 9                   | 80       | 39              |          |       |  |  |  |
| 10                  | 83       | 40              |          |       |  |  |  |
| 11                  | 89       | 41              |          |       |  |  |  |
| 12                  | 100      | 42              |          |       |  |  |  |
|                     |          | 43              |          |       |  |  |  |
|                     |          | 44              |          |       |  |  |  |
|                     |          | 45              | -        |       |  |  |  |
|                     |          |                 |          |       |  |  |  |
| -                   | Ok       | 🛛 🗙 Annull      | a        |       |  |  |  |

10. Premi ok e ripeti per ogni categoria interessata.

Nota: Qualora fossero già state lette le SI-Card di diversi concorrenti, che sono stati evidentemente messi in stato "non classificato" è possibile rifare l'analisi delle punzonature alla luce dei dai modificati. Procedi come segue:

- 11. Seleziona Giorno di gara > Elabora chip
- 12. Seleziona Azioni > Controllo punzonature Appare un rapporto con i concorrenti modificati.

## 5.10.3 Cambiamento dell'ora zero (Ritardo nelle partenze)

In caso di ritardo della partenza per tutti i concorrenti, cambia l'ora zero

- 1. Seleziona Gara > Impostazioni
  - Nota: per eseguire questa funzione è necessario chiudere tutte le finestre.
- 2. Modifica l'ora zero
  - Nota: viene automaticamente aggiornata l'ora di partenza di tutti i concorrenti.

**Nota:** in questo caso non è consigliabile utilizzare la nuova funzione Interruzione delle partenze descritta nel prossimo capitolo, dato che il campo Iniziando da non può precedere l'ora zero, mentre è possibile avere concorrenti che partono anche prima dell'ora zero. Modificando l'ora zero come descritto sopra funziona anche per questi concorrenti con tempi di partenza "negativi".

# **5.10.4 Interruzione delle partenze**

In caso di interruzione delle partenze, ad esempio per problemi nel trasporto dei concorrenti dal centro gara alla partenza, procedi come segue:

- 1. Crea una copia di sicurezza con Gara > Copia di sicurezza
- 2. Seleziona Giorno di gara > Interruzione delle partenze
- 3. Imposta Iniziando da al tempo di partenza del primo concorrente che non è partito al suo orario.
- 4. Imposta Sposta di alla durata dell'intervallo
- 5. Imposta Luoghi di partenza alla/e partenza/e interessate dall'interruzione in gare con più partenze.
- 6. Imposta Corridoi a Tutti

**Nota:** per come descritto in questo documento, i corridoi sono solo dei raggruppamenti di categorie con distacchi uguali (o multipli gli uni degli altri), ma non hanno nulla a che vedere con l'organizzazione della partenza nel bosco.

7. A dipendenza della situazione, imposta Sposta anche concorrenti già arrivati.

**Nota:** Se durante l'interruzione sono comunque partiti alcuni concorrenti, valuta come gestirli anche in relazione al momento in cui esegui questa funzione. Probabilmente dovrai comunque controllare e eventualmente correggere manualmente l'ora di partenza di questi concorrenti.

8. Premi il bottone Avvia

| 쁆 Interruzione del                                                                                                    | le partenze                                                                        |     |         |                         |                                               |        | _ 0       | X   |
|----------------------------------------------------------------------------------------------------|------------------------------------------------------------------------------------|-----|---------|-------------------------|-----------------------------------------------|--------|-----------|-----|
| 🕴 🎒 Stampa 🔜 Pubbl                                                                                                    | lica 🕐 Aiuto 🚺 Chi                                                                 | udi |         |                         |                                               |        |           |     |
| rpt_Standard                                                                                                    | 👻 🧮 Modifica                                                                       | 75% | : 🕂 🗕 🛛 | <u>a</u>                |                                               |        |           |     |
| Impostazioni                                                                                                    |                                                                                    |     | Pett C  | nip Nome                | Categor Partenza                              | Arrivo | Tempo Tes | sto |
| Introduction i<br>Adatta i tempi di pa<br>Iniziando da<br>Sposta di<br>Luoghi di partenzal<br>Corridoi I<br>Sposta anche c<br>Formato dei raj<br>Formato tempi<br>OO:MM:SS<br>Ora effettiva | rtenza<br>11:05:00<br>45:00<br>Tutti<br>futti<br>oncorrenti già arrivati<br>pporti | *   |         | ¥erifica le imj<br>Pren | postazioni sulla sinistra<br>ni poi su Avvia! |        |           |     |
| Nomi                                                                                                    |                                                                                    |     |         |                         |                                               |        |           |     |
| Nome Cognome                                                                                                    | *                                                                                  |     |         |                         |                                               |        |           | •   |
|                                                                                                    |                                                                                    |     | Avvi    |                         |                                               |        |           | .:i |

9. Controlla il rapporto dei concorrenti modificati.

#### 5.10.5 Sfasamento nelle partenze

In caso di sfasamento tra l'ora utilizzata alla partenza e l'ora utilizzata per la programmazione dei punti, non è possibile cambiare l'ora zero in quanto verrebbero modificati sia le ore di partenza di tutti i concorrenti, sia tutti i tempi già letti.

In questo caso bisogna quindi usare la funzione Interruzione delle partenze, gestendo a mano tutti i concorrenti partiti prima dell'ora zero.

Se i concorrenti sono partiti *prima* dell'ora corretta, devi specificare un intervallo negativo che però non può precedere l'ora zero della gara, per cui dovrai tenerne conto nell'impostare il campo Iniziando da.

Esempio 1: i concorrenti hanno un tempo di gara di 35 secondi troppo alto.

- 10. Crea una copia di sicurezza con Gara > Copia di sicurezza
- 11. Seleziona Giorno di gara > Interruzione delle partenze
- 12. Imposta Iniziando da all'ora zero della gara
  - Nota: si suppone che il problema tocchi tutti i concorrenti.
- 13. Imposta Sposta di a 00:00:35
- 14. Imposta Formato tempi a OO:MM:SS e Ora effettiva
- 15. Premi Avvia
- 16. Controlla la lista.
- 17. Correggi manualmente in Iscrizioni > Modifica tutti i concorrenti partiti prima dell'ora zero

Manuale operativo per TMO con OL-Einzel 2010 Autore: Sandro Corsi v.2.1 del 30.1.2012 Pag. 70 / 90 Esempio 2: i concorrenti hanno un tempo di gara di 35 secondi troppo basso.

- 1. Crea una copia di sicurezza con Gara > Copia di sicurezza
- 2. Seleziona Giorno di gara > Interruzione delle partenze
- 3. Imposta Iniziando da all'ora zero della gara PIÙ lo sfasamento Nota: in caso di ora zero alle 10:00:00, impostare Iniziando da a 10:01:00 Nota: si suppone che il problema tocchi tutti i concorrenti.
- 4. Imposta Sposta di a -00:00:35 Nota: nota il segno negativo
- 5. Imposta Formato tempi a OO:MM:SS e Ora effettiva
- 6. Premi Avvia
- 7. Controlla la lista.
- 8. Correggi manualmente in Iscrizioni > Modifica tutti i concorrenti partiti prima dell'ora impostata in Iniziando da

## 5.10.6 Lettura scatolette punti

A volte è necessario verificare il passaggio di un concorrente a un punto mediante la lettura della scatoletta del punto.

**Nota:** di base non si leggono le scatolette dei punti per risolvere problemi di concorrenti non classificati per punto mancante. È responsabilità del concorrente timbrare mantenendo il chip nella scatoletta fino al segnale luminoso e sonoro. Nel 99.9% dei casi, un punto mancante è dovuto a due motivi: il concorrente non ha timbrato il punto, oppure ha tolto il chip troppo presto, evitando la scrittura del tempo intermedio sul chip. In questi casi sulla scatoletta del punto si trova il timbro del concorrente con un segnale di errore, e il concorrente *non* va classificato.

Vi è tuttavia un errore conosciuto che si verifica molto raramente e che risulta nella mancanza di più punti (fino a 4) *tutti consecutivi*. Questo problema è dovuto ad un malfunzionamento di SportIdent e apparentemente non è causato dal comportamento del concorrente.

La procedura per leggere le scatolette dei punti è la stessa utilizzata per la lettura della scatoletta check descritta nel capitolo 5.5.2 sull'inserimento non partiti.

- 1. Seleziona Giorno di gara > Elabora stazioni SI
- 2. Seleziona Azioni > Scarica punzonature
- 3. Verifica la connessione (pallino verde in basso a destra). Eventualmente modifica la porta COM

 Imposta Master come tipo di connessione e la velocità di lettura Nota: le scatolette di lettura nuove hanno una velocità di 38400, quelle vecchie di 4800

| Scarica memoria stazione SI - Punzonature                                                                       |           |
|----------------------------------------------------------------------------------------------------|-----------|
| Stazione SI<br>Nr serie Data prod. Hardware Software Memoria                                                    | Scarica   |
| Protocollo esteso     Autosend     Impulso cronometrico esterr     Orologio tempo reale     Funzione     Codice |           |
| Funzioni di manutenzione                                                                                        | Porta COM |
| Verifica ora                                                                                                    | Master    |
|                                                                                                    | •         |

- 5. Verifica che la scatoletta del punto sia ancora accesa **Nota:** controlla il display sul retro. Se è spenta, accendila con un chip di riserva non utilizzato in gara.
- 6. Appoggia la scatoletta del punto sulla scatoletta di lettura Nota: non è necessario l'uso della barretta ma solo che i buchi siano sovrapposti.
- Verifica la connessione premendo su Verifica ora. Nel pannello vengono mostrati i dati della scatoletta letta.
   Nota: in caso di problemi di connessione, prova a premere su Porta COM e poi, senza modificare i dati, chiudi la finestra che appare.
- 8. SENZA modificare i dati, premi Scarica
9. Verifica che abbia letto tutti i chip

**Nota:** nella barra in basso alla finestra viene mostrato quanti chip riesce a leggere. Al termine, mostra lo stato della lettura.

| Scarica memoria stazione SI - Punzonature 🛛 🛛 🔀  |                |            |              |          |             |  |  |
|--------------------------------------------------|----------------|------------|--------------|----------|-------------|--|--|
| Stazione SI                                      |                |            |              |          | Scarica     |  |  |
| Nr serie                                         | Data prod.     | Hardware   | Software     | Memoria  |             |  |  |
| 145979                                           | 28.02.11       | BSF8       | 573          | 128 K    | Spegni      |  |  |
| Stazione no                                      | ormale         |            |              |          |             |  |  |
| Protoco                                          | lo esteso      | A          | utosend      |          |             |  |  |
| 🔲 Impulso                                        | cronometrico ( | esterr 🔳 M | odulo RF     |          |             |  |  |
| Modalità di                                      | base           | V 0        | rologio temp | oo reale |             |  |  |
| Funzione                                         |                |            |              | Codice   |             |  |  |
| Punto                                            |                |            |              | 140      |             |  |  |
| Funzioni di r                                    | manutenzione   |            |              |          | 🗑 Porta COM |  |  |
|                                                  | Cancella       |            | 🏮 Modifica   | abps     | COM7: 38400 |  |  |
| <b>.</b>                                         | Verifica ora   |            | 🛃 Impost     | ta ora   | Master -    |  |  |
| Ora del PC                                       |                |            |              |          | 🕐 Aiuto     |  |  |
| Ora della st                                     | tazione SI     |            |              |          | Chiudi      |  |  |
| Numero di timbrature Inserito: 308 / Corretto: 0 |                |            |              |          |             |  |  |

#### 10. Premi su Chiudi

Nota: non è necessario spegnere la scatoletta.

11. Nella finestra dell'Elaborazione stazione SI appare la lista dei timbrature di tutte le scatolette lette

| 550 E      | Elabora stazione SI                      |          |                   |              |                        |            |              |           |           |          |                   |   |
|------------|------------------------------------------|----------|-------------------|--------------|------------------------|------------|--------------|-----------|-----------|----------|-------------------|---|
| : 🗈        | Rap                                      | porti    | Azioni Modifica ( | Campi 🕜 Aiut | o 🕼 Chiudi             |            |              |           |           |          |                   |   |
| 1          | en en en en en en en en en en en en en e | 8        |                   | - Z - C- (   | 9- 0?                  |            |              |           |           |          |                   |   |
| I          | * (                                      | Ordine ( | Cod / Funzione    | Tempo        | Chip Cognome           | Nome       | Società      | Categoria | Pettorale | Partenza | Arrivo Stazione S |   |
| post       |                                          | 24       | 2 Verifica        | 14:57:18     | 435416 Balmelli        | Giuliano   | Savosa, GOLD | H14       | 270       | 13:16:00 | 145964            | _ |
| azio       |                                          | 25       | 2 Verifica        | 14:57:20     | 247366 Banfi           | Nicola     | Savosa, GOLD | H14       | 277       | 13:30:00 | 145964            |   |
| <u>ă</u> . |                                          | 26       | 2 Verifica        | 14:57:22     | 435460 Rezzonico       | Linda      | Savosa, GOLD | D12       | 467       | 13:26:00 | 145964            | - |
|            |                                          | 28       | 2 Verifica        | 14:57:24     | 201059 Beretta         | Alessandro | GOV          | HAK       | 140       | 14:15:00 | 145964            |   |
|            |                                          | 31       | 2 Verifica        | ErrC         | 34655 Corsi            | Lea        | Savosa, GOLD | D14       | 452       | 14:20:00 | 145964            |   |
|            | >                                        | 235      | 140 Punto         | 19:01:45     | 345036 Corsi           | Siro       | Savosa, GOLD | H12       | 294       | 14:12:00 | 145979            |   |
|            |                                          | 236      | 140 Punto         | 19:01:47     | 435460 Rezzonico       | Linda      | Savosa, GOLD | D12       | 467       | 13:26:00 | 145979            |   |
|            |                                          | 237      | 140 Punto         | 19:01:49     | 346556 Corsi           | Lea        | Savosa, GOLD | D14       | 452       | 14:20:00 | 145979            |   |
|            |                                          | 238      | 140 Punto         | 19:02:58     | 432523 Gaia            | Laura      | Savosa, GOLD | D10       | 475       | 13:49:00 | 145979            |   |
|            |                                          | 239      | 140 Punto         | 19:03:00     | 517777 Gaia            | Viviana    | Savosa, GOLD | D12       | 465       | 13:22:00 | 145979            |   |
|            |                                          | 240      | 140 Punto         | 19:03:02     | 247371 Arosio          | Patrick    | Savosa, GOLD | H12       | 289       | 14:02:00 | 145979            |   |
|            |                                          | 241      | 140 Punto         | 19:04:23     | 63886 Chip non trovato | )          |              |           |           |          | 145979            |   |
|            |                                          | 243      | 140 Punto         | 19:04:36     | 2021615 Corsi          | Reto       | Savosa, GOLD | H10       | 301       | 13:03:00 | 145979            |   |
|            |                                          | 244      | 140 Punto         | 19:05:49     | 247366 Banfi           | Nicola     | Savosa, GOLD | H14       | 277       | 13:30:00 | 145979            |   |
|            |                                          |          |                   |              |                        |            |              |           |           |          |                   | - |

**Nota:** timbrature troppo veloci sono segnalati con un tempo ErrA, ErrB, ErrC, ecc. Se invece risulta un tempo di gara, il concorrente ha timbrato correttamente. **Nota:** se la scatoletta non è stata sincronizzata in extended mode, è possibile trovare più di una timbratura dello stesso concorrente, oppure è possibile che la timbratura trovata sia in realtà quella di un'altra gara. La plausibilità di una timbratura va sempre verificata, confrontandola con il tempo di passaggio al punto precedente e al punto successivo, e paragonando i tempi di tratta con quelli di altri concorrenti dello stesso livello.

12. Se viene deciso di classificare il concorrente, modifica il suo tempo intermedio come descritto nel prossimo capitolo.

### 5.10.7 Modifica manuale tempi intermedi

Capita (raramente) di dover modificare manualmente un tempo intermedio. Vi sono alcuni possibili motivi:

- Il concorrente risulta con un punto mancante anche se ha correttamente timbrato il punto, come dimostrato dalla lettura della scatoletta (vedi 5.10.6). In questo caso bisogna inserire il tempo intermedio mancante e cambiare lo stato di classifica del concorrente.
- Il concorrente ha vinto nonostante abbia timbrato un punto non del suo percorso. Questo punto non influisce sulla classifica, ma crea problemi ai grafici del sito SOLV, in quanto a tutti gli altri concorrenti della categoria risulterà un punto mancante. È quindi necessario cancellare il tempo intermedio del punto in più. Nota: questo vale *unicamente* per i vincitori di categoria, in quanto il sito SOLV determina la sequenza dei punti di ogni categoria in base a quelli timbrati dal vincitore.
- La scatoletta di un punto non era sincronizzata, sballando in tal modo i tempi intermedi di tutti i concorrenti. Per evitare problemi ai grafici del sito SOLV e a RouteGadget, è consigliabile determinare la differenza di tempo tra il time master e la scatoletta sfasata, e correggere di conseguenza i tempi di tutti i concorrenti.

La plausibilità di una timbratura va sempre verificata, confrontandola con il tempo di passaggio al punto precedente e successivo, e paragonando i tempi di tratta con quelli di altri concorrenti dello stesso livello.

- 1. Seleziona Giorno di Gara > Elabora chip
- 2. Seleziona il concorrente nella lista in alto
- 3. Seleziona il punto da modificare nel pannello chip
- 4. Premi il mouse destro per far apparire un menu con i comandi
  - a. Modifica: per cambiare il tempo di un punto
    - b. Inserisci: per inserire un punto con tempo intermedio *dopo* il punto selezionato
    - c. Cancella: per eliminare il punto selezionato e il suo tempo intermedio
    - d. Aggiungi: per inserire un punto alla fine della lista

| 🐓 E  | lab    | ora c              | hip                    |              |                |          |         |         |               |            |        |        |            |             | _ 0      |      |
|------|--------|--------------------|------------------------|--------------|----------------|----------|---------|---------|---------------|------------|--------|--------|------------|-------------|----------|------|
| : 🗈  | Rap    | porti              | 📼 Valut                | az, rapida 🛛 | Azioni Modific | a Campi  | Sistem  | na chip | 🕜 Aiut        | o 🚺 Chiu   | ıdi    |        |            |             |          |      |
| 1 2  | ð,     | a 🗌                |                        |              | 9 🛛 🚍          | 2 🗄 🖏    |         |         |               | **         | ų,     |        |            |             |          |      |
| H    | *      | Ordin              | Pettorale              | e Chip       | Cognome        | Nome     | Ca 🗡    | Societ  | à             | Parte      | enza   | Arriv  | o Clas:    | s.          | Percorso | -    |
| post |        | 36                 | 403                    | 63595        | Rusca          | Patrizia | D50     | Aget L  | ugano, (      | 13:42      | 2:00 1 | 4:09:5 | 0 Ok       |             | D50      |      |
| ize: | >      | 38                 | 418                    | 54405        | Oswald         | Brigit   | D50     | Piz Ha  | si, OLK       | 14:12      | 2:00 1 | 4:32:5 | 2 N.cla    | ass.        | D50      |      |
| Ĕ.   |        | 43                 | 413                    | 7 2003723    | Müller-Buche   | r Irene  | D50     | bussol  | a ok          | 14:10      | 0:00 1 | 4:30:5 | 5 Ok       |             | D50      | -    |
|      |        |                    |                        |              |                |          | ,       |         |               |            |        | 1      |            |             |          |      |
|      | T      | empi               |                        |              | Chip           |          |         |         |               |            |        | Perce  | orso       |             |          |      |
|      | P      | 1odific            | a il tempo             | di           | Ultima lettur  | а        |         |         | 19.11         | .2011 14:3 | 34:22  | 20 D   | 50         |             |          |      |
|      | R<br>C | arten:<br>lirettai | za/arrivo<br>mente o t | ramite la    | Ultimo acces   | so       |         |         |               |            |        |        | 1.7 k      | m           | 80 D     | isl. |
|      | F      | Unzon              | iatura di              |              | -              |          |         |         | 1 35          | 14:12:5    | 8      |        | 1          | 35          |          |      |
|      | H F    | Jarten             | zajarrivu.             |              | E              | rrore    |         |         | 2 39          | 14:13:2    | 6      |        | 2          | 39          |          |      |
|      |        |                    |                        | 14,10,00     | Cll-           |          |         |         | 3 43<br>4 22  | 14:14:1    | 2      |        | 3          | 43 (        | (117)    |      |
|      | ۲      | arten:             | za                     | 14:12:00     | Cancella       |          |         |         | + 32<br>5 57  | 14:19:2    | 3      |        | 5          | 52<br>57    |          |      |
|      | A      | Arrivo             |                        | 14:32:52     | Verifica       |          | 14:10:5 | 8       | 6 66          | 14:21:0    | 3      |        | 6          | 66          |          |      |
|      | 1      | 'empo              |                        | 20:52        | Partenza       |          |         |         | 7 69          | 14:21:5    | 9      |        | 7          | 69          |          |      |
|      |        | lass.              | Ĩ.                     | class. 👻     | Arrivo         |          | 14:32:5 | 2       | 8 71          | 14:23:2    | 2      |        | 8          | 71          |          |      |
|      |        |                    | -<br>                  |              |                |          |         | 1       | 9 74          | 14:25:0    | 4      | 1      | 9          | 74          |          |      |
|      | 1      | Apprior            | no -                   |              |                |          |         | 1       | 1 42          | 14.20.2    | -      | L j    | 1          | 42          |          |      |
|      | F      | Penalita           | à+                     |              |                |          |         | 13      | 2 48          | Modific    | а      | 1      | 12         | 48          |          |      |
|      |        | Iomme              | into                   |              |                |          |         | 13      | 3 79          | Inserise   | i Ins  | 1      | 13         | 79          |          |      |
|      |        |                    |                        |              |                |          |         | 1.      | 4 83          | Cancell    | a Can  | c l    | 14         | 83          |          |      |
|      | 11 5   |                    |                        |              |                |          |         | 1       | 5 89<br>6 100 | Aggiun     | gi     | , i    | 15<br>16 1 | 89<br>100 ( | (120)    |      |
|      |        |                    |                        |              |                |          |         |         |               |            |        |        |            |             | ()       |      |
|      |        |                    |                        |              |                |          |         |         |               |            |        |        |            |             |          |      |
|      |        |                    |                        |              |                |          |         |         |               |            |        |        |            |             |          |      |

5. Se inserisci un tempo intermedio, verifica che il tempo si trovi tra quello del punto precedente e quello del punto successivo, e verifica che il tempo di tratta per raggiungere il punto corrisponde all'incirca con quello realizzato da altri concorrenti dello stesso livello.

Nota: in questo esempio il tempo dovrà posizionarsi tra le 14.23.22 e le 14.25.04.

### 5.10.8 Annullamento di una tratta

L'annullamento di una tratta serve specialmente nelle seguenti situazioni:

- per ignorare le tratte per e da un punto posato male
   Nota: questo utilizzo non è al momento contemplato/ammesso dai regolamenti.
   Nota: se il punto da ignorare è il primo o l'ultimo, inserisci 998 per indicare la partenza rispettivamente 999 per indicare l'arrivo.
- per neutralizzare la gara ad esempio durante uno spostamento, come l'attraversamento di una strada/ferrovia, dove non è garantita una parità di trattamento per tutti i concorrenti.
- per organizzare gare formate da varie tappe corte (tipo sprint). In questo caso, utilizzare punti *normali* (non FINISH o START) come arrivo della prima tappa e come partenza della seconda tappa. Utilizza la scatoletta FINISH solo alla fine dell'ultima tappa. Neutralizza il tempo tra la fine di una tappa e la partenza della prossima utilizzando *annulla tratta*.

**Nota:** tieni conto del numero massimo di timbri (30) sul chip, compresi quelli utilizzati per simulare il finish e lo start "intermedi".

**Nota:** se le tappe hanno complessivamente troppi punti per un chip, considera l'utilizzo di OE-2010 MT per gare a tappe.

Per definire le tratte da annullare:

- 1. Seleziona Giorno di Gara > Annulla tratta
- 2. Seleziona Modifica > Crea
- 3. Inserisci il numero del punto di partenza e d'arrivo della tratta **Nota:** puoi anche annullare la tratta solo per singole categorie.
- 4. Se sono già stati letti dei chip
  - a. Seleziona Giorno di gara > Elabora chip
  - b. Seleziona Azioni > Controllo punzonature

#### 5.10.9 Annullamento di una categoria

 $OL\text{-}Einzel \ contempla \ l'annullamento \ di \ una \ categoria \ in \ {\tt Classifiche} \ > \ {\tt Annulla} \ categorie \ .$ 

| 🎽 Annulla categor    | ie        | ×       |
|----------------------|-----------|---------|
| CTCO Sprint, GOLD, N | lovaggio  |         |
| D10                  | HB        |         |
| 🔲 D12                | 🔲 OK      |         |
| 📝 D14                |           |         |
| D16                  |           |         |
| D18                  |           |         |
| D40                  |           |         |
| D50                  |           |         |
| DAK                  |           |         |
| DAL                  |           |         |
| DB                   |           |         |
| HIU                  |           |         |
|                      |           |         |
|                      |           |         |
| H18                  |           |         |
| H40                  |           |         |
| H50                  |           |         |
| H60                  |           |         |
| HAK                  |           |         |
| HAL                  |           |         |
| HAM                  |           |         |
|                      |           |         |
| 🗸 Ok                 | 🗙 Annulla | 🕜 Aiuto |

Annullando le categorie in questo modo cancella il rango di ogni concorrente, lasciando lo stato di classifica e il tempo di gara invariati.

Probabilmente il sito SOLV riconosce questo formato, ma i programmi per il calcolo della classifica TMO sul sito ASTi e per la generazione delle classifiche TMS non si basano sul campo rango nel file esportato da OL-Einzel.

È perciò necessario esportare le classifiche con (per il sito SOLV e per RouteGadget) e senza (per il sito ASTi e per il TMS) le categorie coinvolte. Per esportare solo le categorie valide:

- 1. Seleziona Classifiche > Tempi intermedi > Categorie
- 2. Premi su Selezione nella parte bassa della finestra

Manuale operativo per TMO con OL-Einzel 2010 Autore: Sandro Corsi v.2.1 del 30.1.2012 Pag. 76 / 90

- 3. Deseleziona ogni categoria da escludere
- 4. Premi su Aggiorna nella parte alta della finestra
- 5. Premi Esporta come descritto in 5.9.3 Nota: vale la pena aggiungere al nome del file l'indicazione \_SENZA\_CAT\_ANNULLATE

# 6 Dopo-gara

### 6.1 Pubblicazione risultati

Per la pubblicazione delle classifiche sul sito SOLV, per l'aggiornamento delle classifiche sul sito ASTi e per Route Gadget è necessario il file CSV generato per l'allestimento della classifica TMS. L'esportazione del file è descritta nel capitolo 5.9.3.

- Per la pubblicazione delle classifiche sul sito SOLV:
  - Caricare il file CSV in internet, all'indirizzo http://www.o-l.ch/cgi-bin/admin?upload=form

### Nota: non spedire più il file via email.

- Per l'allestimento e pubblicazione delle classifiche TMO
  - Caricare il file CSV sul sito ASTi all'indirizzo <u>http://www.asti-ticino.ch/co/tmo/admin</u>

In caso di problemi, spedire il file all'ASTi all'indirizzo <u>co@asti-ticino.ch</u>

- Per Route Gadget:
  - Spedire il file CSV, la cartina in formato OCAD e i percorsi OCAD all'indirizzo <u>co@asti-ticino.ch</u>
- Per il controllo TMS
  - Spedire il file CSV e i due file HTML delle classifiche TMS a Fabrizio Rosa (<u>fabriziorosa@hotmail.com</u>).

# 6.2 Spedizione fatture

OL-Einzel ha tasse di iscrizione per categoria, mentre da noi vige la tassa di iscrizione secondo l'età.

Verifica le tasse di iscrizione assegnate ai concorrenti

1. Seleziona Iscrizioni > Modifica

2. Raggruppa le iscrizioni per categoria

| <b>1</b> | scrizi | ioni |       |         |      |        |       |            |
|----------|--------|------|-------|---------|------|--------|-------|------------|
| : 🗈      | Rap    | por  | ti Mo | odifica | C    | ampi   | Siste | ma c       |
| (        | С      | ateg | orie  | Ŧ       | ŧ    |        | 1     | <b>Q</b> . |
| Impo     | C      | onco | rrenu | Socie   | tà   | Catego | rie   |            |
| osta     | * (    | Cate | goria | A B     | loco | o      |       | Chip       |
| zioni    | (      | + H  | AL    |         | (2   | :5)    |       |            |
|          | (      | + H  | AM    |         | (    | 15)    |       |            |
|          |        | + H  | IAK   |         | (3   | 30)    |       |            |
|          |        | + H  | IB    |         | (29  | )      |       |            |
|          |        | + H  | 140   |         | (2   | 0)     |       |            |
|          | (      | + H  | 150   |         | (2   | 6)     |       |            |
|          |        | + H  | 60    |         | (1   | .9)    |       |            |
|          | 1      | - L  | 110   |         | 17   | 0      |       |            |

- 3. Controlla la tassa d'iscrizioni di ogni concorrente delle categorie HAL, HAM, HAK, H18, DAL, DAK, D18
  - a. Apri ogni categoria
  - b. Ordina per Anno di nascita
  - c. Correggi la tassa di iscrizione se non corrisponde all'età del concorrente.

Stampa la fattura per ogni società

- 4. Seleziona Iscrizioni > Modifica
- 5. Seleziona Rapporti > Tasse d'iscrizione per società
- 6. Nel pannello in basso, seleziona le società alle quali mandare la fattura. **Nota:** deseleziona almeno la società vacanti.
- 7. Nelle impostazioni a sinistra, ordina i concorenti per nome
- Controlla gli importi
   Nota: la tassa di noleggio chip è volutamente impostata a 0.- Fr. perchè di regola viene pagata dal concorrente stesso. Non potendo differenziare nè qui ne durante l'iscrizione, risulta più comodo non impostarla del tutto.
- 9. Premi Stampa

# 7 Appendici

### 7.1 Installazione

Per installare OE-2010

- 1. Scarica OL-Einzel 2010 v.11 dal sito internet <u>www.sportsoftware.de</u> Nota: il file da scaricare si chiama oell0setup.exe
- 2. Esegui il file scaricato
- 3. Seleziona Install (Fast mode)

| 🎽 Spor                            | tSoftware OE2010 V.11.0 Setup                                                                                                   |                                                                                                    |
|-----------------------------------|----------------------------------------------------------------------------------------------------|----------------------------------------------------------------------------------------------------|
| Welcome<br>This vers<br>Copyright | e to SportSoftware <u>0E2010 V.11.0</u> setup.<br>ion was released on 14 September 2011.<br>© Stephan Krämer SportSoftware 2011 | OE                                                                                                    |
|                                   | Install (Fast mode)                                                                                                    | Clicking this button will install or repair SportSoftware<br>0E2010 V.11.0 using the default options. No<br>technical questions will be asked |
|                                   | Read me first!                                                                                                    | technical questions will be asked.                                                                                                    |
|                                   | Select Components                                                                                                    |                                                                                                    |
|                                   | Install (Customized)                                                                                                    |                                                                                                    |
| OE                                | Do Not Install                                                                                                    |                                                                                                    |

- 4. Accetta la licenza d'utilizzo (premi su Yes, I do)
- 5. Fai ripartire il sistema (premi su Reboot now).
- 6. Lancia OL-Einzel
- 7. Imposta la lingua

Nota: puoi selezionarla anche in seguito da Impostazioni > Lingua

**Nota:** selezionando italiano appare un messaggio di errore in quanto le pagine di aiuto contestuale non sono state tradotte. Ignoralo...

| Errore |                                                                                                    |
|--------|----------------------------------------------------------------------------------------------------|
|        | File di aiuto per la lingua scelta non trovato: C:\Program Files\SportSoftware\OE2010\OLEinzel5.CHM |
|        | Ok                                                                                                  |

8. Conferma le cartelle dell'applicazione come proposte

**Nota:** puoi accedere a questa finestra anche in seguito da Impostazioni > Cartelle dell'applicazione

| Cartelle dell'applicazione                                            |                                       | X |  |  |  |
|-----------------------------------------------------------------------|---------------------------------------|---|--|--|--|
| Installazione del programma                                           | C:\Program Files\SportSoftware\OE2010 |   |  |  |  |
| Impostazioni del programma                                            | 🛅 뉴:\SportSoftware\OE2010 🏻 🔄         | 2 |  |  |  |
| Gare                                                                  | C:\SportSoftware\OE2010\EventData     | 2 |  |  |  |
| Archivi                                                               | 🛅 C:\SportSoftware\ArchiveData 🏻 🔄    | 2 |  |  |  |
| Configurazioni predefinite                                            |                                       |   |  |  |  |
| Standard di SportSoftware                                             |                                       |   |  |  |  |
| 💿 Standard di Windows                                                 |                                       |   |  |  |  |
| 🔘 Sotto la cartella d'installazione dell'applicazione 🧭 Crea cartelle |                                       |   |  |  |  |
| V Ok X Annulla 🕐 Aiuto                                                |                                       |   |  |  |  |

- 9. Imposta la tua licenza sotto Impostazioni > Licenza Nota: il nome della società non ha influenza.
- 10. Premi su Verifica licenza per controllare che il numero inserito sia corretto.

| 🔀 Gestione licenz      | a         |          |          | ×          |
|------------------------|-----------|----------|----------|------------|
| Immissione dati        |           |          |          |            |
| Società                | GOLD Sav  | osa      |          |            |
| Numero di serie        |           |          |          |            |
| Licenza                |           |          |          |            |
| Applicazione           |           | Tipo     | Versione | Scadenza   |
| OE2010 (M)             |           | Pro      | V.11.0   | Illimitata |
| Licenza verificata e r | egistrata |          |          |            |
| Verifica licenza       | в 🗌       | 🚺 Chiudi |          | 🕜 Aiuto    |

Installa la gara modello

- 11. Scarica la gara modella dal sito ASTi > CO > Documenti.
- 12. Unzippa il file in maniera da salvare la cartella GaraModello in C:\SportSoftware\OE2010\EventData

#### Aggiorna i modelli di stampa

- 13. Scarica i layout dal sito ASTi > CO > Documenti.
- 14. Unzippa il file in maniera da salvare i layout nella cartella C:\SportSoftware\OE2010\EventData\Report

# 7.2 Aggiornamento archivio SOLV

Scarica l'archivio SOLV aggiornato dal sito SOLV

- Scrivi un email a Hans Laube, hans\_laube \_AT\_ bluewin.ch e richiedi l'archivio con le categorie.
   Nota: indica che è per una gara TMO per la quale viene usato GO2OL, per cui la tassa per l'archivio è già compresa nella tariffa di GO2OL.
- 2. Nel mail di risposta ricevi le istruzioni (nome utente, password e link) per scaricare l'archivio dal sito SOLV.

Importa l'archivio in OL-Einzel

- 3. Seleziona Archvio > Seleziona
- 4. Seleziona l'archivio SOLV
  - a. Se non esiste l'archivio SOLV, crealo con Archivio > Crea
- 5. Seleziona Archivio > Importa > Concorrenti
- 6. Imposta
  - b. Cancella e ricrea concorrenti
  - c. Identifica concorrenti da ID banca dati
  - d. Cancella e ricrea società
  - e. Cancella e ricrea categorie
  - f. CSV con Punto e Virgola e senza delimitatori di testo
  - g. Seleziona il file scaricato da GO2OL

| 🎽 Importa i concorrenti nell'archivio 🛛 🛛 🔀                                                                                 |                                                                                                   |  |  |  |  |  |
|----------------------------------------------------------------------------------------------------|---------------------------------------------------------------------------------------------------|--|--|--|--|--|
| Archivio                                                                                                    |                                                                                                   |  |  |  |  |  |
| Archivio SOLV                                                                                                    |                                                                                                   |  |  |  |  |  |
| Concorrenti                                                                                                    | Indentifica concorrenti da                                                                        |  |  |  |  |  |
| <ul> <li>Cancella e ricrea</li> <li>Modifica solo esistenti</li> <li>Aggiungi tutti</li> <li>Aggiungi e modifica</li> </ul> | <ul> <li>ID banca dati</li> <li>Nome</li> <li>Nr chip SPORTIdent</li> <li>Nr chip Emit</li> </ul> |  |  |  |  |  |
| Società                                                                                                    | Categorie                                                                                         |  |  |  |  |  |
| <ul> <li>Cancella e ricrea</li> <li>Utilizza l'esistente</li> </ul>                                                         | <ul> <li>Cancella e ricrea</li> <li>Utilizza l'esistente</li> </ul>                               |  |  |  |  |  |
| Formato file                                                                                                    |                                                                                                   |  |  |  |  |  |
| <ul> <li>XML, standard IOF</li> <li>Colonne con separatori (CSV)</li> </ul>                                                 |                                                                                                   |  |  |  |  |  |
| Separatori Punt                                                                                                    | o e virgola 🔻 🔪                                                                                   |  |  |  |  |  |
| Delimitatore testo                                                                                                    |                                                                                                   |  |  |  |  |  |
| File                                                                                                    |                                                                                                   |  |  |  |  |  |
| C:\SportSoftware\archivioSOLV.csv                                                                                           |                                                                                                   |  |  |  |  |  |
| 🖌 Ok 📉 🗙 Annulla 🛞 Aiuto                                                                                                    |                                                                                                   |  |  |  |  |  |

- 7. Premi ok
- 8. Nella videata riassuntiva, controlla:
  - a. che non ci siano record diffettosi

Manuale operativo per TMO con OL-Einzel 2010 Autore: Sandro Corsi

- b. che non ci siano errori nei concorrenti, società e categorie
- c. che non ci siano avvisi a parte i (tanti) nomi duplicati

| Importa i concorrenti nell'archivio                                                                                                    |                        |
|----------------------------------------------------------------------------------------------------|------------------------|
| 🔄 🛃 Stampa 🔜 Pubblica 🕜 Aiuto 🕼 Chiudi                                                                                                    |                        |
| Standard 🗸 🧮 Modifica 75% 🗘 📲 🚥                                                                                                    | 2                      |
| Importa record                                                                                                    | Descrizione erro       |
| Impostazioni<br>File C:\SportSoftware\OE2010\EventData\solvimp2608_mit_Kat.csv<br>Colonne con separatori (CSV) / Punto e virgola / Nessuno/a<br>Concorrenti: Cancella e ricrea<br>Indentifica concorrenti da: ID banca dati<br>Società: Cancella e ricrea<br>Categorie: Cancella e ricrea                                                                                                    |                        |
| Record difettoso (non importato)                                                                                                    |                        |
| +++ nessun errore                                                                                                    |                        |
| Classifica                                                                                                    |                        |
| Nr di righe importate: 9573<br>Tempo: 00:01:06,782                                                                                                    | $\bigcirc$             |
| Concorrenti 9573<br>Indirizzi dei concorrenti 9573                                                                                                    | 0 Errori<br>0 0<br>0 0 |
| Società 396 917<br>Categorie 42 810                                                                                                    |                        |
| Avvisi                                                                                                    | $\smile$               |
| Concorrente: ID della banca dati duplicata       0         Concorrenti: nomi duplicati       161         Affolter Jürg       161         Arnold Brigitte       161         Arnold Sven       8         Baumann Ernst       8         Baumann Mans       9         Baumann Nicole       9         Berger Beat       9         Bernasconi Giedi       9         Bernhard Andreas       9         Bieri Adrian       9         Bolliger Jürg       9         Brunner Markus       9         Büchi Werner       9         Buchs Daniel       Cejka Caroline         Conza Lisa       2         Egger Jürg       2         Egger Thomas       2         Eggimann Andreas       2         Egginann Susanne       2         Egli Simon       1        >> |                        |
| Categorie: Nome abbreviato modificato                                                                                                    |                        |
|                                                                                                    |                        |

## 7.3 Creazione gara da zero

Questo capitolo mostra i passi utilizzati per creare la gara modello. Nel caso di organizzazione di gare particolari, è più prudente eseguire le impostazioni da capo, anche se costa un po' più di tempo.

### 7.3.1 Creazione gara

Per creare una nuova gara:

- 1. Seleziona Gara > Crea
- 2. Seleziona Gara singola Nota: questo dialogo appare solo se la licenza copre le gare a tappe (MT)

| Crea nuova gara           |           |
|---------------------------|-----------|
| Seleziona il tipo di gara |           |
| Gara singola              |           |
| 🔘 Gara a tappe            |           |
| 🖌 Ok                      | 🗙 Annulla |

3. Imposta il nome della gara, la cartella, la data e l'ora d'inizio

| 🞽 Crea nuova gara 🛛 🔀                                 |                  |            |                  |                           |  |  |  |  |  |
|-------------------------------------------------------|------------------|------------|------------------|---------------------------|--|--|--|--|--|
| Cartella di base                                      | 🛅 C:\SportSoftwa | are\OE2010 | )\EventData\Gare | 2011 🔄                    |  |  |  |  |  |
| Cartella di gara                                      | TMO_04_GOLD      |            |                  |                           |  |  |  |  |  |
| Denominazione                                         | 4. TMO, GOLD Sav | osa, Caron | a                |                           |  |  |  |  |  |
| Data                                                  | 22.05.11         | +          | Ora zero         | 10:00:00                  |  |  |  |  |  |
| Sistema chip                                          | SPORTident       | *          |                  |                           |  |  |  |  |  |
| Supplemento 1                                         |                  |            |                  |                           |  |  |  |  |  |
| Supplemento 2                                         |                  |            |                  |                           |  |  |  |  |  |
| Mostra la riga con i campi supplementari nei rapporti |                  |            |                  |                           |  |  |  |  |  |
| 🗸 Ok                                                  | 🗙 Annulla        | 3          |                  | <ul> <li>Aiuto</li> </ul> |  |  |  |  |  |

a. Imposta la cartella di gara nel formato seguente:

TMO\_##\_SOCIETA\_XX

dove ## è il numero della gara a due cifre, SOCIETA è la sigla della società e XX è un suffisso per gare speciali, es. TMO\_08\_GOLD\_CTCO per l'ottavo TMO organizzato dal GOLD e valido come campionato ticinese. Gare speciali come StaffettaSele non seguono la regola. L'idea è di avere le gare (almeno i TMO) in cartelle ordinate cronologicamente. La cartella di base dovrebbe essere C:\SportSoftware\OE2010\EventData\GareXXXX dove XXXX è l'anno a 4 cifre.

- b. Il nome della gara è quello che appare sulle stampe, ad esempio
- 4. TMO, GOLD Savosa, Carona
- c. Dara e ora zero della gara.
  Nota: non è più strettamente necessario inserire un'ora zero anticipata, in quanto è possibile comunque assegnare tempi di partenza anche precedenti questa ora zero, ad esempio per collaboratori. Tuttavia, tale operazione andrà fatta manualmente (e un po' macchinosamente) per ogni concorrente coinvolto. Non vale la pena comunque anticipare troppo l'ora zero, perché nella creazione delle liste di partenza e nella stampa delle griglie l'orario parte dall'ora inserita risultando in un sacco di "minuti vuoti".
- d. Impostare Sistema Chip su SPORTIdent. Emit è un altro sistema non compatibile con i nostri chip e le nostre scatolette
- e. Supplemento 1 e 2 Impostare testi supplementari tipo "Trofeo Quadri" ed attivare la checkbox Mostra la riga con i campi supplementari nei rapporti

### 7.3.2 Impostazioni SPORTIdent

- 1. Apri il dialogo delle impostazioni di gara con Gara > Impostazioni
- 2. Premi Impostazioni

| 🛛 Modifica impostazioni gara 🛛 🛛 🔀   |                                            |  |  |  |  |  |  |  |  |
|--------------------------------------|--------------------------------------------|--|--|--|--|--|--|--|--|
| Cartella di base<br>Cartella di gara | C:\SportSoftware\OE2010\EventData\Gare2011 |  |  |  |  |  |  |  |  |
| Denominazione                        | 4. TMO, GOLD Savosa, Carona                |  |  |  |  |  |  |  |  |
| Data                                 | 22.05.11 • Ora zero 10:00:00               |  |  |  |  |  |  |  |  |
| Sistema chip                         | SPORTident 🔹 🙀 Impostazioni                |  |  |  |  |  |  |  |  |
| Supplemento 1                        |                                            |  |  |  |  |  |  |  |  |
| Supplemento 2                        |                                            |  |  |  |  |  |  |  |  |
| 🔲 Mostra la riga cor                 | i campi supplementari nei rapporti         |  |  |  |  |  |  |  |  |
| 🗸 Ok                                 | X Annulla                                  |  |  |  |  |  |  |  |  |

3. Controlla le impostazioni di SPORTIdent (valori come in immagine)

| 🎽 Impostazio                                                                                                    | oni attuali di SF  | PORTident  |          |              |      |
|----------------------------------------------------------------------------------------------------|--------------------|------------|----------|--------------|------|
| Data                                                                                                    | 22.05.11           | <b>*</b>   | Ora zero | 10:00:00     |      |
| Cronometraggio                                                                                                    |                    |            |          |              |      |
| 🔲 Usa stazione                                                                                                    | di partenza        |            |          |              |      |
| Usa stazione                                                                                                    | di arrivo          | Modalità:  | Cronome  | traggio      | •    |
| Durata della gara                                                                                                    | а                  |            |          |              |      |
| Consulta l'aiuto                                                                                                    | contestuale su que | esto tema. |          |              |      |
| Imeno di 12 di 12 di | ore                |            |          |              |      |
| 🔘 12 a 24 ore                                                                                                    |                    |            |          |              |      |
| 🔘 più di 24 ore                                                                                                    |                    |            |          |              |      |
| 🗸 Ok                                                                                                    |                    | Annulla    | [        | <b>(</b> ) A | iuto |

### 7.3.3 Creazione Società

I programmi per la gestione delle classifiche TMO e TMS si basano sul numero di società, che deve pertanto corrispondere al numero di società nell'archivio SOLV almeno per le società ticinesi.

### 7.3.3.1 Importazione società da archivio

- 1. Apri il dialogo delle iscrizioni con Iscrizioni > Modifica
- 2. Seleziona il tab Società
- 3. Nelle impostazioni sulla sinistra, attiva Archivio > Usa nr società dell'archivio
- 4. Nel pannello dell'archivio in basso, ordina per società
- 5. Cerca la società e premi Inserisci nuova società dall'archivio

| 🖼 Iscrizioni                                     |                                                                                  |                               |
|--------------------------------------------------|----------------------------------------------------------------------------------|-------------------------------|
| Rapporti Modifica Campi Sistema chip E           | xtra 🕡 Aiuto 🕼 Chiudi                                                            |                               |
| ; , pessupo                                      |                                                                                  | : 🔿 🕾 🔐 : 🎞 🚧 📷               |
|                                                  |                                                                                  |                               |
| Impostazioni 🛛 🕈                                 | Concorrenti Società Categorie                                                    |                               |
|                                                  | Nr Luogo Sigla                                                                   | Pagato Pag. ind.              |
| Iscrizioni 🌣                                     | 9 Bellinzona CO UTO                                                              | E 0.00 Fr. 0.00 Fr.           |
| 🔲 Modalità: iscrizioni sul posto                 | 78 Mendrisio SCOM                                                                | 0.00 Fr. 0.00 Fr.             |
| Imposta chip a noleggio                          | 83 Lugano ASCO                                                                   | 0.00 Fr. 0.00 Fr.             |
| Imposta pagato     Itilizza tassa d'iscrizione 2 | 89 Savosa GOLD                                                                   | 0.00 Fr. 0.00 Fr.             |
| Anniungere sovratassa                            | 96 Piano di Magadino O-92                                                        | 0.00 Fr. 0.00 Fr.             |
|                                                  | 109 Aget Lugano C.O.                                                             | 0.00 Fr. 0.00 Fr.             |
|                                                  | 156 Societa Unitas Malcant                                                       | 0.00 Fr. 0.00 Fr.             |
| All'inizio     Alla fine                         | 629 Capriaschese USC                                                             | 0.00 Fr. 0.00 Fr.             |
| Leggere il nome dal chip                         |                                                                                  |                               |
|                                                  |                                                                                  |                               |
| Concorrenti 🌣                                    |                                                                                  |                               |
| Modalità di ordinamento                          |                                                                                  |                               |
| per ID (veloce)                                  |                                                                                  |                               |
|                                                  |                                                                                  |                               |
| Formato tempi                                    |                                                                                  |                               |
| 00:MM:55 🔹                                       | SOLV 21.01.2012 <c:(sportsortware(arcr< th=""><th></th></c:(sportsortware(arcr<> |                               |
| Ora effettiva 🔹                                  | 😽 🕅 gov                                                                          | ] 📲 🕻 💷 🕅 Alt. (              |
|                                                  | * Ordir Società                                                                  | Categoria Nr thip SI Cognon 📥 |
| Archivio 🌣                                       | 5667 Deitingen, TSV                                                              | H75 64072 Moser               |
| Aprire automaticamente                           | 2017 Henndorf, SC ASKÖ                                                           | DE 502100 Eisl                |
| Apertura veloce                                  | 2784 Stäfa/OLG Zürinord 04, OLG                                                  | H70 64284 Girschw             |
| Modo veloce     Picerca concorrente con prichin  | 2082 Gempen, TV                                                                  | H70 201822 Esslinge           |
| Categoria dall'archivio                          | 7263 Gempen TV                                                                   | DAK 253024 Scheue             |
| Visa nr società dell'archivio                    | 222 GOV                                                                          | DAK 238779 Arouri             |
| Modalità di ordinamento                          | 383 GOV                                                                          | HAK 201593 Barca              |
| per ID (veloce)                                  | 384 GOV                                                                          | DAK 238744 Barca              |
| per to (veloce)                                  | 552 GOV                                                                          | OM 201859 Beretta             |
|                                                  | 4 <b>m</b>                                                                       |                               |
|                                                  |                                                                                  | <b>()</b> .::                 |

### 7.3.3.2 Inserimento manuale delle società

- 1. Apri il dialogo delle iscrizioni con Iscrizioni > Modifica
- 2. Seleziona il tab Società
- 3. Inserisci le società con Modifica > Crea Nota: Per le società ticinesi, attenersi ai seguenti numeri di società per garantire il funzionamento del programma per il TMS.

| 🖬 Is | cr | izioni    |             |                             |      |
|------|----|-----------|-------------|-----------------------------|------|
| : 🗈  | Ra | pporti M  | odifica Cam | pi Sistema chip Extra 🕐     | Aiu  |
| : 🔳  |    | nessuno   | - •         | i 💋 🧍 🖗 🗛 🔝                 |      |
| Impo | -  | Concorrer | nti Società | Categorie Categorie alterna | tive |
| osta | *  | Nr        | Sigla       | Luogo                       | Pa   |
| ioni | >  | 9         | CO UTOE     | Bellinzona                  | 0.   |
|      |    | 78        | SCOM        | Mendrisio                   | 0    |
|      |    | 83        | ASCO        | Lugano                      | 0    |
|      |    | 89        | GOLD        | Savosa                      | 0    |
|      |    | 96        | 0-92        | Piano di Magadino           | 0    |
|      |    | 109       | C.O.        | Aget Lugano                 | 0    |
|      |    | 145       | SAM         | Massagno                    | 0    |
|      |    | 156       |             | Societa Unitas Malcantone   | 0    |
|      |    | 612       |             | GOV                         | 0    |
|      |    | 629       | USC         | Capriaschese                | 0    |

### 7.3.4 Creazione Categorie

Crea le categorie

- 1. Seleziona Iscrizioni > Modifica
- 2. Seleziona il tab Categorie
- Inserisci le categorie con Modifica > Crea
   Nota: Per i TMO, attenersi ai nomi delle categorie indicate nell'immagine per
   garantire il funzionamento del programma per il TMS.
   Nota: Sempre per i TMO, attenersi alle tasse d'iscrizione indicate nel RECO.
   Nota: i numeri delle categorie indicate corrispondono ai numeri usati nell'archivio
   SOLV e quindi anche da GO2OL.

| <b>1</b> 9 | 5C | izioni   |           |                                                                                                    |           |                    |                      |         |         | × |
|------------|----|----------|-----------|----------------------------------------------------------------------------------------------------|-----------|--------------------|----------------------|---------|---------|---|
| 1          | Ra | pporti   | Modifica  | Campi S                                                                                                    | iistema c | hip Extra 🕐 Ai     | uto 🚺 Chiudi         |         |         |   |
|            |    | nessun   | o- •      | 4                                                                                                    | : 2       | 9. AA              | -                    | - 🗐     | .:0.:.  |   |
| Imp        | R  | Concorri | enti Soci | età Cate                                                                                                    | gorie     |                    |                      |         |         |   |
| osta       | *  | Nr /     | Corto     | Lungo                                                                                                    | Sesso     | Tassa d'iscrizione | Tassa d'iscrizione 2 | Tipo 1  | Tipo 2  |   |
| zion       |    | 2        | HAL       | HAL                                                                                                    | U         | 16.00 Fr.          | 21.00 Fr.            | Normale | Normale |   |
|            |    | 3        | НАМ       | HAM                                                                                                    | U         | 16.00 Fr.          | 21.00 Fr.            | Normale | Normale |   |
|            |    | 4        | НАК       | НАК                                                                                                    | U         | 16.00 Fr.          | 21.00 Fr.            | Normale | Normale |   |
|            |    | 5        | НВ        | HB                                                                                                    | U         | 9.00 Fr.           | 9.00 Fr.             | Normale | Normale |   |
|            |    | 12       | H40       | H40                                                                                                    | U         | 16.00 Fr.          | 21.00 Fr.            | Normale | Normale |   |
|            |    | 14       | H50       | H50                                                                                                    | U         | 16.00 Fr.          | 21.00 Fr.            | Normale | Normale |   |
|            |    | 16       | H60       | H60                                                                                                    | U         | 16.00 Fr.          | 21.00 Fr.            | Normale | Normale |   |
|            |    | 26       | H18       | H18                                                                                                    | U         | 11.00 Fr.          | 16.00 Fr.            | Normale | Normale |   |
|            |    | 27       | H16       | H16                                                                                                    | U         | 9.00 Fr.           | 14.00 Fr.            | Normale | Normale |   |
|            |    | 28       | H14       | H14                                                                                                    | U         | 9.00 Fr.           | 14.00 Fr.            | Normale | Normale |   |
|            |    | 29       | H12       | H12                                                                                                    | U         | 9.00 Fr.           | 14.00 Fr.            | Normale | Normale |   |
|            |    | 30       | H10       | H10                                                                                                    | U         | 9.00 Fr.           | 14.00 Fr.            | Normale | Normale |   |
|            |    | 36       | DAL       | DAL                                                                                                    | D         | 16.00 Fr.          | 21.00 Fr.            | Normale | Normale |   |
|            |    | 37       | DAK       | DAK                                                                                                    | D         | 16.00 Fr.          | 21.00 Fr.            | Normale | Normale |   |
|            |    | 38       | DB        | DB                                                                                                    | D         | 9.00 Fr.           | 9.00 Fr.             | Normale | Normale |   |
|            |    | 46       | D40       | D40                                                                                                    | D         | 16.00 Fr.          | 21.00 Fr.            | Normale | Normale |   |
|            |    | 48       | D50       | D50                                                                                                    | D         | 16.00 Fr.          | 21.00 Fr.            | Normale | Normale |   |
|            |    | 56       | D18       | D18                                                                                                    | D         | 11.00 Fr.          | 16.00 Fr.            | Normale | Normale |   |
|            | >  | 57       | D16       | D16                                                                                                    | D         | 9.00 Fr.           | 14.00 Fr.            | Normale | Normale |   |
|            |    | 58       | D14       | D14                                                                                                    | D         | 9.00 Fr.           | 14.00 Fr.            | Normale | Normale |   |
|            |    | 59       | D12       | D12                                                                                                    | D         | 9.00 Fr.           | 14.00 Fr.            | Normale | Normale |   |
|            |    | 60       | D10       | D10                                                                                                    | D         | 9.00 Fr.           | 14.00 Fr.            | Normale | Normale |   |
|            |    | 73       | OK        | OK                                                                                                    | U         | 9.00 Fr.           | 9.00 Fr.             | Normale | Normale |   |
|            |    | 11000    | Res       | Riserva                                                                                                    | U         |                    |                      | Normale | Normale |   |
|            | S  | OLV 21   | .01.2012  | <c:\spor< td=""><td>tSoftwar</td><td>re\ArchiveData\SC</td><td>LV&gt;</td><td></td><td></td><td></td></c:\spor<> | tSoftwar  | re\ArchiveData\SC  | LV>                  |         |         |   |
|            |    |          |           |                                                                                                    |           |                    |                      |         |         |   |
|            |    |          |           |                                                                                                    |           |                    |                      |         |         |   |

### 7.3.5 Creazione Percorsi

Di regola i percorsi vengono creati automaticamente importandoli da OCAD (vedi capitolo 4.3).

È tuttavia anche possibile creare i percorsi a mano, comprese le descrizione punti.

- 1. Seleziona Percorsi > Percorsi
- 2. Seleziona il tab Punti

3. Crea tutti i punti con Modifica > Nuovo Nota: puoi anche definire la descrizione punti sia a simboli che come testo.

| <u>}</u> | Perco                                      | orsi            |                |        |         |              |      |    |               |            |           |    |    |   |        |    |
|----------|--------------------------------------------|-----------------|----------------|--------|---------|--------------|------|----|---------------|------------|-----------|----|----|---|--------|----|
| 1        | 📔 Rapporti Modifica Campi 🕐 Aiuto 🕼 Chiudi |                 |                |        |         |              |      |    |               |            |           |    |    |   |        |    |
| 11       | i & A 🕂 🕂 🕂 🖬 🔊 🕴 🧱 🔯                      |                 |                |        |         |              |      |    |               |            |           |    |    |   |        |    |
| P        | Punti                                      |                 |                |        |         |              |      |    |               |            |           |    |    |   |        |    |
| П        | Nr 🍐                                       | Tipo            |                | Desc   | rizione | e (Test      | :0)  |    | С             | D          | Е         | F  | G  | Н |        |    |
| *        | 31                                         | Punto           | 0              | Sass   | ;o      |              |      |    |               |            |           |    |    |   |        |    |
|          | Selezi                                     | iona s          | imbo           | lo IOF | :       |              |      |    |               |            |           |    |    |   |        |    |
|          |                                            | $\left \right>$ | ≻              | Λ      | ካተና     | (            | ++++ | ٨  | -<br>         | $\bigcirc$ | ٠         | )( | Θ  | Ο | $\vee$ | υv |
|          | *                                          | ΠΠ              |                | ≯      |         | $\mathbf{X}$ | 4    |    | 尜             | ][         |           |    |    |   |        |    |
|          | 0                                          | C3              | Ň              | 'n     | 124     | ٠.           | ŧ    |    | õ             | $\sim$     | $\square$ |    |    |   |        |    |
|          | $\diamond$                                 | $\diamond$      | $\diamondsuit$ | (      | ×       | <i>B</i> BB  |      | ऴ  | 4             | $\otimes$  |           |    |    |   |        |    |
|          | /                                          | /               | state.         | ł      | ×       | ø            | ¥    | ** | $\mathcal{A}$ | ┨┠         |           |    | [] | * | $\top$ | Г  |
|          | Θ                                          | 1               | $\bigcirc$     | Δ      | Π       | \$           | ×    | 0  |               |            |           |    |    |   |        |    |

- 4. Seleziona il tab Percorsi
- 5. Crea tutti i percorsi con Modifica > Nuovo
  - a. Riempi i campi obbligatori Denominazione, Lunghezza e Corridoio d'arrivo (m)
  - b. Per specificare i punti del percorso, permi sull'iconcina ... a destra nel campo Punti. Trascina i punti dalla lista di destra in quella del percorso a sinistra.

### 7.3.6 Assegnazione Percorsi - Categorie

Assegna un percorso ad ogni categoria:

- 1. Seleziona Percorsi > Categorie
- 2. Seleziona un percorso dal menu a tendina